# 辰石 OA 使用说明书

## (一) 登录

,建议使用谷歌浏览器,屏幕分辨率为 1920\*1080 使用效果最佳。 输入正确的帐号、密码、验证码,点击确定登录系统进入首页。 用户默认账号为姓名首字母+身份证号后 4 位。请登录号自行更改密码,防止他人盗用。

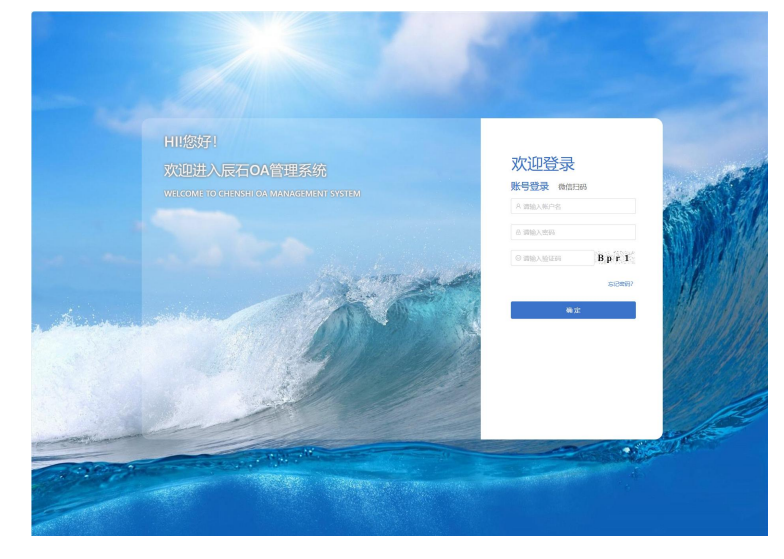

(二) 密码修改

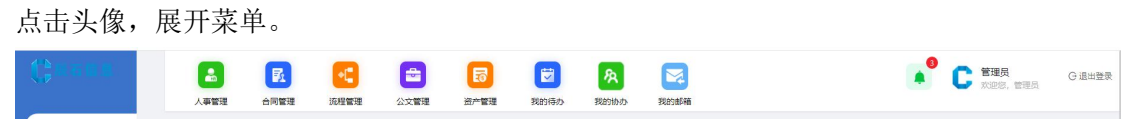

点击【密码修改】。

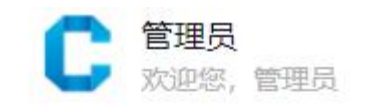

| 名 个人中心 |
|--------|
| ⊘ 系统设置 |
| @ 密码修改 |
|        |

- 瞐 切换部门
- 清理缓存
- G 退出登录

| 住官理 | 公义管理      | 贫广管理                                                                                                    | 北阳川寺小小 |   |    |    | -    |
|-----|-----------|----------------------------------------------------------------------------------------------------|--------|---|----|----|------|
| 修改要 | <b>答码</b> |                                                                                                    |        |   |    | Х  | Ð    |
|     | *旧密码:     | 请输入旧密码                                                                                                    |        |   |    |    |      |
|     | * 新密码:    | 请输入新密码                                                                                                    |        |   |    |    | 叚    |
|     | * 确认新密码:  | 请确认新密码                                                                                                    |        |   |    |    | ò    |
|     |           |                                                                                                    |        |   | 关闭 | 确定 | 0    |
| -   |           | The second second second second second second second second second second second second second second second s |        | T |    |    | - E. |

按照提示输入完成后,点击确定修改密码。

# (三) 工作流

# 1. 发起流程

| ☆ 前页       |          |         |      |         |      |          |      |              | -                |
|------------|----------|---------|------|---------|------|----------|------|--------------|------------------|
| © I#%      | <b>^</b> |         |      |         |      |          |      |              | H1(1380)(1)01913 |
| 1647-60.22 |          | ◆ 八甲昌注  |      |         |      |          |      |              |                  |
| 发起流程       |          | 人事调配单   | 发起申请 | 人事借调单   | 发起申请 | 新员工入职审批表 | 发起申请 | 员工离职交接       | 发起申请             |
| 我的申请       |          | 版本: v.1 |      | 版本: v.1 |      | 版本: v.1  |      | 版本: v.1      |                  |
| 我的特办       |          |         |      |         |      |          |      |              |                  |
| 我的协办       |          | 辞退员工审批表 | 发起申请 | 请假单     | 发起申请 | 值班审批表    | 发起申请 | 年度培训计划表-人力资源 | 发起申请             |
| 流程监控       |          | 版本: v.1 |      | 版本: v.1 |      | 版本: v.1  |      | 版本: v.1      |                  |
| 知会列表       |          |         |      |         |      |          |      |              |                  |
| 我的已办       |          | 年度培训计划表 | 发起申请 | 内训师申请表  | 发起申请 | 员工转正审批   | 发起申请 | 值班调班申请单      | 发起申请             |
| 历史流程       |          | 版本: v.1 |      | 版本: v.1 |      | 版本: v.1  |      | 版本: v.1      |                  |
| 定时任务列表     |          |         |      |         |      |          |      |              |                  |
| 四 人事管理     | ~        | 员工高职审批  | 发起申请 | 人员需求申报表 | 发起申请 | 内部推荐名单   | 发起申请 | 调薪表          | 发起申请             |
| 金 项目工作     | •        | 版本: v.1 |      | 版本: v.1 |      | 版本: v.1  |      | 版本: v.1      |                  |

点击发起流程,填写表单信息,点击发起流程,根据需要选择审批人,固定审批人会自动回显,可以勾选发送消息通知的类型,通知下一节点审批人(微信通知需要审批人绑定微信后才可发送成功)

|                |                  |        |                            | 打印时请在更多设置中均比 |
|----------------|------------------|--------|----------------------------|--------------|
|                | 新员工人职            | 限审批表   |                            |              |
| 姓名             | 请输入姓名            | 性别     | ○男○女                       |              |
| 入职部门           | 谢选择 ∨            | 职位     | )<br>遺法辞 ン                 |              |
| 拟报道时间          |                  | 合同性质   | 请法择 V                      |              |
| 应聘登记表          |                  | 上 附件上传 |                            |              |
| 薪资标准           | *薪酬走级: 请临入薪酬;    | 能级     | ]                          |              |
| 用人部门<br>意见     | 50 ****          | 日期:    | _年月日                       |              |
| 用人部门<br>分管领导意见 | 签字:              | 日期:    | 。 <sup>N22</sup><br>_年_月_日 |              |
| 人力资源部<br>意见    | 签字:              | 日期:    | _年_月_日                     |              |
| 知              | 签字:              | 日期:    | _年_月_日                     |              |
| 总经理意见          | ASO 1010A<br>签字: | 日期:    | 年月日                        |              |
| 2022           |                  | 2026   |                            |              |
| 意见             | 统字·              | 日期・    | 年 日 日                      |              |

| 公文管理 | 资产管理 我的待办              |           |     |
|------|------------------------|-----------|-----|
|      | 提交申请                   | х         |     |
|      | 选择审批人:                 |           |     |
|      | 请选择                    |           |     |
|      | 优先级:                   |           | 拟   |
|      | 普通                     | <u>× </u> | 202 |
|      | 消息通知:                  |           |     |
|      | ☑ 站内消息通知 🔄 短信通知 🗌 微信通知 | - 1       |     |
|      | 取消 提交                  |           |     |

# 2. 我的申请

| 标题: | 请输入报 | 现索关键词          | 状态: 请       | 选择       | ∨ 结果: 1 | 青选择 |        | < f | <b>以建时间:</b> 开始时间   | ~ 结束时间           |
|-----|------|----------------|-------------|----------|---------|-----|--------|-----|---------------------|------------------|
| ٩   | 10)  | C 重置           |             |          |         |     |        |     |                     | ④ 发起申请           |
|     | 序号   | 流水号            | 标题          | 所属流程     | 当前审批环节  | 状态  | 流程实例状态 | 结果  | 创建时间                | 操作               |
|     | 1    | 20220223000001 | 12-新员工入职    | 新员工入职审批表 |         | 草稿  |        | 未提交 | 2022-02-23 09:43:24 | 提交申请 编辑提交数据 删除   |
|     | 2    | 20220222000001 | 123-新员工入职   | 新员工入职审批表 | 经理审批    | 处理中 |        | 处理中 | 2022-02-22 16:38:20 | 查看进度「表单数据        |
|     | 3    | 20220222000001 | 管理员-人事发文    | 人事发文     | 选择会签人员  | 处理中 |        | 处理中 | 2022-02-22 10:08:12 | <b>查看进度</b> 表单数据 |
|     | 4    | 20220219000004 | 张三-员工商职交接   | 员工商职交接   |         | 草稿  |        | 未提交 | 2022-02-19 11:25:13 | 提交申请 编辑提交数据 删除   |
|     | 5    | 20220219000003 | 张三-员工离职审批表  | 员工陶职审批   |         | 已結束 |        | 已通过 | 2022-02-19 10:47:58 | 表单数据 审批历史        |
|     | 6    | 20220219000001 | 张三-辞退员王审批表  | 辞退员王审批表  |         | 已結束 |        | 已通过 | 2022-02-19 10:05:00 | 表单数据 审批历史        |
|     | 7    | 20220218000002 | 测试-新员工入职    | 新员工入职审批表 |         | 已結束 |        | 已通过 | 2022-02-18 18:21:29 | 表单数据 审批历史        |
|     | 8    | 20220218000001 | 张三-新员工入职    | 新员工入职审批表 |         | 已結束 |        | 已通过 | 2022-02-18 17:26:11 | 表单数据 审批历史        |
|     | 9    | 20220211000001 | - 清假单       | 请假单      |         | 已結束 |        | 已通过 | 2022-02-11 14:21:29 | 表単数据 审批历史        |
|     | 10   | 20220128000002 | 管理员-合同承办申请单 | 合同承办申请单  |         | 草稿  |        | 未提交 | 2022-01-28 15:27:26 | 提交申请编编提交数据制除     |

查看自己发起的流程,对流程的审批状态、审批进度进行查看。 点击【撤回】可以撤回已经发起的流程。

对于被驳回的流程,在修改表单内容后,可以点击【提交申请】重新发起流程。 点击右侧【表单数据】可以查看审批单详情和打印审批单。

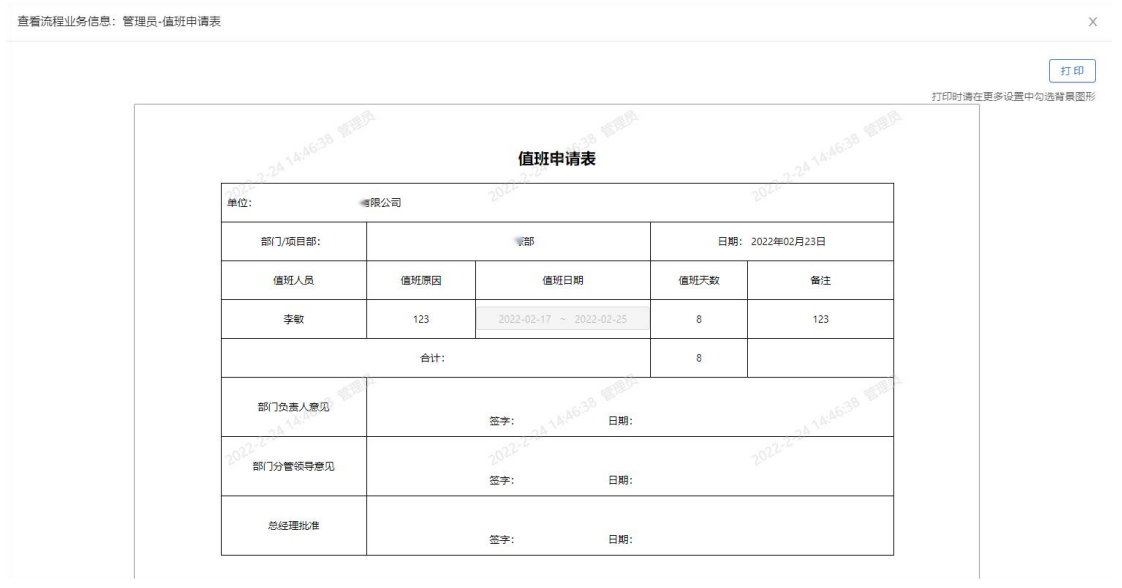

打印时需要在更多设置里面勾选背景图片。

|          |      | 值班申请表                   |        |            | and the | 打印         |                  |  |
|----------|------|-------------------------|--------|------------|---------|------------|------------------|--|
| 单位:      | 公司   | 2022-2-24               |        | 2022-2-24  | 1       | 页面         | 全部               |  |
| 部门/项目部:  |      | 人力资源部                   | 日期: 20 | )22年02月23日 | 1       | 份数         | 1                |  |
| 值班人员     | 值班原因 | 值班日期                    | 值班天数   | 备注         | ]       | 大日         | 接合               |  |
| 李敏       | 123  | 2022-02-17 ~ 2022-02-25 | 8      | 123        | ]       | 412743     |                  |  |
|          | 合计   | 1                       | 8      |            | ]       | 更多设置       |                  |  |
| 部门负责人意见  | E BA | 签字: 日期:                 |        | 14,4638    | ean.    | 纸张尺寸       | A4               |  |
| 部门分管领导意见 |      | 签字: 2022-225 日期:        |        | 2022-2-24  |         | 每个工作表的页数   | 1                |  |
| 总经理批准    |      | 签字: 日期:                 |        |            |         | 边距         | 默认               |  |
|          |      |                         |        |            | -       | 打印质量       | 300 dpi          |  |
|          |      |                         |        |            |         | 缩放         | 默认               |  |
|          |      |                         |        |            | and a   | 双面         | □ 双面打印           |  |
|          |      |                         |        |            |         | 选项         | ✓ 页眉和页脚          |  |
|          |      |                         |        |            |         |            | ✓ 背景图形           |  |
|          |      |                         |        |            |         | 使用系统对话框进行打 | J印(Ctrl+Shift+P) |  |
|          |      |                         |        |            |         |            | शासा             |  |

点击右侧【查看进度】可以查看流程审批节点信息和当前待审批节点。

点击右侧【审批历史】可以查看流程审批节点信息,点击【+】号展开流程节点,可以 查看协办处理流程。

|     | 序号                                                                 | 任务名称      | 处理人 | 审批意见 | 审批操作 | 到达时间                | 完成时间                | 耗时    | 状态  | 流程审批附件 | ł  |
|-----|--------------------------------------------------------------------|-----------|-----|------|------|---------------------|---------------------|-------|-----|--------|----|
| •   | 1                                                                  | 用人部门经理审批  |     | 同意   | 通过   | 2022-09-05 18:06:26 | 2022-09-05 18:20:20 | 14 分钟 | 已办理 | 无文件    | fi |
| +   | 2                                                                  | 人力资源部经理审批 |     | 同意   | 通过   | 2022-09-05 18:20:20 | 2022-09-05 18:21:25 | 1 分钟  | 已办理 | 无文件    |    |
| +   | 3                                                                  | 总经理审批     |     | 同妻   | 通过   | 2022-09-05 18:21:25 | 2022-09-05 18:22:06 | 41 秒  | 已办理 | 无文件    | 1  |
|     |                                                                    |           |     |      |      |                     |                     |       |     |        | 1  |
| 时流和 | 国                                                                  |           |     |      |      |                     |                     |       |     |        |    |
| 寸流和 | Π<br>S<br>S<br>S<br>S<br>S<br>S<br>S<br>S<br>S<br>S<br>S<br>S<br>S |           |     |      |      |                     |                     |       |     |        |    |

# 3. 我的待办

| ☆ 首页<br>□ 工作流 | 任务名称: | 清柏入 |               |                | 申请时间: 于 | 预时间 ~ 括 | 速时间 | 优先级: 请选择优 | 先级  |     | <u> के क</u> (C:       | Бж.                    |
|---------------|-------|-----|---------------|----------------|---------|---------|-----|-----------|-----|-----|------------------------|------------------------|
| 发起范程          |       | 序号  | 流程名称          | 流水号            | 任务名称    | 所屬流程    | 委托人 | 流程发起人     | 优先级 | 状态  | 创建的问题                  | 操作                     |
| 我的申请          |       | 1   | 张三-员工商职交<br>接 | 20220219000004 | 交撞人     | 员工意职交接  |     | 管理员       | 普通  | 已激活 | 2022-02-19<br>16:48:08 | <b>查看并处理 委托他人代办</b> 历史 |

点击右侧 【查看并处理】, 查看申请流程的表单数据, 点击通过、驳回、通过并增加临

#### 时审批节点进行相应处理。

|     | NUM  | W INT | 21017 (22                                                       |         |       |  |
|-----|------|-------|-----------------------------------------------------------------|---------|-------|--|
|     |      | 备注    |                                                                 |         |       |  |
|     | fi   | 昔款    | <ul> <li>经办支票</li> <li>近票</li> <li>现金</li> <li>无相关款项</li> </ul> | 金额      | 元     |  |
| 财务部 | ļ    | 其他    | ◎ 应清算款项 ◎ 无                                                     | 金额      | 元     |  |
|     | 应线   | 數金额   | 5                                                               | 4X th 1 | A6:53 |  |
|     | 已收金额 |       |                                                                 |         | 19    |  |
| 20  |      |       |                                                                 | 本人确认:   |       |  |

#### 驳回可以选择驳回节点,默认驳回到发起人。

| 拒绝                                      |      |
|-----------------------------------------|------|
| 12地                                     |      |
|                                         |      |
|                                         |      |
|                                         |      |
|                                         |      |
| (1) (1) (1) (1) (1) (1) (1) (1) (1) (1) |      |
| 发起人                                     | 34.5 |

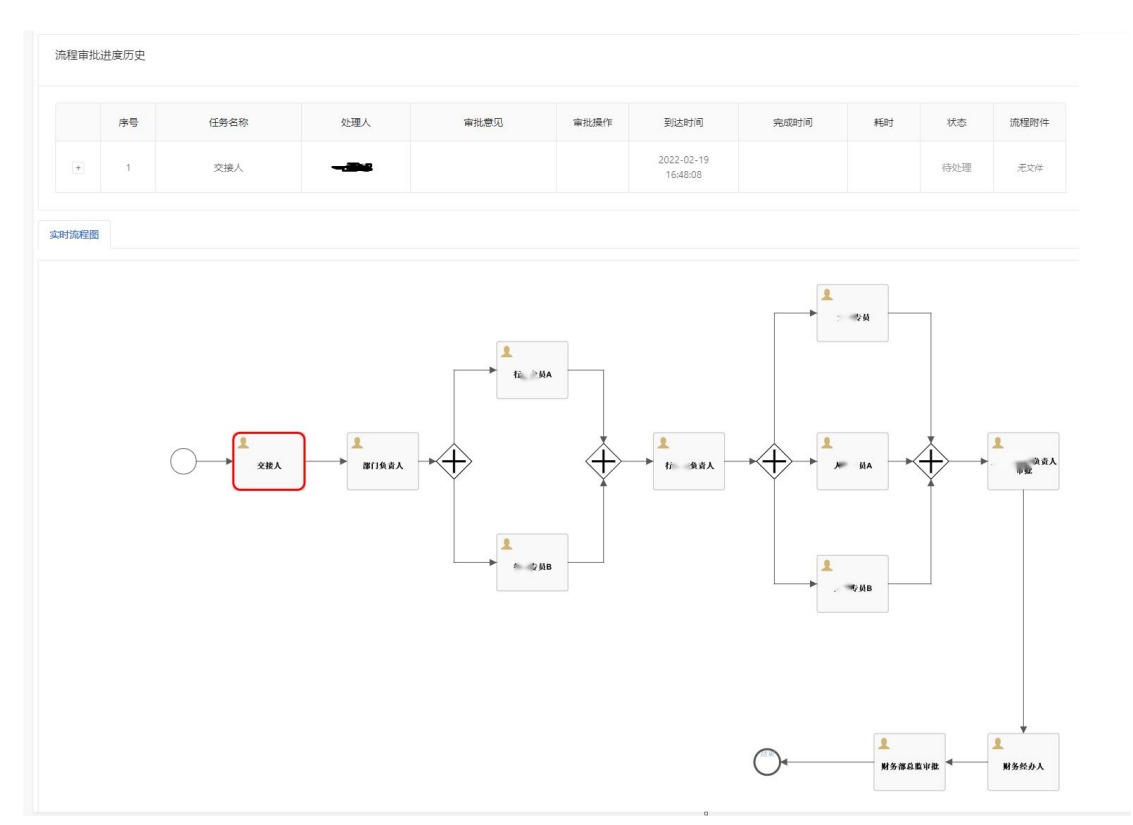

点击右侧 委托他人办理 将当前审批任务委托给其他人代为处理

| 选择委托人:                 |       |
|------------------------|-------|
| 请先选择用户                 | Q     |
| ✔ 站内消息通知   短信通知   微信通知 |       |
|                        |       |
|                        |       |
| (                      | * # * |

### 4. 我的协办

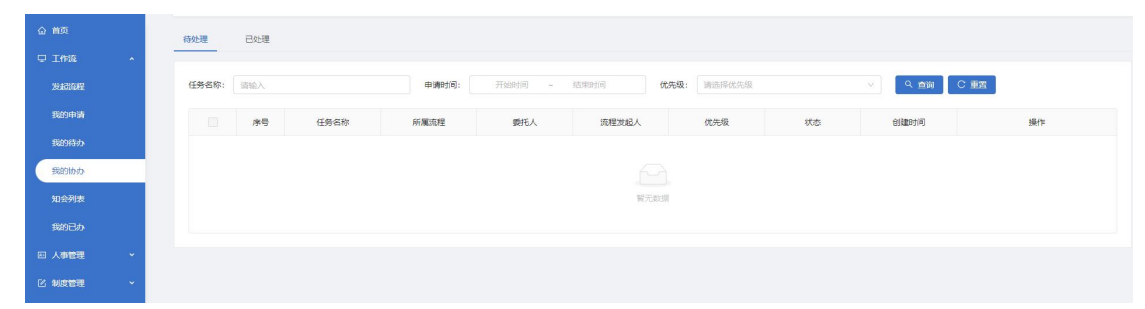

流程中增加的临时审批节点会现在到我的协办中,协办完成会返回原节点,处理完的任 务在已处理中

### 5. 知会列表

流程中的知会任务会显示在知会列表中,点击已阅后会将该知会任务移动到已阅知会 点击右侧 查看操作 查看表单数据 可以进行打印操作 点击右侧 历史操作 查看审批历史

| ۵ M.D.  |          |      |            |         |       |     |                     |              |
|---------|----------|------|------------|---------|-------|-----|---------------------|--------------|
| 史 工作流 へ | 标题: 输入标道 | 総宣同  |            |         |       |     |                     |              |
| 发展的问题   | 待阅知会     | 已间知会 |            |         |       |     |                     |              |
| 我的申请    |          | 序号   | 标题         | 所履流程    | 流程发起人 | 优先级 | 到达时间                | 操作           |
| 我的待办    |          | 1    | 张三-员工商职审批表 | 员工商职审批  | 管理员   | 无   | 2022-02-19 10:59:30 | 查看 历史        |
| 我的协办    |          | 2    | 张三-辞退员工审批表 | 辞退员王审批表 | 管理员   | 无   | 2022-02-19 10:44:25 | <b>查看</b> 历史 |

### 6. 我的已办

查看自己审批过的节点

点击右侧 表单数据 查看申请单

点击右侧 审批历史 查看审批过流程的审批状态和其他节点的审批情况

| ☆ 葡页 |   |       |           |                |        |        |     |       |     |      |          |          |            |           |
|------|---|-------|-----------|----------------|--------|--------|-----|-------|-----|------|----------|----------|------------|-----------|
|      | • | 任勞名称: | 调输入       |                | く直向して整 | E .    |     |       |     |      |          |          |            |           |
| 发展回程 |   | 序号    | 流程名称      | 流水号            | 任务名称   | 所履流程   | 委托人 | 流程发起人 | 优先级 | 耗时   | 审批意<br>见 | 审批操<br>作 | 创建时间       | 操作        |
| 我的申请 |   | 3     | 张三-员工商职交接 | 20220219000004 | 交接人    | 员工商职交接 |     | 管理员   | 普通  | 5 小时 |          | cancele  | 2022-02-19 | 表单数据 审批历史 |
| 我的侍办 |   |       |           |                |        |        |     |       |     |      |          |          | 2022.02.19 |           |
| 我的协办 |   | 4     | 表         | 20220219000003 | 人 经理审批 | 员工商职审批 |     | 管理员   | 普通  | 25 秒 | 同意       | 通过       | 10:48:49   | 褒单数据 审批历史 |

### 7. 流程监控

查看所有审批中的流程

点击右侧 挂起操作 流程状态暂停 无法继续审批

点击右侧 审批详情操作 查看流程的审批节点数据,审批详情

点击右侧 表单数据 查看审批单数据

点击右侧 删除操作 流程会直接回到发起人,流程审批历史会被清除,发起人在我的申

请中可以重新修改发起或者删除流程

| ☆ 首页<br>및 工作流 |      |             | 充程名称: | 请输入       | 标记Rey: | 训输入 |                     | Q 搜索 | III    |       |            |                                        |
|---------------|------|-------------|-------|-----------|--------|-----|---------------------|------|--------|-------|------------|----------------------------------------|
| 1042403       | #    |             | 序号    | 流程名称      |        | 申请人 | 发起时间                | 当前环节 |        |       | 秋志 🗧       | 操作                                     |
| 发起流和          | 程    |             | 1     | 张三-员工陶职交接 |        | 管理员 | 2022-02-19 16:48:08 | 交接人  |        |       | 已激活        | <mark>注起</mark>   南批详情   表单数语   删除     |
| 标题:           | 请输入损 | 索关键词        |       | 状态: 请选    | 194    |     | ∨ 结果:               | 青选择  |        | ~ ) t | 别望时间: 开始时间 | ~ 结束时间                                 |
| Q <u>1</u>    |      |             |       |           |        |     |                     |      |        |       |            | ④ 发起中蒙                                 |
| _ Q <u>≢</u>  | 序号   | C 里直<br>流水号 |       | 标题        | 所屬流程   |     | 当前审批环节              | 状态   | 流程实例状态 | 结果    | 创建时间       | <ul> <li>⑦ 发起电器</li> <li>操作</li> </ul> |

## 8. 历史流程

历史流程可以看到所有填写的流程,包含已填写未提交、发起的、审批中、驳回、通过 的流程

| 题: | 请输入 |                |            | く 査询 【 「重置 |        |     |        |     |                     |               |           |
|----|-----|----------------|------------|------------|--------|-----|--------|-----|---------------------|---------------|-----------|
|    | 序号  | 流水号            | 标题         | 所屬流程       | 当前审批环节 | 状态  | 流程实例状态 | 结果  | 创建时间                | 提交申请时         | 操作        |
|    | 1   | 20220219000004 | 张三-员工离职交接  | 值班审批表      |        | 草鸻  |        | 未提交 | 2022-02-19 15:28:40 | 2022-02-19 15 | 表单数据审批历史  |
|    | 2   | 20220219000003 | 张三·员工商职审批表 | 值班审批表      |        | 已结束 |        | 已通过 | 2022-02-19 15:05:21 | 2022-02-19 15 | 表单数据审批历史  |
|    | 3   | 20220219000001 | 张三-辞退员工审批表 | 员工商职交接     |        | 草稿  |        | 未提交 | 2022-02-19 11:25:13 | 2022-02-19 16 | 表单数据 审批历史 |

## (四) 人事管理

### 1. 考勤统计

### (1) 考勤列表

本系统每月初自动汇总所有员工的请假信息,自动生成员工的考勤信息。

### (2) 导出选中

点击导出选中按钮,选择导出的文件存放位置即可;也可通过上方的搜索,实现按需导出(输入对应的查询条件,点击查询,再次点击导出,就只会导出查询到的数据) 注意:若是勾选了特定数据,只会导出勾选了的数据

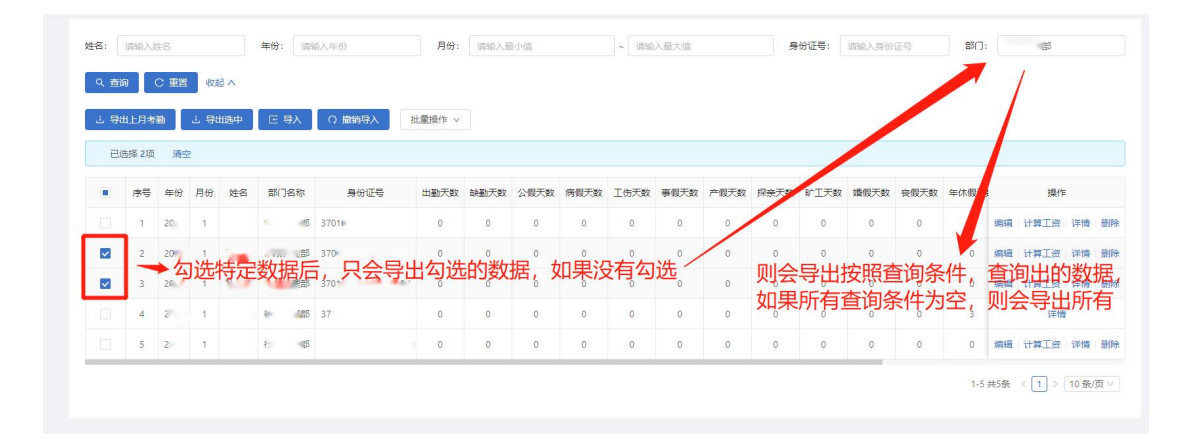

## (3) 导出上月考勤

点击导出上月考勤按钮,选择导出文件的位置即可

| 9.8 | -        | 0.85 |     | En . |               |       |      |         |       |      |       |       |      |         |      |      |    |               |        |   |
|-----|----------|------|-----|------|---------------|-------|------|---------|-------|------|-------|-------|------|---------|------|------|----|---------------|--------|---|
| 1.6 | RELEY A  | •    | 1.0 | 184  | II BA CI MWBA | 1     |      |         |       |      |       |       |      |         |      |      |    |               |        |   |
| 4   | 1078-005 |      | É.  |      |               |       |      |         |       |      |       |       |      |         |      |      |    |               |        |   |
|     |          | 412  | 84  | 84   | \$176W        | 81121 | 1878 | 148:735 | inter | 4878 | 2.678 | 81110 | **** | inarts. | ¥278 | 8878 | ** |               |        |   |
|     | 4        | 20.  |     |      | 31815         | \$101 | 1    | 4.      | 4     |      | 8     | 6     | - 8- |         | .0   |      |    | -             |        | , |
|     | 1        | 21   | ×.  |      |               | 57079 |      |         | . e   |      |       | 1     |      | 1.1     | 1.   |      |    | -             | . 1988 | 1 |
|     | 1        | 20   |     | 2    | 106           | 1707  | 1    |         | ( C)  | 1.6  | (1)   | (0))  |      | 1.1     | 1.0  |      |    | an Hair       | 100    | ł |
|     | 4        | 20   | 1   | P-   | 14            | store |      |         |       |      |       | 181   | 18.1 | 1       | 19   |      |    | en Hein       |        | 1 |
|     |          | 44   |     |      | 100           | 8714  | ÷.   |         | 1.8   | . 4  | 1.0   | 12.5  |      |         | - 19 | . *  |    | - 10          | •      |   |
|     |          | 2    |     |      |               | 2701  |      |         |       |      | 1     | 10    |      |         |      |      |    | -             |        | 1 |
|     | 1        | 21.  | 1   |      |               | 1708. | 1    | 1       | 6     |      |       |       | ÷    |         | 1    |      |    |               | 500    | • |
|     | 8        | 21   |     |      |               | 2307  | 1    |         | .0    |      |       | 0     |      | . 4     | . 0  |      |    | NA HRID       | (18    | • |
|     | 1        | 2    | 1   |      | 100           | 3700  | 1.1  | . 4     | с.    | 1.0  | 2     | - 6   | 1.0  | 1       |      | 1.0  |    | HR HRIS       |        | 1 |
|     | 1.00     | 100  |     |      | Call II       | 1.000 | 1.1  | 1.4     | 1.2   |      | 1.4   | 1.00  |      | 1.4     | 1.4  | 1.4  |    | and the first |        | i |

### (4) 编辑

点击编辑,即可修改本行数据,修改完成后,点击确定即可

|                |          | ***          |         | 201.011 |         |            | 1001.0 | 9          |      | aver | 1. 111 | ANNER |        | 82   | 841.011         | 1.0      |   |
|----------------|----------|--------------|---------|---------|---------|------------|--------|------------|------|------|--------|-------|--------|------|-----------------|----------|---|
| 1 901/14g      | 02.04    | II 93 C WW93 | i       |         |         |            |        |            |      |      |        |       |        |      |                 |          |   |
| at 49          | 10 85    | 8776W        | Arr21   | 1878    | 642.731 | 1.00.00    | 4878   | 2478       | 8010 | -818 | marga. | 1278  | 1857.0 | **   |                 | 17       |   |
| 1. 1. (26)     | 1.8      | 100          | \$101   | 1 R.    | 4.      | 4          | 8      | 8          | 6    |      | 1      |       |        |      | # 11 <b>9</b> 1 | e 1919   | - |
| 0.1.10         | 1 2      |              | 2703    |         |         |            |        |            |      | ۰.   | .1     |       |        |      |                 | e , via  |   |
| 1.10           | •        | 5.96         | 0.000   | 27 R -  |         | . e        | ÷.     |            | 0    |      |        | 18    |        |      | 時 计算工           | e 1996   |   |
| C 4 (20)       |          |              | shore . |         |         |            |        | *          | 1.0  |      | -      | 1.0   |        | •    | H HEI           | A 194    |   |
|                | È.       |              | arria.  |         |         | 1.0        |        | -          |      | -    | -      |       |        |      |                 |          |   |
| 2 1 10         |          |              | 1700.   |         |         |            |        |            |      |      |        |       |        |      |                 |          | 1 |
| 1 8 20         |          | 4. 28        | 1907    | 1       |         |            |        |            | 0    |      | 1      | 6     | 1      |      | -               |          |   |
| 0.1.20         | ¥.]      | 10.0         | 1703    | 1       | . 4     |            | 14.    |            |      |      | ÷.     | 1     |        |      | -               |          |   |
| 11 (a) a)      | • 14     | 10.000       | 1000    | 1       | 140     | 6          | . e.   |            | ÷.   | 1.   | 1      | 1     |        |      | a unt           | e : 1916 |   |
|                |          |              |         |         |         |            |        |            |      |      | 1.10   | -     | 1 = 1  | 4.00 | -               | 45       |   |
| 理 'A'          | 人冒理      | <b>汝</b> //目 | 印度      | 15617   | 1495    |            | -      |            |      |      |        |       |        |      |                 |          |   |
| 12.1-          |          |              |         |         |         |            |        |            |      |      |        |       |        |      |                 |          |   |
| 编辑             |          |              |         |         |         |            |        |            |      |      |        |       |        |      | ×               |          | > |
| 左心.            | 0        |              |         |         |         |            | E      | w. [       | i.   |      |        |       |        |      |                 |          |   |
| 40.            | -        |              |         |         |         |            | Я      | <i>"</i> . |      |      |        |       |        |      |                 |          |   |
| 姓名:            | ð        |              |         |         |         | 名          | 们名     | 称:         | 财务部  |      |        |       |        |      |                 |          |   |
|                |          |              |         |         |         |            |        |            |      |      |        |       |        |      |                 |          |   |
| 出勤天数:          | 0        |              |         |         |         | 2          | 假天     | 数:         | 0    |      |        |       |        |      |                 |          |   |
|                |          |              |         |         |         |            |        |            |      |      |        |       |        |      |                 |          |   |
| 病假天数:          | 0        |              |         |         |         | I          | 伤天     | 数:         | 0    |      |        |       |        |      |                 |          |   |
|                |          |              |         |         |         |            |        |            |      |      |        |       |        |      |                 |          |   |
| <b>士四工</b> *** | 0        |              |         |         |         | -          | -/===: | e          | 0    |      |        |       |        |      |                 |          |   |
| 爭假大致:          | 0        |              |         |         |         | 4          | 假大     | EX:        | 0    |      |        |       |        |      |                 |          |   |
|                |          |              |         |         |         |            |        |            |      |      |        |       |        |      |                 |          |   |
| 探亲天数:          | 0        |              |         |         |         | 町          | 工天     | 数:         | 0    |      |        |       |        |      |                 |          |   |
|                |          |              |         |         |         |            |        |            |      |      |        |       |        |      |                 |          |   |
| 100 00 00 00   |          |              |         |         |         | 32         | - 40.2 |            |      |      |        |       |        |      |                 |          |   |
| <b> </b>       | 0        |              |         |         |         | 长          | 假大     | EX:        | 0    |      |        |       |        |      |                 |          |   |
|                |          |              |         |         |         |            |        |            |      |      |        |       |        |      |                 |          |   |
| 年休假天数:         | 0        |              |         |         |         | ٦t         | 班天     | 数:         | 0    |      |        |       |        |      |                 |          |   |
|                |          |              |         |         |         |            |        |            |      |      |        |       |        |      |                 |          |   |
|                | -<br>101 |              |         |         |         | <i>2</i> 0 |        | - 7        | 121  |      |        |       |        |      |                 |          |   |
| 夜间值班天数         | 0        |              |         |         |         | 偱          | 班天     | 钗:         | 0    |      |        |       |        |      |                 |          |   |
|                |          |              |         |         |         |            |        |            |      |      |        |       |        |      |                 |          |   |
| 换休天数:          | 0        |              |         |         |         |            |        |            |      |      |        |       |        |      |                 |          |   |
|                |          |              |         |         |         |            |        |            |      |      |        |       |        |      |                 |          |   |
|                |          |              |         |         |         |            |        |            |      |      |        |       |        |      |                 |          |   |
|                |          |              |         |         |         |            |        |            |      |      |        |       |        |      |                 |          |   |
|                |          |              |         |         |         |            |        |            |      |      |        |       |        |      | -               | -        | - |

## (5) 计算工资

点击计算工资,即可。计算完成后,该条数据将无法进行编辑、删除操作

## (6)详情

点击详情,即可查看考勤详情

| ( EI         |       | こ 重置 | 收起   | ^  |        |    |      |    |      |      |      |      |      |      |      |      |      |      |      |      |        |            |        |
|--------------|-------|------|------|----|--------|----|------|----|------|------|------|------|------|------|------|------|------|------|------|------|--------|------------|--------|
| . <b>9</b> 8 | 出上月考  | 8    | 1 母田 | 选中 | 日時入    | ဂ  | 微销导入 |    |      |      |      |      |      |      |      |      |      |      |      |      |        |            |        |
| Ei           | 西择 0项 | 清白   | 2    |    |        |    |      |    |      |      |      |      |      |      |      |      |      |      |      |      |        |            |        |
|              | 序号    | 年份   | 月份   | 8  | 部门名称   |    | 分证号  | -  | 出勤天数 | 缺勤天数 | 公假天数 | 病假天数 | 工伤天数 | 事假天数 | 产假天数 | 探亲天数 | 旷工天数 | 婚假天数 | 丧假天数 | 年休假天 |        | 操作         | =      |
|              | 1     | 20   | 1    |    | -6     | 37 |      | •  | 0    | 0    | 0    | 0    | 0    | 0    | 0    | 0    | 0    | 0    | 0    | 0    | 编辑     | 计算工资       | 详情     |
|              | 2     | 20   | 1    | 13 | 2 (23  | 37 |      | 17 | 0    | 0    | 0    | 0    | 0    | 0    | 0    | 0    | 0    | 0    | 0    | 0    | 编辑     | 计算工资       | 详情     |
|              | 3     | 20   | 1    |    | 储备     | 37 |      |    | 0    | 0    | 0    | 0    | 0    | 0    | 0    | 0    | 0    | 0    | 0    | 0    | 编辑     | 计算工资       | 详情     |
|              | 4     | 20   | 1    |    | 储备     | 37 |      | -  | 0    | 0    | 0    | 0    | 0    | 0    | 0    | 0    | 0    | 0    | 0    | 0    | 编辑     | 计算工资       | 详情     |
|              | 5     | 29.1 | 1    |    | 储备     | 37 |      |    | 0    | 0    | 0    | 0    | 0    | 0    | 0    | 0    | 0    | 0    | 0    | 0    | 编辑     | 计算工资       | 详情     |
|              | 6     | 21   | 1    |    | 儲备     | 37 |      |    | 0    | 0    | 0    | 0    | 0    | 0    | 0    | 0    | 0    | 0    | 0    | 0    | 编辑     | 计算工资       | 详情     |
|              | 7     | 20   | 1    |    | 储备     | 37 |      | -  | 0    | o    | 0    | 0    | 0    | 0    | 0    | ō    | 0    | 0    | 0    | 0    | 编辑     | 计算工资       | 详博     |
|              | 8     | 20   | 1    |    | 143    | 37 |      | -  | 0    | 0    | 0    | 0    | 0    | 0    | 0    | 0    | 0    | 0    | 0    | 0    | 编辑     | 计算工资       | 详情     |
|              | 9     | 20   | 1    |    | . 1783 | 37 |      |    | 0    | 0    | 0    | 0    | 0    | 0    | 0    | 0    | 0    | 0    | 0    | 0    | 编辑     | 计算工资       | 详惯     |
|              | 10    | 20   |      |    | ~7     |    |      |    |      | 0    | 0    | 0    | 0    | 0    | 0    | 0    | 0    | 0    |      | 0    | 100+10 | 31.99 T 32 | 244.81 |

| 计作       |       |    | ж х |
|----------|-------|----|-----|
| 年份: 2    | 月份:   | 1  |     |
| 姓名:      | 部门名称: | ŝβ |     |
| 出勤天数: 0  | 公假天数: | 0  |     |
| 病假天数: 0  | 工伤天数: | 0  |     |
| 事假天数: 0  | 产假天数: | 0  |     |
| 探亲天数: 0  | 旷工天数: | 0  |     |
| 婚假天数: 0  | 丧假天数: | 0  |     |
| 年休假天数: 0 | 加班天数: | 0  |     |
| 夜间值班天委 0 | 值班天数: | 0  |     |
| 换休天数: 0  |       |    |     |
|          |       |    | 关闭  |

# (7) 删除

点击删除按钮,弹出删除确认框,点击确认即可完成删除

| 、童   |       |      | 收起,   |       |      |     |      |      |      |      |      |      |      |      |      |      |      |      |    |        |      |         |   |
|------|-------|------|-------|-------|------|-----|------|------|------|------|------|------|------|------|------|------|------|------|----|--------|------|---------|---|
| . 98 | 出上月考  | -    | 上 导出法 | # E # |      | A   |      |      |      |      |      |      |      |      |      |      |      |      |    |        |      |         |   |
| Bi   | 5译 0项 | 清空   |       |       |      |     |      |      |      |      |      |      |      |      |      |      |      |      |    |        |      |         |   |
|      | 序号    | 年份   | 月份    |       | 部门名称 | ĩ   | 制份证号 |      | 出勤天数 | 缺勤天数 | 公假天數 | 病假天数 | 工伤天数 | 事假天数 | 产假天数 | 探察天数 | 旷工天数 | 婚假天数 | 丧假 |        | 操作   |         |   |
|      | 1     | 2 e  | 1     |       | 财务部  | 370 |      |      | 0    | 0    | 0    | 0    | 0    | 0    | 0    | 0    | 0    | 0    | 1  | 编辑     | 计算工资 | 详情      | 1 |
|      | 2     | 20   |       |       | 連部   |     | 1    |      | 0    | 0    | 0    | 0    | 0    | 0    | 0    | 0    | 0    | 0    |    | 编辑     | 计算工资 | 详情      | 1 |
|      | 3     | 20   |       |       | (部   |     |      |      | 0    | 0    | 0    | 0    | 0    | 0    | 0    | 0    | 0    | 0    |    | 编辑     | 计算工资 | 详情      |   |
|      | 4     | 24   |       |       | 65   |     |      | •    | 0    | 0    | 0    | 0    | 0    | 0    | 0    | 0    | 0    | 0    | 1  | 编辑     | 计算工资 | 详情      |   |
|      | 5     | 20 / |       |       | 1    |     |      |      | 0    | 0    | 0    | 0    | 0    | 0    | 0    | 0    | 0    | 0    |    |        | 详情   |         |   |
|      | 6     | 24   | 1     |       | TEB  | 3   |      |      | 0    | 0    | 0    | 0    | 0    | 0    | 0    | 0    | 0    | 0    |    | 编辑     | 计算工资 | 详情      |   |
|      | 7     | 20   |       |       |      |     |      | • <  | 0    | 0    | 0    | 0    | 0    | 0    | 0    | 0    | 0    | 0    | 1  | 编辑     | 计算工资 | 详情      |   |
|      | 8     | 2    |       |       |      |     |      | - 74 | 0    | 0    | 0    | 0    | 0    | 0    | 0    | 0    | 0    | 0    | 1  | 编辑     | 计算工资 | 详情      |   |
|      | 9     | 21   |       | _     |      |     |      |      | 0    | 0    | 0    | 0    | 0    | 0    | 0    | 0    | 0    | 0    | 1  | 编辑     | 计算工资 | 详情      |   |
|      | 10    | 2    | 1     |       |      |     |      |      | 0    | 0    | 0    | 0    | 0    | 0    | 0    | 0    | 0    | 0    |    | (dirt) | 计数工程 | 100.685 |   |

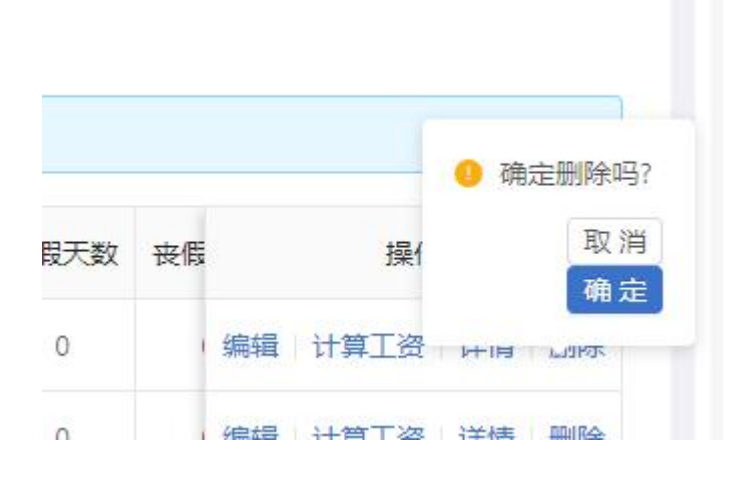

## (8) 批量删除

选中需要删除的多条数据,批量操作按钮会显示出来,未选中数据时按钮会自动隐藏

| : []           | 唐输入炎                  | 生名                |             |           | 年份: 请输入年份   | 月份: 1  | 寿输入最小值 |      | ~    | 请输入最 | 大值   |      | 身份证书 | ■: 商输 | 入身份证号 |      | 18 <b>1</b> ]: | 请输入部门名            | 称            |   |
|----------------|-----------------------|-------------------|-------------|-----------|-------------|--------|--------|------|------|------|------|------|------|-------|-------|------|----------------|-------------------|--------------|---|
| 查询<br>导出<br>已进 | ) (<br> 上月考]<br> 播 2项 | C 重置<br>助 (<br>清空 | 收ま<br> 」 导: | ≧∧<br>U选中 | 日本(日本)      | 批量操作 > |        |      |      |      |      |      |      |       |       |      |                |                   |              |   |
|                | 序号                    | 年份                | 月份          | 姓名        | 部门名称        | 身份证号   | 出勤天数   | 缺勤天数 | 公假天数 | 病假天数 | 工伤天数 | 事假天数 | 产假天数 | 探亲天数  | 旷工天数  | 婚假天数 | 丧假             | 操                 | Þ            |   |
|                | 1                     | 2                 | 1           | <u>.</u>  | 财务部         |        | ō      | 0    | o    | 0    | 0    | 0    | 0    | 0     | 0     | 0    |                | <b>启辑   计算工</b> 资 | 详情           | 1 |
|                | 2                     | 2                 | 1           | 3         | SB          | 37     | 0      | 0    | 0    | 0    | 0    | 0    | 0    | 0     | 0     | 0    | 1              | <b>甪辑│计算工</b> 资   | 详情           | ( |
|                | 3                     | 2C                | 1           | э         | 2 <u>88</u> | 3701   | 0      | 0    | 0    | 0    | 0    | 0    | 0    | 0     | 0     | 0    | 0              | <b>甪辑   计算工</b> 资 | 详情           |   |
|                | 4                     | 20                | 1           | 3         | (18)B       | 3701   | 0      | 0    | 0    | 0    | 0    | 0    | 0    | 0     | 0     | 0    | 1              | <b>烏鍋 计算工</b> 资   | 详情           |   |
| 2              | s                     | 20                | 1           | р         | 語           | 37%    | 0      | 0    | 0    | 0    | 0    | 0    | 0    | 0     | 0     | 0    | 1              | 详                 | <del>6</del> |   |
|                | 6                     | 20                | 1           | 5.5       | 8           | 370    | 0      | 0    | 0    | 0    | 0    | 0    | 0    | 0     | 0     | 0    | 1              | <b>烏嶺   计算工</b> 资 | 详情           | 1 |
|                | 7                     | 20                | 1           |           | 有限公司        | 370    | 0      | 0    | 0    | 0    | 0    | 0    | 0    | 0     | 0     | 0    | 1              | <b>烏鍋 计算工</b> 资   | 详情           |   |
|                | 8                     | 2                 | 1           |           | 可限公司        | 230    | 0      | 0    | 0    | 0    | 0    | 0    | 0    | 0     | 0     | 0    | 1              | <b>烏橋 计算工</b> 资   | 详情           |   |
|                | 9                     | 20                | 1           | 5         | 有限公司        | 370    | 0      | 0    | 0    | 0    | 0    | 0    | 0    | 0     | Ō     | 0    |                | <b>烏橋 计算工</b> 资   | 详情           |   |
|                | 10                    | 20                | 1           |           |             | 2      | 0      | 0    | 0    | 0    | 0    | 0    | 0    | 0     | 0     | 0    |                | GAR LANT 28       | 122.48       | l |

#### 鼠标悬浮至批量操作按钮,点击删除即可

| 、<br>動<br>し<br>乳 | 副 (1)<br>出上月考 | ひ 重置<br>数 】 | 收<br>上 导t | B ∧<br>B选中 | 医 导入 🏾 〇 撤銷导入 | 批量操作 > | ter  | 52   |      |      |      |      |      |      |      |      |    |    |      |    |   |
|------------------|---------------|-------------|-----------|------------|---------------|--------|------|------|------|------|------|------|------|------|------|------|----|----|------|----|---|
| Bi               | 5择2项          | 清空          | 2         |            |               | 0 删除   |      |      |      |      |      |      |      |      |      |      |    |    |      |    |   |
|                  | 序号            | 年份          | 月份        | 姓名         | 部门名称          | 身份证号   | 出勤天数 | 缺勤天数 | 公假天数 | 病假天数 | 工伤天数 | 事假天数 | 产假天数 | 探亲天数 | 旷工天数 | 婚假天数 | 丧假 |    | 操作   |    |   |
|                  | 1             | 20          | 1         |            | 财务部           | 370    | 0    | 0    | 0    | 0    | 0    | 0    | 0    | 0    | 0    | 0    | r. | 编辑 | 计算工资 | 详情 | - |
|                  | 2             | 20          | 1         |            | ſββ           | 3701   | 0    | 0    | 0    | 0    | 0    | 0    | 0    | 0    | 0    | 0    | 1  | 编辑 | 计算工资 | 详情 | - |
|                  | 3             | 2 .         | 1         | B.         | 185           | 3707   | 0    | 0    | 0    | 0    | 0    | 0    | 0    | 0    | 0    | 0    | i. | 编辑 | 计算工资 | 详情 | Ð |
| ~                | 4             | 2           | 1         | 3          | 音             | 37     | 0    | 0    | 0    | 0    | 0    | 0    | 0    | 0    | 0    | 0    |    | 编辑 | 计算工资 | 详情 | Ð |
| ~                | 5             | 2012        | 1         | 9          | 世界の           | 37     | 0    | 0    | 0    | 0    | 0    | 0    | 0    | 0    | 0    | 0    | 1  |    | 详情   |    |   |
|                  | 6             | 20          | 1         | Ъ          | 音度            | 37     | 0    | 0    | 0    | 0    | 0    | 0    | 0    | 0    | 0    | 0    | 1  | 编辑 | 计算工资 | 详情 | - |
|                  | 7             | 2           | 1         |            | 可限公司          | 379    | 0    | Ō    | Ō    | 0    | 0    | 0    | 0    | 0    | Ō    | Ō    | 1  | 编辑 | 计算工资 | 详情 | Ð |
|                  | 8             | 2           | 1         |            | 有限公司          | 230    | Q    | 0    | 0    | 0    | 0    | 0    | 0    | 0    | 0    | 0    |    | 编辑 | 计算工资 | 详情 | - |
|                  | 9             | 20          | 1         | 9          | 限公司           | 37     | Q    | 0    | 0    | 0    | 0    | 0    | 0    | 0    | 0    | 0    | 1  | 编辑 | 计算工资 | 详情 | Ð |
|                  | 10            | 2           | 1         |            | 限公司           | 3      | 0    | 0    | 0    | 0    | 0    | 0    | 0    | 0    | 0    | 0    |    | 编辑 | 计算工资 | 详情 | Ð |

# 2. 工资发放记录

### (1) 导出

点击导出按钮,选择导出的文件存放位置即可;也可通过上方的搜索,实现按需导出(输入对应的查询条件,点击查询,再次点击导出,就只会导出查询到的数据)

|                                |           | 远程管理         公文管理           | (元)<br>资产管理 我的得办 |          |           |            | 管理员。你道德,   | G 建    | 出登录            |
|--------------------------------|-----------|-----------------------------|------------------|----------|-----------|------------|------------|--------|----------------|
| ☆ 篇页<br>♀ I <del>11</del> 1镜 ~ | 姓名: 清除入姓名 | 年份: 清输入中份                   | 月份: 清偿入偿付        | 「 清照入最大道 | の 単語      | C亜塩 展开✓    | ]          |        |                |
|                                | + 新潮 」 导出 | <sup>□ 9入</sup><br>填写对应的搜索框 | 内容, 点击查          | 询即可根据条件  | 牛展示列表数    | (据,完成排     | 捜索后, 导     | 出的数    | 据和列表展示         |
| WENCH                          |           | 日」安大坊古作日1月                  |                  |          |           |            |            |        |                |
| +)%HR#管理<br>我的考验               | 序号 姓名     | 身份证号 部门                     | 副务 年份            | 月份 是否下发  | 入司时间 转正时间 | 是否本月转正 单/双 | 休 入职当月应发工资 |        | 操作             |
| BUNISS                         | 0 1       | 1 <sup>23</sup>             | B 20             | 1 8      | . 1 202   | 双印         | r 0        | 2000   | 1 译播           |
|                                |           |                             |                  |          |           |            |            | 1-1共1祭 | < 1 > 10 奈/页 > |
| 人员台账                           |           |                             |                  |          |           |            |            |        |                |
| 高正入职                           |           |                             |                  |          |           |            |            |        |                |

### (2) 查看详情

点击列表右侧详情按钮即可

| Es | 告择 0项 | 清空 |      |     |    |    |    |      |      |      |        |      |          |      |     |    |
|----|-------|----|------|-----|----|----|----|------|------|------|--------|------|----------|------|-----|----|
|    | 序号    | 姓名 | 身份证号 | 部门  | 职务 | 年份 | 月份 | 是否下发 | 入司时间 | 转正时间 | 是否本月转正 | 单/双休 | 入职当月应发工资 |      |     | 操作 |
|    |       |    |      |     |    |    |    |      |      |      |        |      |          | 职位工资 | ER( |    |
|    | 1     |    | 5    | -53 | 专员 | 20 | 1  | 是    | 2    | 20   |        | 双休   | 0        | 2000 | 1   | 洋橋 |

### (3) 工资条下发

工资信息由后台计算出来了,需要薪酬专员进行核实,如有错误可以点击【编辑】进行 修改;核实完毕后,点击【下发】,对应用户才可以在我的工资条中看到相应记录。

| 姓名:    | 请输入姓  | 名       | 年份: 调        | 输入年份 | 月份  | 请输入最 | 小值 | ~ 请输入最大值 | 1     | Q. 查询 | C重置    | 研∨   |          |        |                  |
|--------|-------|---------|--------------|------|-----|------|----|----------|-------|-------|--------|------|----------|--------|------------------|
| + \$1i | 增 1   | . 988 ( | 三 身入         |      |     |      |    |          |       |       |        |      |          |        |                  |
| B      | 选择 0项 | 清空      |              |      |     |      |    |          |       |       |        |      |          |        |                  |
|        |       |         |              |      |     |      |    |          |       |       |        |      |          |        |                  |
|        | 序号    | 姓名      | 身份证号         | 部门   | 职务  | 年份   | 月份 | 是否下发     | 入司时间  | 转正时间  | 是否本月转正 | 单/双休 | 入职当月应发工资 |        | 摄作               |
|        |       |         |              |      |     |      |    |          |       |       |        |      |          | 职位工资   |                  |
|        | 1     | 李四      | 371422****   | "В   | 2 G | 20   | 2  | 浙        | 2     | 20    |        | 双休   | 0        | 2000   | 编辑 下发 详情 删除      |
|        | 2     | 李四      | 371422*****  | 2.2B | 专员  | 20   | 1  | 否        | 20    | 20    |        | 双休   | 0        | 2000   | 编辑 下发 详情 删除      |
|        | 3     | 李四      | 371422*****  | 4 3  | 专员  | 20   | 12 | 是        | 20    | 201   |        | 双休   | 0        | 2000   | 详情               |
|        | 4     | 李四      | 371422****   | 65   | 安员  | 20   | 11 | 문        | 20    | 20    |        | 双休   | 0        | 2000   | 详情               |
|        | 5     | 李四      | 371422****** | -58  | 使员  | 201  | 10 | 是        | 20 /  | 20    |        | 双休   | 0        | 2000   | 详情               |
|        | 6     | 李四      | 371422****   | 205  | 专员  | 203  | 9  | 否        | 201 4 | 20    |        | 双休   | 0        | 2000   | 编辑 下发 详情 删除      |
| _      |       |         |              |      |     |      |    |          |       |       |        |      |          | 1-6 共6 | 条 〈 1 〉 10 条/页 〉 |

## 3. 补贴标准管理

### (1)新增

点击新增按钮,弹出新增页面;输入完成后,点击右下角确认按钮即可

| + 新坊 | <b>e</b> |            |         |      |       |
|------|----------|------------|---------|------|-------|
| 已送   | 5择 0项 清空 |            |         |      |       |
|      | #        | 补贴名称       | 补贴金额(元) | 类型   | 操作    |
|      | 1        | 本公司工龄补贴    | 30      | 工龄补贴 | 编辑 详情 |
|      | 2        | 外公司工龄补贴    | 10      | 工龄补贴 | 编辑 详情 |
|      | 3        | 博士         | 400     | 学历补贴 | 编辑 详情 |
|      | 4        | 全日制硕士      | 300     | 学历补贴 | 编辑 详情 |
|      | 5        | 非全日制硕士或双学士 | 250     | 学历补贴 | 總辑 详情 |
|      | 6        | 全日制本科      | 200     | 学历补贴 | 编辑 详情 |
|      | 7        | 非全日制本科     | 150     | 学历补贴 | 编辑 详情 |
|      | 8        | 专科         | 100     | 学历补贴 | 编辑 详情 |
|      | 9        | 其他         | 0       | 学历补贴 | 编辑 详情 |

| ± 日 坦 ム ン |       | 见/ 岩埕 17001797 |     |   |    |
|-----------|-------|----------------|-----|---|----|
| 新増        |       |                |     | × | Х  |
|           | 补贴名称: | 请输入补贴名称        |     |   |    |
| 8         | 补贴金额: | 请输入补贴金额        |     |   |    |
|           | 类型:   | 请选择类型          | v   |   |    |
|           |       |                | 关闭  |   | 确定 |
|           | 博士    |                | 400 |   |    |

## (2) 编辑

| 新增 | 2       |            |         |      |         |
|----|---------|------------|---------|------|---------|
| 已选 | 择 0项 清空 |            |         |      |         |
|    | #       | 补贴名称       | 补贴金额(元) | 类型   | 操作      |
|    | 1       | 本公司工龄补贴    | 30      | 工龄种版 | 编辑详情:   |
|    | 2       | 外公司工龄补贴    | 10      | 工龄种贴 | 编辑详情    |
|    | 3       | 1每土        | 400     | 学历补贴 | 编辑 详情   |
|    | 4       | 全日制硕士      | 300     | 学历补贴 | 编辑 详情   |
|    | 5       | 非全日朝硕士或双学士 | 250     | 学历补贴 | 编辑《详情》  |
|    | 6       | 全日制本科      | 200     | 学历补贴 | 编辑《详情》: |
|    | 7       | 非全日制本科     | 150     | 学历补贴 | 编辑《详情》: |
|    | 8       | 专科         | 100     | 学历补贴 | 编辑 详情   |
|    | 9       | 其他         | 0       | 学历补贴 | 编辑 详情   |

点击列表右侧编辑按钮,弹出编辑页面;修改完成后点击右下角确定按钮即可

|      |                                         | <u>,                                     </u> |     |
|------|-----------------------------------------|-----------------------------------------------|-----|
| 编辑   |                                         | Х                                             | ×   |
| 补贴名称 | : 本公司工龄补贴                               |                                               | - 1 |
| 补贴金额 | : 30                                    |                                               |     |
| 类型   | 2014 2014 2014 2014 2014 2014 2014 2014 |                                               |     |
| -    | ×                                       | <b>闭</b>                                      | 确定  |
| 博:   | ± 40                                    | D                                             |     |

## (3)详情

点击列表右侧详情, 查看详情

| 新增 |      |            |         |      |         |
|----|------|------------|---------|------|---------|
| 已选 | 择 0项 | 清之         |         |      |         |
|    | •    | 补贴合称       | 补贴金额(元) | 关型   | 操作      |
|    | 1    | 本公司工龄补贴    | 30      | 工龄补贴 | 编辑 详情 删 |
|    | 2    | 外公司工龄补贴    | 10      | 工龄补贴 | 编辑 详情 删 |
|    | 3    | 博士         | 400     | 学历补贴 | 编辑 详情 册 |
|    | 4    | 全日制硕士      | 300     | 学历补贴 | 编辑 详情 册 |
|    | 5    | 非全日制硕士或双学士 | 250     | 学历补贴 | 编辑 详情 册 |
|    | 6    | 金日制本科      | 200     | 学历补贴 | 编辑 详情 册 |
|    | 7    | 非全日制本科     | 150     | 学历补贴 | 编辑 详情 册 |
|    | 8    | 专科         | 100     | 学历补贴 | 编辑 详情 册 |
|    | 9    | 其他         | 0       | 学历补贴 | 编辑详情册   |

| は宦埋 | 公又管埋  | 资产管理    | 我的待办 |  |     |   |   |  |
|-----|-------|---------|------|--|-----|---|---|--|
| 详情  |       |         |      |  |     | Х | Х |  |
|     | 补贴名称: | 本公司工龄补贴 |      |  |     |   |   |  |
|     | 补贴金额: | 30      |      |  |     |   |   |  |
|     | 类型:   | 工龄补贴    |      |  | ~   |   |   |  |
|     |       |         |      |  |     |   |   |  |
|     |       |         |      |  |     | × | 闭 |  |
|     | 博士    |         |      |  | 400 |   |   |  |

## (4) 删除

| 苦标: | 请输入  |            |         |      |       |
|-----|------|------------|---------|------|-------|
| 新端  |      |            |         |      |       |
| 已迭  | 择 0项 | 清空         |         |      |       |
|     | #    | 补贴名称       | 补贴金额(元) | 类型   | 操作    |
|     | 1    | 本公司工龄补贴    | 30      | 工龄补贴 | 编辑 详情 |
|     | 2    | 外公司工龄补贴    | 10      | 工龄补贴 | 编辑 详情 |
|     | 3    | 语士         | 400     | 学历补贴 | 编辑 详情 |
|     | 4    | 全日制硕士      | 300     | 学历补贴 | 编辑 详情 |
|     | 5    | 非全日制硕士或双学士 | 250     | 学历补贴 | 编辑 详情 |
|     | 6    | 全日制本科      | 200     | 学历补贴 | 编辑 详情 |
|     | 7    | 非全日制本科     | 150     | 学历补贴 | 编辑 详情 |
|     | 8    | 专科         | 100     | 学历补贴 | 编辑 详情 |
|     | 9    | 其他         | 0       | 学历补贴 | 编辑 详情 |

#### 点击删除按钮, 弹出删除确认框, 点击确认即可完成删除

|     |    |    |      | 0 碇   | 定删除吗?         |
|-----|----|----|------|-------|---------------|
| 設天数 | 丧假 |    | 操    |       | 取消            |
| 0   | 1  | 编辑 | 计算工资 | HIR I | 48 지드<br>교개(示 |
| 0   |    | 编辑 | 计質丁边 | 洋桔    | IIII R&       |

### (5) 批量删除

选中需要删除的多条数据,批量操作按钮会显示出来,未选中数据时按钮会自动隐藏

| 已送 | 择 2项 | 清空         |         |        |         |
|----|------|------------|---------|--------|---------|
|    | #    | 补贴在称       | 补贴金额(元) | 类型     | 操作      |
|    | 1    | 本公司工龄补贴    | 30      | 工物中补死占 | 编辑 详情 景 |
|    | 2    | 外公司工龄科贴    | 10      | 工龄科场   | 總編 详情 書 |
|    | 3    | 博士         | 400     | 学历补贴   | 编辑 详情 書 |
|    | 4    | 全日制硕士      | 300     | 学历补贴   | 编辑 详情 音 |
|    | 5    | 非全日制硕士或双学士 | 250     | 学历补贴   | 编辑 详情 書 |
|    | 6    | 全日制本科      | 200     | 学历补贴   | 编辑 详情   |
|    | 7    | 非全日制本科     | 150     | 学历补贴   | 编辑 详情 鲁 |
|    | 8    | 专科         | 100     | 学历补贴   | 编辑 详情 册 |
|    | 9    | 其他         | 0       | 学历补贴   | 编辑 详情   |

鼠标移动至批量操作按钮,点击删除即可

| 已迭 | 译 21 0 | <del>颜</del> 种 |         |      |         |
|----|--------|----------------|---------|------|---------|
| j, |        | 补贴合称           | 补贴金额(元) | 关型   | 操作      |
|    | 1      | 本公司工龄补贴        | 30      | 工龄补贴 | 编辑 详情 景 |
|    | 2      | 外公司工龄补贴        | 10      | 工龄补贴 | 编辑 详情   |
|    | 3      | 博士             | 400     | 学历补贴 | 编辑 详情   |
|    | 4      | 全日期硕士          | 300     | 学历补贴 | 编辑 详情 制 |
|    | 5      | 非全日制硕士或双学士     | 250     | 学历补贴 | 编辑 详情 制 |
|    | 6      | 全日期本科          | 200     | 学历补贴 | 编辑 详情 景 |
|    | 7      | 非全日制本科         | 150     | 学历补贴 | 编辑 详情 制 |
|    | 8      | 专科             | 100     | 学历补贴 | 编辑 详情 制 |
|    | 9      | 其他             | 0       | 学历补贴 | 编辑 详情 机 |

## 4. 我的考勤

查看个人考勤记录

| 年份: | 请输入结  | 丰份   |    |    | 月份:  | 请输入最小值      |       | ~ 请输 | 入最大值 |      |      | Q 査询 | C 重置 |      |      |      |      |       |      |   |    |
|-----|-------|------|----|----|------|-------------|-------|------|------|------|------|------|------|------|------|------|------|-------|------|---|----|
| e   | 选择 0项 | 清空   | 2  |    |      |             |       |      |      |      |      |      |      |      |      |      |      |       |      |   |    |
|     | 序号    | 年份   | 月份 | 姓名 | 部门名称 | 身份证号        | 出勤天数  | 缺勤天数 | 公假天数 | 病假天数 | 工伤天数 | 事假天数 | 产假天数 | 探亲天数 | 旷工天数 | 婚假天数 | 丧假天数 | 年休假天数 | 加班天数 | 夜 | 操作 |
|     | 1     | 2022 | 1  | 张三 | .85  | 371422***** | 0     | 0    | 0    | 0    | 0    | 0    | 0    | 0    | 0    | 0    | 0    | 3     | 0    |   | 详情 |
|     | 2     | 2022 | 1  | 张三 | 38   | 371422***** | 21.75 | 0    | 0    | 0    | 0    | 0    | 0    | 0    | 0    | 0    | 0    | 3     | 0    |   | 详情 |
|     | 3     | 2022 | 1  | 张王 | Eß   | 371422****  | 21.75 | 0    | 0    | 0    | 0    | 0    | 0    | 0    | 0    | 0    | 0    | 3     | 0    |   | 详情 |

# 5. 我的工资条

查看个人的工资记录以及每月的工资详情

| 已過 | 选择 0项 | 清空   |             |       |      |    |    |      |            |        |      |                       |      |      |      |        |
|----|-------|------|-------------|-------|------|----|----|------|------------|--------|------|-----------------------|------|------|------|--------|
|    |       |      |             |       |      |    |    |      |            |        |      |                       |      |      |      |        |
|    | 床長    | 姓名   | 專份证号        | 部门    | 明白色  | 御份 | 日份 | 入司时间 | \$#TF8+(#) | 是否本日转下 | 盖/双休 | 入职当日应发工资              |      |      | #2   | 授作     |
|    |       | 12.2 |             |       |      |    |    |      |            |        |      | , country productions |      |      |      | 200.11 |
|    |       |      |             |       |      |    |    |      |            |        |      |                       | 职位工资 | 职位津贴 | 月度绩效 |        |
|    | 1     | 李四   | 371422***** | ß     | 5 (B | 20 | 12 | 2    | 2          |        | 双休   | 0                     | 2000 | 1000 | 1000 | 详情     |
|    | 2     | 李四   | 371422***** | : 185 | 1日   | 20 | 11 | 2    |            |        | 双休   | 0                     | 2000 | 1000 | 1000 | 详情     |

## 6. 员工管理

### (1)新增

点击新增按钮,弹出新增页面;输入完成后,点击右下角确认按钮即可

### (2) 编辑

点击列表右侧编辑按钮,弹出编辑页面;修改完成后点击右下角确定按钮即可

### (3)详情

鼠标悬浮至列表右侧 更多按钮处,点击详情

| 时间 | 转正时间 | 紧急联系人 | 邮箱 | 侯 | ł  | 操作   |
|----|------|-------|----|---|----|------|
|    | 2    |       |    |   | 编辑 | 更多 🗸 |
| 2  | 2    |       |    |   | 编辑 | 详情   |
| -1 | 20   |       |    |   | 编辑 | 更多、  |

### (4) 删除

鼠标悬浮至列表右侧 更多按钮处,点击删除,弹出删除确认框,点击确定即可

| 时间 | 转正 | 时间 | 紧急联系人 | 邮箱 | 侯 | ł  | 操作  |
|----|----|----|-------|----|---|----|-----|
|    | 21 | 2  |       |    |   | 编辑 | 更多∨ |
|    | 24 | 22 |       |    |   | 编辑 | 详情  |
|    | 20 | -8 |       |    |   | 编辑 |     |

| 转正时间 | <mark>紧急联系人</mark> | 邮箱 | 侯 |                     |
|------|--------------------|----|---|---------------------|
| -    |                    |    | 1 | 0 确定删除吗?<br>取 消 通 症 |
| 02   |                    |    |   |                     |

## (5) 批量删除

| 新埔 | 4    | ,导出 | 批量操  | ήε v |     |        |      |      |    |    |    |    |    |      |      |            |     |   |       |       |    |                |              |    |
|----|------|-----|------|------|-----|--------|------|------|----|----|----|----|----|------|------|------------|-----|---|-------|-------|----|----------------|--------------|----|
| 已透 | 择 2项 | 清空  |      |      |     |        |      |      |    |    |    |    |    |      |      |            |     |   |       |       |    |                |              |    |
| 1  | #    | 姓名  | 账号   | 手机   |     | 办公室电话  | 出生年份 | 出生   | 日期 | 民族 | 籍贯 | 身高 | 体重 | 婚姻状况 | 政治面貌 | 学历         | 入职时 | ŋ | 转正时间  | 紧急联系人 | 邮箱 | <del>(</del> ŧ | 操            | 作  |
|    | 1    |     | c    | 152  | 5   |        | 15   | 199  | i  |    |    |    |    |      |      | 非全日制本科     | 2   |   | 20    |       |    | 9              | 相目           | 更多 |
|    | 2    | 1.5 |      | 151- |     |        | 20   | 20   |    |    |    |    |    |      |      | 受科         | 20  |   | 20 :  |       |    | 9              | 858          | 更多 |
|    | 3    | 2   | 1. 1 | 15   |     |        | 19   | 19.  | 5  |    |    |    |    |      |      | 非全日制本科     | 2   |   | 20.   |       |    | 9              | 開闢           | 更多 |
| 1) | 4    | t)  | 2    | 15   | 6   | 0531-2 | 19   | 151  | -1 |    |    |    |    |      |      | 非全日制本科     | 202 |   | 20    |       |    | ŧ              | 崩損           | 更多 |
| 2  | 5    | 9 C |      | 15   | ar. |        | 1.1  | 1990 |    |    |    |    |    |      |      | 专科         | 20  | 6 | 20.   |       |    | ŧ              | 前個           | 更多 |
|    | 6    |     |      | 135  |     | 053    | 15   | 12   | -  |    |    |    |    |      |      | 非全日制本科     | 20  | 5 | 20    |       |    | 4              | 翩翩           | 更多 |
| 1  | 7    | 5   | 1    | 1861 |     | 0531-  | * *  |      | 0  |    |    |    |    |      |      | 非全日制硕士或双学士 | 20, |   | 20 /  |       |    | 9              | 細田           | 更多 |
|    | 8    | 8   |      | 133  |     | 0531   | 15   | 19   | 1  |    |    |    |    |      |      | 全日制本科      | 20. |   | 20    |       |    |                | 相通           | 更多 |
|    | 9    |     | 5    | 186  |     | 053 10 | 1    | 19.  | -5 |    |    |    |    |      |      | 专科         | 20  |   | 20. / |       |    | 9              | 8 <b>5</b> 8 | 更多 |
|    | 10   |     | p.   | 15   | 2   |        | 1    | 14   | -4 |    |    |    |    |      |      | 全日制本科      | 2   |   | 24.10 |       |    | 9              | 844          | 東家 |

选中需要删除的数据,批量操作按钮会显示出来,未选中数据时按钮会自动隐藏

| 5: | 调输入姓 | 名    |      | 账号:   | 请输入账号   |      | 民族: | 请选  | 择民族 |    |    |    | 婚姻状况: | 请选择婚 | 婚状況 ∨ へ    | 查询 C  | 重置展开 | v     |    |    |               |
|----|------|------|------|-------|---------|------|-----|-----|-----|----|----|----|-------|------|------------|-------|------|-------|----|----|---------------|
| 新增 |      | · 导出 | 北重操  | f/≡ ~ |         |      |     |     |     |    |    |    |       |      |            |       |      |       |    |    |               |
|    | #    | 加空姓名 | 账号   | 手机    | 办公室电话   | 出生年份 | 出生  | 日期  | 民族  | 籍贯 | 身高 | 体重 | 婚姻状况  | 政治面貌 | 学历         | 入职时间  | 转正时间 | 紧急联系人 | 邮箱 | 付  | 操作            |
|    | 1    | • *  | -56  | 152   |         | 19   | 199 | -*5 |     |    |    |    |       |      | 非全日制本科     | 23    | 2 2  |       |    | 9  | <u>新編</u> 更多  |
|    | 2    | *    | 101  | 157   |         | 2C   | 201 | 1   |     |    |    |    |       |      | 专科         | 20 23 | 20   |       |    | \$ | 解释 更多         |
|    | 3    |      | - 10 | 155.  |         | 1965 | 19  | 5   |     |    |    |    |       |      | 非全日制本科     | 20 01 | 20 8 |       |    | ģ  | 離 更           |
|    | 4    |      |      | 155   | 0531-   | 7 1  | 19  | -4  |     |    |    |    |       |      | 非全日制本科     | 20 01 | 20   |       |    | \$ | <b>新福 更</b>   |
| ~  | 5    | 15   | 5    | 18    | en i    | 19   | 1%  | 0   |     |    |    |    |       |      | 专科         | 20 06 | 20   |       |    | 9  | <b>新宿 更</b> 3 |
| ~  | 6    |      | -    | 135   | 0531-5  | 19   | 15  | 0   |     |    |    |    |       |      | 非全日制本科     | 20    | 2    |       |    | 2  | Riff II.      |
|    | 7    | 1.1  |      | 18    | -s 0531 | 66 1 | 15  | 0   |     |    |    |    |       |      | 非全日制硕士或双学士 | 21    | 2 5  |       |    | ផ  | esa (7):      |

#### 鼠标移动至批量操作按钮,点击删除即可

### (6)导出

点击导出按钮,选择导出的文件存放位置即可;也可通过上方的搜索,实现按需导出(输入对应的查询条件,点击查询,再次点击导出,就只会导出查询到的数据)

注意: 若是勾选了特定数据, 只会导出勾选了的数据 图片说明同 工资发放记录-导出 一致

## 7. 假期管理

### (1) 假期类型

管理假期类型

| 已送 | 5择 0项 |     |            |                          |       |
|----|-------|-----|------------|--------------------------|-------|
|    | 序号    | 关键字 | 假期名称       | 排序号                      | M/F   |
|    | 1     | 1   | 牌假         | 1                        | 编辑 更多 |
|    | 2     | 2   | 要假         | 2                        | 编辑    |
|    | 3     | 3   | 年休假        | 占土 油山场门画际,               | 编辑 更多 |
|    | 4     | 4   | 工伤假        | 点击, 弹击痈以删除,<br>占主确完 即缸删除 | 编辑 更多 |
|    | 5     | 5   | 遺假         |                          | 線編 更多 |
|    | 6     | 6   | 丧假         | 6                        | 编辑 更多 |
|    | 7     | 7   | 产假         | 7                        | 编辑 更多 |
|    | 8     | 8   | 阿普/Pac (開発 | 8                        | 编辑 更多 |
|    | 9     | 9   | 叫得到」(段     | 9                        | 编辑 更多 |
|    | 10    | 10  | 调休         | 10                       | 编辑 更多 |

### (2)员工假期列表

展示员工请假情况

## 8. 人员台账

点击左侧部门列表可根据部门筛选数据

| 姓名: 请输入姓名 |    | ٩                                                                                                    |                  |      |
|-----------|----|----------------------------------------------------------------------------------------------------|------------------|------|
|           |    |                                                                                                    |                  |      |
| 姓名        | 性别 | 职务                                                                                                    | <b>1</b> 37门     | 电话   |
|           | 女  | 电力理                                                                                                    | 目音3              |      |
|           | 女  | 《助理                                                                                                    | 日間               | ~    |
|           | 女  | 《助理                                                                                                    | (部)              | 152  |
|           | 女  | 作管                                                                                                    | ap               | 1876 |
|           | 女  | 专员                                                                                                    | 音音               | 151  |
|           | 女  | 11 注管                                                                                                    | ES               | 131  |
|           | 女  | 伪理                                                                                                    | 55               | 178  |
|           | 女  | 作留                                                                                                    | , <del>8</del> 8 | 137  |
|           | 女  | 主智                                                                                                    | 储备               | 155  |
| 1         | 男  | -e                                                                                                    | 5 《音8            | 159  |
|           |    | <ul> <li>地名: 第6人姓名</li> <li>地名</li> <li>地名</li> <li>地名</li> <li>女</li> <li>女</li> <li>女</li> <li>女</li> <li>女</li> <li>女</li> <li>女</li> <li>女</li> <li>女</li> <li>女</li> <li>女</li> <li>女</li> <li>女</li> <li>女</li> <li>女</li> <li>女</li> <li>女</li> <li>女</li> <li>女</li> <li>女</li> <li>女</li> <li>女</li> <li>女</li> <li>女</li> </ul> |                  |      |

## 9. 离职台账

## (1) 表单数据

点击列表右侧表单数据,展示该人员的离职审批表详情

| 已逆 | 5择0项 | 清空 |    |       |      |         |         |            |            |      |                        |
|----|------|----|----|-------|------|---------|---------|------------|------------|------|------------------------|
|    | 序号   | 姓名 | 性别 | 入职部门  | 职位   | 试用期开始时间 | 试用期结束时间 | 合同开始时间     | 合同结束时间     | 审批结果 | 操作                     |
|    | 1    | 张三 |    | 人力资源部 | 人事专员 |         |         | 2022-03-01 | 2025-06-30 | 已通过  | 表单数据 审批历史 离职交接         |
|    |      |    |    |       |      |         |         |            |            |      | 1-1 共1条 〈 1 〉 10 条/页 > |
|    |      |    |    |       |      |         |         |            |            |      |                        |
|    |      |    |    |       |      |         |         |            |            |      |                        |
|    |      |    |    |       |      |         |         |            |            |      |                        |

| 查看流程业务信息:张三-员工离职审批表 |               |            |                       |                             |               |         |              | ×  |
|---------------------|---------------|------------|-----------------------|-----------------------------|---------------|---------|--------------|----|
|                     |               |            |                       |                             |               | <br>打印刷 | 打清在更多设置中勾选背景 | 印刷 |
| 2012                |               | 员工离职行      | <b>审批表</b><br>填表日     | 9 <sup>34243</sup><br>期:202 | 22年02月19日     |         |              |    |
| 姓名                  | 张三            | 部门         | 人力资源部                 | 职位                          | 人事专员          |         |              |    |
| 入职日                 | 朝 2022年02月19日 | 离职日期       | 2022                  | 2年02月2                      | 26日           |         |              |    |
| 合同性                 | 贡 劳动合同(自管)    | 合同起止日<br>期 | 2022年03月0             | 1日 202                      | 5年06月30日      |         |              |    |
| 离职类                 | 型 🗹 试用期辞职     | □辞职□合同     | ◎终止 □其他               |                             |               |         |              |    |
| 离职原                 | 因 142438 年間的  |            | 123                   |                             | 58 MILES      |         |              |    |
| 附件                  | 2             |            | 2022-2-               |                             |               |         |              |    |
| 员工本                 | 人签字           |            | 日期:                   | 年                           | 月日            |         |              |    |
| 部门负人意见              | 责<br>]        | 2:         | 同意<br>日期: <u>2022</u> | 年 <u>02</u>                 | 月_19_日        |         |              |    |
| 部门分领导意              | 答<br>见 签字     |            | 同意<br>日期: _2022       | 年 <u>02</u>                 | 月 <u>19</u> 日 |         |              |    |
| 人力资                 | 原<br>]        |            | 同意<br>日期: 2022        | 年 <u>02</u>                 | 月 <u>19</u> 日 |         |              |    |
| 意见                  | 签字            |            | 同意 2022<br>日期: 2022   | 年 <u>02</u>                 | 月 <u>19</u> 日 |         |              |    |
| 总经理见                | 意<br>签字       |            | 日期:                   | 年                           | 月日            |         |              |    |
| 意见                  | 签字            |            | 日期:                   | 年                           | 月日            |         |              |    |

## (2) 审批历史

点击列表右侧审批历史, 查看该离职流程的办理记录

| 序号 | 姓名 | 性别 | 入职部门  | 职位   | 试用期开始时间 | 试用期结束时间 | 合同开始时间     | 合同结束时间     | 审批结果 | 操作           |
|----|----|----|-------|------|---------|---------|------------|------------|------|--------------|
| 1  | 张三 |    | 人力资源部 | 人事专员 |         |         | 2022-03-01 | 2025-06-30 | 已通过  | 表单数据 审批历史 离职 |

|   | 序号 | 任务名称       | 处理人 | 审批意见 | 审批操作 | 到达时间                   | 完成时间                   | 耗时    | 状态  | 流程附供 |
|---|----|------------|-----|------|------|------------------------|------------------------|-------|-----|------|
| + | ĩ  | 用人部门经理审批   |     | 同意   | 通过   | 2022-02-19<br>10:48:00 | 2022-02-19<br>10:48:22 | 22 秒  | 已办理 | 无文件  |
| + | 2  | 用人部门分營领导审批 |     | 同意   | 通过   | 2022-02-19<br>10:48:23 | 2022-02-19<br>10:48:49 | 26 秒  | 已办理 | 无文件  |
|   | 3  | 人力资源部经理审批  |     | 同意   | 通过   | 2022-02-19<br>10:48:49 | 2022-02-19<br>10:49:13 | 25 秒  | 已办理 | 无文件  |
| + | 4  | 有批         | 受   | 同意   | 通过   | 2022-02-19<br>10:49:14 | 2022-02-19<br>10:59:29 | 10 分钟 | 已办理 | 无文件  |
|   |    |            |     | L    | 1    | L                      | URRER O                | F O   |     |      |

## (3) 离职交接

离职人员可通过此功能,发起离职交接流程

| 序号 | 姓名 | 性别 | 入职部门  | 职位   | 试用期开始时间 | 试用期结束时间 | 合同开始时间     | 合同结束时间     | 审批结果 | 操作            |
|----|----|----|-------|------|---------|---------|------------|------------|------|---------------|
| 1  | 张三 |    | 人力资源部 | 人事专员 |         |         | 2022-03-01 | 2025-06-30 | 已通过  | 表单数据 审批历史 离职交 |

发起流程:员工离职交接

Х

打印

| 姓名                | 13        | 张三         |                                                   | 部门         | 人力资源部      | 1 0 中心          | >           |         |
|-------------------|-----------|------------|---------------------------------------------------|------------|------------|-----------------|-------------|---------|
| 工号の2              | C C       |            |                                                   | 岗位         | 人事专员       | 联系电             | 17852006363 | 3       |
| 入职时间              | 20        | 22年02月     | 月19日 拟苏                                           | 哥职时间       | NaN年NaN月N  | aN<br>高职去       | ·向          | <u></u> |
| 案即 個因 ·           |           |            |                                                   |            |            |                 |             |         |
| (                 | 请在对       | 应项前;       | 方单选框内打                                            | -√)        |            |                 |             |         |
|                   |           | I          | 作交接                                               | 交          | 赛人签字       |                 |             |         |
|                   |           | L首         | 0是0                                               | 否 经非       | 7人签字       |                 |             |         |
|                   | 外會        | 部证书        | ◎是◎                                               | 否 经办       | 7人签字       | 214:31          | 50 T        |         |
|                   | 20        |            | ●是●                                               | 否 生产       | 系统名称       | 2.2.49          | -           |         |
|                   | 生产新       | 系统账号       | □删除                                               | 信息         | 1.5        |                 | 1           |         |
| 员工所在部门            | ,         | 转勤         | 最后工作时<br>本月出勤<br>截止到本月<br>旷工<br>请窃留               | 间<br>累计出勤  | 本月排班<br>已买 | □考勤正常,<br>:断 小时 | -           |         |
|                   | -         |            | 本月绩效等                                             | \$4B       | 1 4112     |                 | -           |         |
|                   | 1         | 转核         | 去勒吕公                                              | 立          |            |                 | 18 W        |         |
|                   | 荣心        | 282        |                                                   | ,<br>不 经1  | し、公室       | 1970431         |             | _       |
|                   | 38.6      | 小方面        | U AE U                                            |            | At 20      | 2.2. '          | -           |         |
|                   |           | 파요         |                                                   |            | 田江         |                 | -           |         |
|                   |           |            |                                                   |            | 小公子        | ちつき             | -           |         |
|                   | 欠 信 約     | €75: 示     | 下示额頃促的                                            | リ王慎川 兀     |            | 小理地下。           | -           |         |
|                   | 电脑力       | 小加出的       | 11111111111111111111111111111111111111            | n 327      | 小位子        |                 | -           |         |
| 行政管理部             | ッパイ<br>カイ | 公児留        | ● 是 ●                                             | 否 经办       | 7人签字       |                 | _           |         |
|                   | 办公        | 室钥匙        | ◎ 是 ◎                                             | 否 经办       | 7人签字       |                 | . des       |         |
|                   | 宿台        | 舍钥匙        | の是の                                               | 否 经办       | 7人签字       | 21              | 38 31       |         |
|                   | 2.4       | L装         | ◎ 是 ◎                                             | 否 经非       | 7人签字       | 2-1914-         |             |         |
|                   | 信息        | 息系统<br>号删除 | ● 是 ●                                             | 否 经才       | 3人签字       | L               |             |         |
|                   | 政治        | 台面貌        | <ul> <li>群众</li> <li>中共预备:</li> <li>其他</li> </ul> | 中共党员<br>党员 |            |                 |             |         |
|                   | 材料        | 叫交接        | □ 党员培i,                                           | 材料上交       |            |                 | -           |         |
|                   | 支部        | 书记签字       |                                                   | 党群         | 经办人签<br>字  |                 |             |         |
|                   |           | 档案         | 0.是 0                                             | 否 经办       | 7人签字       |                 |             |         |
|                   |           | 集体户        | ◎是 ◎                                              | 否 经办       | 7人签字       | 14:31           | 30          |         |
|                   | 人事        | 人才公寓       | ●是 ●                                              | 否 经办       | 5人签字 202   | 2-2-11          | 1           |         |
|                   | 信息        | 租赁补贴       | ○ 是 ○                                             | 西 经才       | 7人签字       |                 |             |         |
| 人力资源部             |           | 备注         |                                                   |            |            |                 | -           |         |
| > ( \0 Df 8th thb |           | 取证培        | () 是                                              | () 香       |            |                 | -           |         |
|                   |           | 训费         |                                                   | 0          |            |                 |             |         |
|                   |           |            |                                                   |            |            |                 |             |         |

|       | 培训  | 违约<br>(赔 | \'<br>● 是 ● F                                          | 否         |               |      | 36 |       |
|-------|-----|----------|--------------------------------------------------------|-----------|---------------|------|----|-------|
|       | 费用  | 偿) 金     |                                                        |           |               |      |    |       |
|       | 3   | 经办人      | 5                                                      |           |               |      |    |       |
|       |     | 签字       |                                                        |           |               |      |    |       |
|       |     | 薪资结      | 本月实发                                                   |           |               |      |    |       |
|       | 薪酬  | 算        |                                                        | - 经外入金子   |               |      |    |       |
|       | 保险  | 保险       |                                                        | 经办人签字     |               |      |    |       |
|       | 2   | 备注       | ~                                                      | 3.        |               |      |    |       |
|       | f   | 昔款       | <ul> <li>○ 经办支票</li> <li>○ 现金</li> <li>○ 无相</li> </ul> | 汇票<br>联款项 | 金额            | 2.1  | 元  | 17 38 |
| 财务部   | 2.7 | 其他       | 🔵 应清算款项 🌘                                              | 〕无        | 金额            | 2-19 | 元  |       |
| 200 A | 应约  | 數金额      |                                                        |           | 4 <b>7</b> th |      |    |       |
|       | 린네  | 欠金额      |                                                        |           |               |      |    |       |
|       | 1.  |          | ·                                                      | 人本        | (确认:          |      |    |       |

发起 取消

# 10. 员工入职

## (1) 表单数据

点击列表右侧表单数据,展示该人员的入职审批表详情

| 新员工 | こ入职   |    |    |       |     |            |      |                               |
|-----|-------|----|----|-------|-----|------------|------|-------------------------------|
| 已选择 | ¥0项 洲 | 清空 |    |       |     |            |      |                               |
|     | 序号    | 姓名 | 性别 | 入眼部门  | 职位  | 拟报道时间      | 审批结果 | 操作                            |
|     | ī     | 测试 | 男  | 人力资源部 | 工程师 | 2022-02-18 | 已通过  | 表单数据<br>审批历史   创建员工账户   创建人事合 |
|     | 2     | 张三 | 男  | 人力资源部 | 有员  | 2022-03-01 | 已通过  | 表单数据 审批历史                     |

| 查看流程业务信息:张三-新员工入职 |                |                        |                         |                                      | ×  |
|-------------------|----------------|------------------------|-------------------------|--------------------------------------|----|
|                   |                |                        |                         |                                      | 打印 |
|                   |                | 新员工入耳                  | 只审 <mark>批表</mark>      |                                      |    |
|                   | 姓名             | 张三                     | 性别                      | 男                                    |    |
|                   | 入职部门           | 人力资源部                  | 职位                      | 人事专员                                 |    |
|                   | 拟报道时间          | 2022年03月01日            | 合同性质                    | 劳动合同(自管)                             |    |
|                   | 应聘登记表          |                        |                         |                                      |    |
|                   | 薪资标准           |                        | 薪酬定级 A1-3               |                                      |    |
|                   | 用人部门<br>意见     | 签字:                    | 同意<br>日期: _203          | 22 年 02 月 18 日                       |    |
|                   | 用人部门<br>分管领导意见 | 签字:                    | 同意<br>. 日期: <u>20</u> 2 | 2 <u>2</u> 年 <u>02</u> 月 <u>18</u> 日 |    |
|                   | 人力资源部<br>意见    | 签字:                    | 同意<br>日期: <u>20</u> 2   | 22_年_02_月_18_日                       |    |
|                   | 《意见            | 签字:                    | 同意<br>日期: <u>20</u> 2   | 22_年_02_月_18_日                       |    |
|                   | 总经理意见          | 330 <b>公</b> 40<br>签字: | 日期:                     | → <sup>年_月_日</sup>                   |    |
|                   | 意见             | 签字:                    | 日期:                     | _年_月_日                               |    |
|                   |                |                        |                         |                                      |    |

## (2) 审批历史

展示该人员入职流程的审批历史

| Ei | 选择 0项 | 淸空 |    |       |    |            |      |                        |
|----|-------|----|----|-------|----|------------|------|------------------------|
|    | 序号    | 姓名 | 性别 | 入职部门  | 职位 | 拟报道时间      | 审批结果 | 操作                     |
|    | 1     | 测试 | 男  | 人力资源部 | 程师 | 2022-02-18 | 已通过  | 表单数据 审批历史 创建员工账户 创建人事合 |
|    | 2     | 24 | -  | 人力沟源部 | 安局 | 2022-03-01 | 已通过  | 电解数据 查批历中              |

|   | 21367792 |                |                     |                     |          |                        |                        |       |     |      |
|---|----------|----------------|---------------------|---------------------|----------|------------------------|------------------------|-------|-----|------|
|   | 序号       | 任务名称           | 处理人                 | 审批意见                | 审批操作     | 到达时间                   | 完成时间                   | 耗时    | 状态  | 流程附件 |
| + | 1        | 用人部门经理审批       |                     | 同意                  | 通过       | 2022-02-18<br>17:26:34 | 2022-02-18<br>17:48:59 | 22 分钟 | 已办理 | 无文件  |
| + | 2        | 用人部门分管领导审批     | ×.                  | 同意                  | 通过       | 2022-02-18<br>17:48:59 | 2022-02-18<br>17:50:23 | 1分钟   | 已办理 | 无文件  |
| + | 3        | 人力资源部经理审批      |                     | 同意                  | 通过       | 2022-02-18<br>17:50:23 | 2022-02-18<br>17:50:42 | 19 秒  | 已办理 | 无文件  |
| + | 4        | 审批             |                     | 同意                  | 通过       | 2022-02-18             | 2022-02-18             | 24 🔊  | 已办理 | 无文件  |
|   |          | ▲<br>N人版()於明単数 | ▲<br>加人旅们分增强导<br>审批 | ▲<br>人力资数器经度业一<br>数 | <b>1</b> |                        | 2<br>日於現中批             |       | 小批  |      |
|   |          |                |                     |                     |          |                        |                        |       |     |      |

## (3)新员工入职

点击新员工入职按钮,填写表单后,点击确定,发起新员工入职审批流程

| i: []<br>· 新员 | 商输入<br>工入駅 | 1  |    | Q 査询 C 重置 |       |            |      |                               |
|---------------|------------|----|----|-----------|-------|------------|------|-------------------------------|
| 已选            | 择 0项       | 清空 |    |           |       |            |      |                               |
|               | 序号         | 姓名 | 性別 | 入职部门      | 职位    | 拟振道时间      | 审批结果 | 操作                            |
|               | 1          | 测试 | 男  | ββ        | : 法程师 | 2022-02-18 | 已通过  | 表单数据   审批历史   创建员工账户   创建人事合同 |
|               |            |    |    |           |       |            |      |                               |

|        |                                |         |                        | 打印时请在更多设置中勾选背景 |
|--------|--------------------------------|---------|------------------------|----------------|
|        | 5230 <b>新</b> 州                | 员工入职审批表 |                        |                |
| 20 姓名  | 3 请输入姓名                        | 性别      | ○男○女                   |                |
| 入职部    | <b>路门</b> 请选择                  | ∨ 职位    | 请选择    ✓               |                |
| 拟扳道    | 时间 请选择拟报道时间                    | 日 合同性质  | ■ 遺选择 >                |                |
| 应聘登    | 记表                             | 上 附件上传  |                        |                |
| 薪资标    | が住 * 新酬定級:                     | 请输入薪酬定级 |                        |                |
| 用人意意见  | B))<br>D の <sup>の 10 </sup> 签字 | ≥: 日期:  | 年月日                    |                |
| 用人言    | 『印】                            | ₽: 日期:  | <sup>9^55</sup><br>年月日 |                |
| 人力资意   | 源部<br>D 签字                     | ≥: 日期:  | 年月日                    |                |
| >  .   | 意见    签字                       | ≥: 日期:  | 年月日                    |                |
| 总经理    | 意见 签字                          | ≥: 日期:  | 年月日                    | 1              |
| 2022-0 |                                | 2022-2  |                        |                |
| 意见     | 1. 签字                          | ≥: 日期:  | 年月日                    |                |

填写表单信息,点击发起流程,根据需要选择审批人,固定审批人会自动回显,可以勾 选发送消息通知的类型,通知下一节点审批人(微信通知需要审批人绑定微信后才可发送成 功)

| 公文管理 | 资产管理                | 我的待办      |   |     |
|------|---------------------|-----------|---|-----|
|      | 提交申请                |           | × |     |
|      | 选择审批人:              |           |   |     |
|      | 优先级:                |           |   | 拟报  |
|      | 消息通知:<br>✔ 站内消息通知 □ | 短信通知 微信通知 |   | 202 |
|      | 取消提交                |           |   |     |

提交后可以查看本人提交的入职审批流程,可以使用姓名进行查询,点击每条数据后的 查看进度和表单数据查看审批详情,未被审批过的流程可以撤回。

|       |          |            |      |      |    | wich ( | 70 20    | - 23 18 |
|-------|----------|------------|------|------|----|--------|----------|---------|
|       |          |            |      |      |    | na.    | Die Cell | -       |
| 19/12 | 审批结果     | 权授遵时间      | #P(O | 入肥業门 | 性形 | 姓名     | 序号       |         |
|       | 0+20 tts | 2022.03.01 |      | -    |    | a =    | 14       |         |

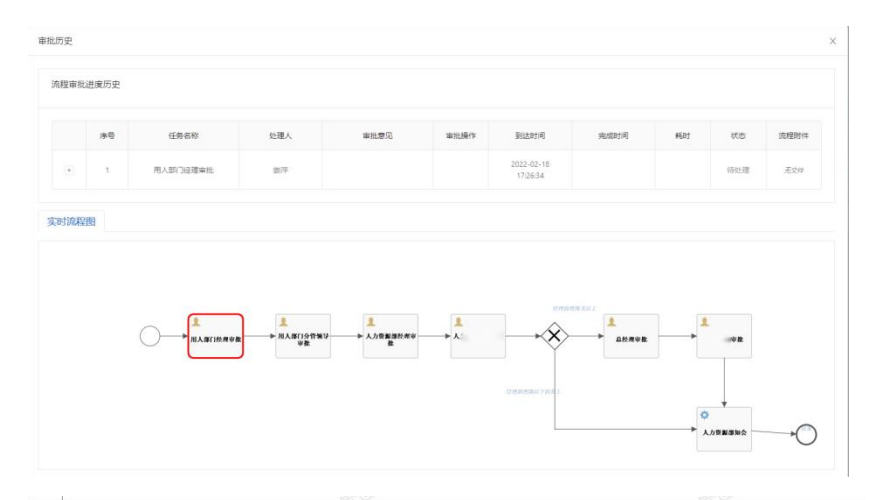

|                | 新员工人           | 职审批表      |          |
|----------------|----------------|-----------|----------|
| 姓名             | 张三             | 性别        | 男        |
| 入职部门           | 人力资源部          | 职位        | 人事专员     |
| 拟报道时间          | 2022年03月01日    | 合同性质      | 劳动合同(自管) |
| 应聘登记表          |                |           |          |
| 薪资标准           |                | 薪酬定级 A1-3 |          |
| 用人部门<br>意见     | 签字:            | 日期:       | _年月日     |
| 用人部门<br>分管领导意见 | 签字:            | 日期:       | 年月日      |
| 人力资源部<br>意见    | 签字:            | 日期:       | _年月日     |
| 意见             | 签字:            | 日期:       | _年_月_日   |
| 总经理意见          | ·38 金建岛<br>签字: | 日期:       | 年月日      |
| 2022           |                | 2022      |          |
| 意见             | 签字:            | 日期:       | _年_月_日   |
|                |                |           |          |

#### 审批通过后,由人力资源部相关人员创建人事合同和员工账号

| ☆ 離页   |   |        |       |     |    | 0.00  |      |            |      |                               |
|--------|---|--------|-------|-----|----|-------|------|------------|------|-------------------------------|
| 🖵 工作流  | ~ | 25:25: | 消化人   |     |    |       |      |            |      |                               |
| 四 人事管理 | * | + 新5   | SIAR. |     |    |       |      |            |      |                               |
| 考勤统计   |   | Ei     | 4择 0项 | 清空  |    |       |      |            |      |                               |
| 员工管理   |   |        | 序号    | 姓名  | 性别 | 入調理部门 | 职位   | 拟报道时间      | 审批结果 | 操作                            |
| 假期管理   | ~ |        | 1     | 张三  | 男  | 人力资源部 | 人事专员 | 2022-03-01 | 已通过  | 表单数据   审批历史   创建员工账户   创建人事合同 |
| 人员台账   |   |        | 2     | 李测试 | 男  | 财务部   | 专员   | 2022-02-20 | 已通过  | 泰单数据 审批历史 创建员工账户 创建人事合同       |
| 商职台账   |   |        |       |     |    |       |      |            |      | 1-2 共2版 〈 1 〉 10 衡/页 >        |
| BIAR   |   |        |       |     |    |       |      |            |      |                               |

点击创建人事合同,填写信息,带红色星号标志的为必填项

| 创建人事合同     |            |          | 20  |   |
|------------|------------|----------|-----|---|
| *姓名:       | 张三         |          |     |   |
| * 职位:      | 专员         |          |     |   |
| * 薪资定级:    | A1-3       |          |     |   |
| *部门名称:     | 語音         |          |     |   |
| *身份证号码:    | 3          |          |     |   |
| * 合同性质:    | 劳动合同(自管)   | ~        |     |   |
| * 试用期开始时间: | 2022-02-18 | <b>=</b> |     |   |
| * 试用期结束时间: | 2022-04-22 |          |     |   |
| * 合同开始时间:  | 2022-02-18 |          |     |   |
| * 合同结束时间:  | 2025-06-30 |          |     |   |
|            |            | 关闭       | ] 确 | Ħ |

点击创建员工,填写账号信息和必填信息后点击确定 账号会根据姓名和身份证号码自动生成,有问题可以手动修改

| · .           | 751254   | · (#-S)           | 2K ==          |        |
|---------------|----------|-------------------|----------------|--------|
| 14:51         |          |                   |                |        |
| 职位:           | 「日本      | 角色:               | 员× 职能员工×       |        |
| <b>2</b> 6(フ: | R. (15   | 身份:               | ● 普通用户 ○ 部门负责人 | ○ 分管领导 |
| 员工信息          |          |                   |                |        |
| 民族:           | 请选择民族    | 籍贯:               | 请输入籍贯          |        |
| 身裔(cm):       | 请输入身高    | 体重(kg):           | 请输入体重          |        |
| 孀姻状况:         | 请选择婚姻状况  | 政治面貌:             | 请选择政治面貌        |        |
| 出生日期:         | 请选择出生日期  | 学历:               | 请选择学历          |        |
| 入职时间:         | 请选择入职时问  | 赣正时间:             | 请选择转正时间        |        |
| * 手机:         |          | ₫ <sup>0</sup> 補: | 请输入邮箱          |        |
| 传真:           | 请输入传真    | 办公室电话:            | 请输入办公室电话       |        |
| 紧急联系人:        | 请输入紧急联系人 | 其他电话:             | 请输入其他电话        |        |
| •易份证号:        |          | 性别:               | 男              |        |

薪酬专员前往员工管理维护员工的薪酬信息,根据员工姓名进行查询,点击编辑修改员 工信息

|    | 张三           |             |    | M-G-: | 通输入所有 |      | PR3  | R: [] |    | 699 |    | ×    | <b>新聞代況</b> : | 90337 | 和時間状況 |      | <u>а 198</u> | C    | #27 | 扁井∨  |     |          |    |
|----|--------------|-------------|----|-------|-------|------|------|-------|----|-----|----|------|---------------|-------|-------|------|--------------|------|-----|------|-----|----------|----|
| 新坊 | :            | . 日出        |    |       |       |      |      |       |    |     |    |      |               |       |       |      |              |      |     |      |     |          |    |
|    |              |             |    |       |       |      |      |       |    |     |    |      |               |       |       |      |              |      |     |      |     |          |    |
| 88 | 西接 0項        | 清空          |    |       |       |      |      |       |    |     |    |      |               |       |       |      |              |      |     |      |     |          |    |
| Be | 西1年 01頁<br># | 29<br>25-25 | ₩ē | 手机    | カ公室电话 | 出生年份 | 出生日期 | 民族    | 相用 | 身高  | 保護 | 邮运状况 | 政治面积          | 学历    | 入职时间  | 转正时间 | 紧急联系人        | 8598 | 行政  | 其他电话 | 工作制 | ghānakši | 操作 |

红色星号为必填项,薪资数据用于工资计算

| 账号信息      |            |   |         |                  |      |
|-----------|------------|---|---------|------------------|------|
| * 账号:     | zs1254     |   | * 姓名:   | 张三               |      |
| 职位:       |            | ~ | 角色:     | , 《员 × 职能员工 ×    |      |
| 部门:       | ₩.,        |   | 身份:     | ● 普通用户 ○ 部门负责人 ( | 分管领导 |
| 员工信息      |            |   |         |                  |      |
| 民族:       | 请选择民族      | ~ | 籍贯:     | 请输入籍贯            |      |
| 身高(cm):   | 请输入身高      |   | 体重(kg): | 请输入体重            |      |
| 婚姻状况:     | 请选择婚姻状况    | × | 政治面貌:   | 请选择政治面貌          | ×    |
| 出生日期:     | 请选择出生日期    |   | 学历:     | 请选择学历            | × ]  |
| 入职时间:     | 请选择入职时间    | Ð | 转正时间:   | 请选择转正时间          | ٥    |
| * 手机:     | 3          |   | 邮箱:     | 请输入邮箱            |      |
| 传真:       | 请输入传真      |   | 办公室电话:  | 请输入办公室电话         |      |
| 紧急联系人:    | 请输入紧急联系人   |   | 其他电话:   | 请输入其他电话          |      |
| * 身份证号:   | 37 '4      |   | 性别:     | 请选择性别            | ×    |
| 薪资信息      |            |   |         |                  |      |
| * 工作制:    | 请选择工作制     | v | 薪酬编码:   | 请输入薪酬编码          |      |
| * 入职定薪:   | 请输入入职定薪    |   | * 基本工资: | 请输入基本工资          |      |
| * 岗位工资:   | 请输入岗位工资    |   | * 岗位津贴: | 请输入岗位津贴          |      |
| * 月度绩效标准: | 请输入月度绩效标准  |   | * 代扣五险: | 请输入代扣五脸          |      |
| 代扣住房公积金:  | 请输入代扣住房公积金 |   | 养老险:    | 请输入养老险           |      |
| 医疗险:      | 请输入医疗险     |   | 失业险:    | 请输入失业险           |      |
| 工伤险:      | 请输入工伤险     |   | 生育险:    | 请输入生育险           |      |
| * 总工龄:    | 请输入总工龄     |   | *本公司工龄: | 请输入本公司工龄         |      |

# 11. 人事合同

展示所有员工的合同

## (1) 详情

#### 点击详情, 查看合同详情

| 1.004        |            | PML 1 |      |               |    |      |        |        |       |              |
|--------------|------------|-------|------|---------------|----|------|--------|--------|-------|--------------|
| r 8/14<br>已道 | 当<br>5择 0项 | 清空    |      |               |    |      |        |        |       |              |
|              | 序号         | 姓名    | 部门名称 | 身份证号码         | 职位 | 薪资   | 合同开始时间 | 合同结束时间 | 合同状态  | 操作           |
|              | 1          | 李测试   | 财务部  | 372901******* | 专员 | 4000 | 202.   | 20     | 不足30天 | 详情 合同历史   续约 |
|              | 2          | Ξ     | 18B  | 372901******* | B  | A1-3 | 20.    | 2C 🔍   | 进行中   | 详情 合同历史      |
|              | 3          |       | 有限公司 | 370783******  |    |      | 202    |        | 进行中   | 详情 合同历史      |
|              | 4          | 20    | 85   | 370181******  | 主管 |      | 20 8   | 20.    | 进行中   | 详情 合同历史      |
|              | 5          |       | 35   | 370687******  | 長  |      | 202    | 20     | 进行中   | 详情 合同历史      |
|              | 6          |       | 35   | 370784******  | 力理 |      | 202    | 20     | 进行中   | 洋情 合同历史      |
|              | 7          |       | 55   | 370323******  | -E |      | 202    | 2      | 进行中   | 详情 合同历史      |
|              | 8          |       | 言音   | 370783******  | 活理 |      | 202    | 201    | 进行中   | 详情 合同历史      |
|              | 9          |       | 「目部  | 370104******* | 动理 |      | 202    | 2071   | 进行中   | 详情 合同历史      |
|              | 10         | 5     | 運告月  | 370102*****   | 专员 |      | 202 5  | 20     | 进行中   | 详情 合同历史      |
| 详情         |              | х | Х  |
|------------|--------------|---|----|
| * 姓名:      | 李测试          |   |    |
| * 职位:      | 专员           |   |    |
| * 薪资:      | 4000         |   |    |
| *部门名称:     | 财务部          |   |    |
| *身份证号码:    | 372901****** |   |    |
| * 合同性质:    | 劳动合同(自管) 🗸   |   |    |
| * 试用期开始时间: | 2022-02-17   |   |    |
| * 试用期结束时间: | 2022-02-10   |   |    |
| * 合同开始时间:  | 2022-02-19 芭 |   |    |
| * 合同结束时间:  | 2022-02-26 芭 |   |    |
|            |              | È | を闭 |

### (2) 合同历史

点击合同历史查看,与该员工签订过的合同记录

| ⊡ia | ##8 016 | 语心   |               |                 |      |      |        |        |       |         |
|-----|---------|------|---------------|-----------------|------|------|--------|--------|-------|---------|
|     | 序号      | 姓名   | 部门名称          | 身份证号码           | 职位   | 薪资   | 合同开始时间 | 合同结束时间 | 合同状态  | 操作      |
|     | 1       | 李测试  | 财务部           | 372901*******   | 委员   | 4000 | 20     | 2022   | 不足30天 | 详情合同历史《 |
|     | 2       | Ξ    | × 3           | 372901********1 | 专员   | A1-3 | 202    | 20     | 进行中   | 详情 合同历史 |
|     | 3       |      | 限公司           | 370783*******   | 10   |      | 20     |        | 进行中   | 详情 合同历史 |
|     | 4       | 使    | 部             | 370181******2 4 | 主管   |      | 20     | 20     | 进行中   | 详情 合同历史 |
|     | 5       |      | 部             | 370687******C   | (aa. |      | 2C     | 202:   | 进行中   | 详情 合同历史 |
|     | 6       |      | 5 <u>\$</u> 3 | 370784*******   | 但助理  |      | 202    | 20     | 进行中   | 详情 合同历史 |
|     | 7       |      | T #5          | 370323****** 0  | Ŧ    |      | 202    | 2C     | 进行中   | 详情 合同历史 |
|     | 8       |      | 運動            | 370783******3   | 经理   |      | 2      | 20     | 进行中   | 详情 合同历史 |
|     | 9       |      | 「目部           | 370104*******   | う理   |      | 20     | 20     | 进行中   | 详情 合同历史 |
|     | 10      | 10 C | 行行            | 370102*******4  | 作员   |      | 20     | 20     | 进行中   | 详情 合同历史 |

## (3)续签

点击续签,对快到期的合同进行续签,点击确定完成续签操作

| 37114 |       | -9-01   |      |                                            |        |      |        |        |       |            |
|-------|-------|---------|------|--------------------------------------------|--------|------|--------|--------|-------|------------|
| Ei    | 封译 0项 | 清空      |      |                                            |        |      |        |        |       |            |
|       | 序号    | 姓名      | 部门名称 | 身份证号码                                      | 职位     | 薪资   | 合同开始时间 | 合同结束时间 | 合同状态  | 操作         |
|       | 1     | 李测试     | 财务部  | 372901************************************ | 专员     | 4000 | 202    | 201    | 不足30天 | 详情 合同历史 续签 |
|       | 2     | 张三      | REF  | 372901*******                              | 2日日    | A1-3 | 26.    | 2C     | 进行中   | 详情 合同历史    |
|       | 3     |         | 限公司  | 370783******                               |        |      | 20 6   |        | 进行中   | 详情 合同历史    |
|       | 4     | 187. II |      | 370181******                               | 主管     |      | 201    | 2C     | 进行中   | 详情 合同历史    |
|       | 5     | 3. 12   | 7.65 | 370687******                               | 2. 1   |      | 20     | 20     | 进行中   | 详情 合同历史    |
|       | 6     | \$      | \$3  | 370784*******                              | の理     |      | 20     | 20     | 进行中   | 详情 合同历史    |
|       | 7     | 411     | 5    | 370323******                               | 主管     |      | 20     | 20 -   | 进行中   | 详情 合同历史    |
|       | 8     | 38      | 1 P  | 370783******                               | 登理     |      | 20     | 20     | 进行中   | 详情 合同历史    |
|       | 9     |         | 195  | 370104********                             | > 一門伪理 |      | 20     | 202    | 进行中   | 详情 合同历史    |
|       | 10    | N       | 部    | 370102*******                              | 「一日」   |      | 20     | 2      | 进行中   | 详情 合同历史    |

| 签         |                                               | ×  |  |
|-----------|-----------------------------------------------|----|--|
| *姓名:      | 李测试                                           |    |  |
| * 职位:     | 专员                                            |    |  |
| *薪资:      | 4000                                          |    |  |
| *部门名称:    | 财务部                                           |    |  |
| *身份证号码:   | 37                                            |    |  |
| * 合同性质:   | 劳动合同(自管) >>>>>>>>>>>>>>>>>>>>>>>>>>>>>>>>>>>> |    |  |
| *试用期开始时间: | 2022-02-17                                    |    |  |
| *试用期结束时间: | 2022-02-10                                    |    |  |
| * 合同开始时间: | 2022-02-19                                    |    |  |
| * 合同结束时间: | 2022-02-26                                    |    |  |
|           |                                               | 74 |  |

### (4)新增

点击新增按钮,弹出新增页面,输入完成后,点击确定即可

| + 新坞 | a 1   | क्ष |            |                |             |      |        |        |       |           |
|------|-------|-----|------------|----------------|-------------|------|--------|--------|-------|-----------|
| Bi   | 选择 0项 | 清空  |            |                |             |      |        |        |       |           |
|      | 序号    | 姓名  | 部门名称       | 身份证号码          | 职位          | 薪资   | 合同开始时间 | 合同结束时间 | 合同状态  | 操作        |
|      | 1     | 李测试 | 财务部        | 372901*******  | 专员          | 4000 | 207    | 20     | 不足30天 | 详情 合同历史 缘 |
|      | 2     | 张三  | 110 BS     | 372901*******  | 一员          | A1-3 | 201    | 25     | 进行中   | 详情 合同历史   |
|      | 3     |     | 現公司        | 370783******   | 15 T 49     |      | 202    |        | 进行中   | 详情 合同历史   |
|      | 4     |     | 5 <u>6</u> | 370181*****    | 主管          |      | 201 11 | 20     | 进行中   | 详情 合同历史   |
|      | 5     |     |            | 370687*****    | 《员          |      | 20     | 2C     | 进行中   | 详情 合同历史   |
|      | 6     |     | 何部         | 370784*******  | 1) <b>Q</b> |      | 20     | 201    | 进行中   | 详情 合同历史   |
|      | 7     |     | 185        | 370323*****    |             |      | 20     | 20     | 进行中   | 详情 合同历史   |
|      | 8     |     | 音          | 370783******   | 行 理         |      | 20     | 24     | 进行中   | 详情 合同历史   |
|      | 9     |     | ¢β         | 370104*******  | 项 俚         |      | 201    | 26     | 进行中   | 详情 合同历史   |
|      | 10    |     | -6         | 370102******** | 行           |      | 20     | 2      | 进行中   | 详情 合同历史   |

| 新増         |            |   | 24  | Х          |
|------------|------------|---|-----|------------|
| *姓名:       | 请输入姓名      |   |     |            |
| * 职位:      | 请输入职位      |   |     |            |
| *薪资:       | 请输入薪资      |   |     |            |
| *部门名称:     | 请输入部门名称    |   |     |            |
| * 身份证号码:   | 请输入身份证号码   |   |     |            |
| * 合同性质:    | 请选择        | ~ |     |            |
| * 试用期开始时间: | 请选择试用期开始时间 | Ë |     |            |
| * 试用期结束时间: | 请选择试用期结束时间 | Ë |     |            |
| * 合同开始时间:  | 请选择合同开始时间  | Ë |     |            |
| * 合同结束时间:  | 请选择合同结束时间  | Ë |     |            |
|            |            |   |     |            |
|            |            | × | æ 🕅 | <b>〕</b> 定 |

#### (5)导出

点击导出按钮,选择导出的文件存放位置即可;也可通过上方的搜索,实现按需导出(输入对应的查询条件,点击查询,再次点击导出,就只会导出查询到的数据) 注意:若是勾选了特定数据,只会导出勾选了的数据 图片说明同 工资发放记录-导出 一致

#### 12. 值班记录

展示员工的值班记录,并可导出,导出用法和以上功能一致

#### 13. 人事统计

展示人事相关统计

## (五)项目工作

### 1. 值班排班表上报

现场主管可对本月的排班情况进行维护,并上报,提交后项目助理、项目经理、分管领导可查看。

现场主管可以查看本部门的所有数据

项目助理、项目经理只能查看到本部门已提交的数据

分管领导可以查看分管部门的已提交数据

#### (1)新增

点击新增按钮,弹出新增页面,输入完毕后 点击确定即可

| 上报人 年份   | 月份                                                         |                                                                        | 文件名                                                                                                    | 文件                                                                                                    | 上报状态                                                                                                    | 上报时间                                                                                                    | 操作                                                                                                    |
|----------|------------------------------------------------------------|------------------------------------------------------------------------|----------------------------------------------------------------------------------------------------|----------------------------------------------------------------------------------------------------|----------------------------------------------------------------------------------------------------|----------------------------------------------------------------------------------------------------|----------------------------------------------------------------------------------------------------|
| 2021     | 12                                                         | 2021                                                                   | .70.xlsx                                                                                                    | 上 下載                                                                                                    | 已上报                                                                                                    |                                                                                                    | 预览 详情 删                                                                                                    |
| 2021     | 11                                                         | 2021                                                                   | +003.xlsx                                                                                                    | 上 下載                                                                                                    | 已上报                                                                                                    | 2022-01-06                                                                                                    | 预览 详情 删                                                                                                    |
|          |                                                            |                                                                        |                                                                                                    |                                                                                                    |                                                                                                    | 1-2 共2条                                                                                                    | < 1 > 10 奈/页                                                                                                    |
|          |                                                            |                                                                        |                                                                                                    |                                                                                                    |                                                                                                    |                                                                                                    |                                                                                                    |
|          |                                                            |                                                                        |                                                                                                    |                                                                                                    |                                                                                                    |                                                                                                    |                                                                                                    |
|          |                                                            |                                                                        | 1. The second second second second second second second second second second second second second second second                                                                                                    |                                                                                                    |                                                                                                    |                                                                                                    |                                                                                                    |
|          |                                                            |                                                                        |                                                                                                    |                                                                                                    |                                                                                                    | 5                                                                                                    | : X                                                                                                    |
|          |                                                            |                                                                        |                                                                                                    |                                                                                                    |                                                                                                    | -                                                                                                    |                                                                                                    |
|          |                                                            |                                                                        |                                                                                                    |                                                                                                    |                                                                                                    |                                                                                                    |                                                                                                    |
| *部门:     | 510                                                        | 有限                                                                     | 公司                                                                                                    |                                                                                                    |                                                                                                    |                                                                                                    |                                                                                                    |
|          |                                                            |                                                                        |                                                                                                    |                                                                                                    |                                                                                                    |                                                                                                    |                                                                                                    |
| * 旧居日心,  | 法进攻                                                        | 口信日心                                                                   |                                                                                                    |                                                                                                    |                                                                                                    | ta la la la la la la la la la la la la la                                                                                                    |                                                                                                    |
| "小禹月1/」。 | 相论可主义                                                      | (1)高月1/1                                                               |                                                                                                    |                                                                                                    |                                                                                                    |                                                                                                    |                                                                                                    |
|          |                                                            |                                                                        |                                                                                                    |                                                                                                    |                                                                                                    |                                                                                                    |                                                                                                    |
| * 附件:    | 土 上位                                                       | ŧ                                                                      |                                                                                                    |                                                                                                    |                                                                                                    |                                                                                                    |                                                                                                    |
|          |                                                            |                                                                        |                                                                                                    |                                                                                                    |                                                                                                    |                                                                                                    |                                                                                                    |
|          |                                                            |                                                                        |                                                                                                    |                                                                                                    |                                                                                                    |                                                                                                    |                                                                                                    |
|          |                                                            |                                                                        |                                                                                                    |                                                                                                    |                                                                                                    |                                                                                                    |                                                                                                    |
|          | 上眼入 年9<br>2021<br>2021<br>2021<br>*部门:<br>* 印属月份:<br>* 附件: | 上版入 年份 月份<br>2021 12<br>2021 11<br>* 部门: 最<br>* 归属月份: 请选择<br>* 附件: ⊥上作 | 上股人       年份       月份         2021       12       2021-         2021       11       2021         2021       11       2021         2021       11       2021         *部门:       二       二         *部门:       二       二         *< | 上時入       年份       月份       文件名         2021       12       2021-70.46x         2021       11       2021       -003.46x         2021       11       2021       -003.46x         *部门:       二       二       -         #部门:       二       -       -         *印属月份:       请选择归属月份       -       -         *附件:       上上传       -       - | 上版人       年份       月份       文件名       文件         2021       12       2021-70.46x       正下配         2021       11       2021 0.003.46x       正下配         *部门:       二       二       有限公司         *< | 上版       年份       月份       文件名       文件       上版次         2021       12       2021       70.46K       正下配       日上版         2021       11       2021       -003.46K       正下配       日上版         *部门:       二 | 上股人       年秒       月份       文件       上股八       上股八         2021       12       2021       7041K       正下配       日上限         2021       11       2021       0034KK       正下配       日上限       2022.016 |

# (2) 上报

| 已选择            | 0项 清空                        |         |                         |                                                                         |                                        |                            |                                                       |                                |                      |                                                                                       |                       |                                                                                                    |
|----------------|------------------------------|---------|-------------------------|-------------------------------------------------------------------------|----------------------------------------|----------------------------|-------------------------------------------------------|--------------------------------|----------------------|---------------------------------------------------------------------------------------|-----------------------|----------------------------------------------------------------------------------------------------|
|                |                              |         |                         | 上报人                                                                     | 年份                                     | 月份                         | 文件名                                                   |                                | 文件                   | 上报状态                                                                                  | 上报时间                  | 操作                                                                                                    |
|                |                              |         | 有限公司                    | 管理员                                                                     | 2022                                   | 02                         | 修改记录.xl                                               | lsx                            | 山 下载                 | 未上报                                                                                   |                       | 编辑预览上报详情                                                                                                    |
|                | 68077b                       | 445ab24 | 2938                    | 123                                                                     | 2021                                   | 12                         | 2021-11                                               | '5270.xlsx                     | 上 下载                 | 已上报                                                                                   |                       | 预览详情删除                                                                                                    |
|                | 68077b                       | 445a    | e938                    | 123                                                                     | 2021                                   | 11                         | 2021                                                  | 003.xlsx                       | 上 下载                 | 已上报                                                                                   | 2022-01-06            | 预览 详情 删除                                                                                                    |
| 品              | 请点击选择部门                      |         | Ŀ                       | 报人: 请选择                                                                 | 科上服人                                   |                            | ✓ 归属月(                                                | <b>份:</b> 请选择归属月份              |                      | ē                                                                                     | 1<br>Q 蓟) C İ         | -3 共3条 〈 1 〉 10 象/3                                                                                                    |
| 新増             | 请点击选择部门<br>0项 清空             |         | I                       | <b>报人:</b> 请选择                                                          | 科上很人                                   |                            | ∨ 归属月(                                                | <b>纷:</b> 请选择归属月份              |                      | Ë                                                                                     | 1<br>Q                | -3 #3条 〈 1 〉 [10 祭/]                                                                                                    |
| 新増             | 调点击选择部门<br>00页 清空            |         |                         | 振人: · · · · · · · · · · · · · · · · · · ·                               | 新上服人<br>年份                             | 月份                         | ✓ 回編月<br>文件品                                          | <del>份:</del>                  | 文件                   | 白                                                                                     | 1<br>Q 查询 C 1<br>上級时间 | -3 共3条 < 1 > 10 %/2<br>即回<br>● 确定上规吗?<br>取消 例 33                                                                             |
| 新增             | 调点击选择部()<br>0项 清空            |         | 1                       | <ul> <li>振人: </li> <li>市法県     <li>上版人     <li>管理员</li> </li></li></ul> | 金子田子子子子子子子子子子子子子子子子子子子子子子子子子子子子子子子子子子子 | <b>月份</b><br>02            | ✓ 白曜月<br>文件名<br>修祝记录                                  | 9: 前选择利属月的<br>S                | 文件                   | <ul> <li>二</li> <li>上报状态</li> <li>未上振</li> </ul>                                      | 1<br>Q 查询 C 1<br>上报时间 | -3 共3条 < 1 > 10 %/3<br>EE<br>-3 共3条 < 1 > 10 %/3<br>-3 共3条 < 1 > 10 %/3<br>                                                  |
| 品<br>新增<br>已选择 | 调点:击选择命()<br>0项 清空<br>68077E | ,44°    | 上<br>1預公司<br>158a6ba938 | <ul> <li>振人: 前选用</li> <li>上版人</li> <li>管理员</li> <li>123</li> </ul>      | ¥上服人 ¥上服人 4年份 2022 2021                | 月份           02         12 | <ul> <li>マ 回属月</li> <li>文件名</li> <li>修改记录。</li> </ul> | 響: 御忠洋白属月台<br>S<br>Max<br>Adax | 文件<br>(山下戦)<br>(山下戦) | <ul> <li>         日本の目的には、1000年1月1日の目前の目前の目前の目前の目前の目前の目前の目前の目前の目前の目前の目前の目前の</li></ul> | 2 査術 C 1<br>上扱时间      | -3 共3条 < 1 > 10 %/2<br>-3 共3条 < 1 > 10 %/2<br>- 第2上报码?<br>取 用 前 2<br>- 第2上报码?<br>取 用 前 2<br>- 第2上报码?<br>- 第2上报码?<br>- 第2上报码? |

点击列表右侧上报按钮,完成值班排班表上报;上报后无法编辑

#### (3) 编辑

#### 点击列表右侧编辑按钮,进入编辑页面,修改完成后点击确定即可

| 已选择 0项 清空            |                                |                     |             |       |       |              |      |      |            |             |             |
|----------------------|--------------------------------|---------------------|-------------|-------|-------|--------------|------|------|------------|-------------|-------------|
|                      |                                | 上报人                 | 年份          | 月份    | 文件    | 뛈            | 文件   | 上报状态 | 上报时间       | 操           | Έ           |
|                      | 有限公司                           | 管理员                 | 2022        | 02    | 修改记   | 录.xlsx       | 山下載  | 未上报  |            | 編輯 预览 上     | <b>役 详情</b> |
| 68077b               | 17a5f8a6be938                  | 123                 | 2021        | 12    | 2021- | 245270.xlsx  | 上下載  | 已上报  |            | 预览详         | 青 删除        |
| 68077t H4            | 5f8a6be938                     | 123                 | 2021        | 11    | 2021  | =164003.xlsx | 上 下載 | 已上报  | 2022-01-06 | 预宽 详        | 青期除         |
|                      |                                |                     |             |       |       |              |      |      |            | 1-3 共3条 < 1 | 10 🕾        |
|                      |                                |                     |             |       |       |              |      |      |            |             |             |
|                      | L                              |                     | _           | 1-014 |       |              |      |      |            |             |             |
|                      |                                |                     |             |       |       |              |      |      |            |             |             |
| 10+12                |                                |                     |             |       |       |              |      |      |            | 14          |             |
| 分冊半年                 |                                |                     |             |       |       |              |      |      |            | 14          | ~           |
|                      |                                |                     |             |       |       |              |      |      |            |             |             |
|                      |                                |                     |             |       |       |              |      |      |            |             |             |
|                      |                                |                     |             |       |       |              |      |      |            |             |             |
| *                    | RPI J+                         |                     |             |       |       |              |      |      |            |             |             |
|                      |                                |                     |             |       |       |              |      |      |            |             |             |
|                      |                                |                     |             |       |       |              |      |      |            |             |             |
|                      |                                |                     |             |       |       |              |      |      |            |             |             |
|                      |                                |                     |             |       |       |              |      |      |            |             |             |
| * 归属                 | 月份: 20                         | 22-02               |             |       |       |              |      |      | Ħ          |             |             |
| * 川王属                | 月份: 20                         | 22-02               |             |       |       |              |      |      | Ħ          |             |             |
| * 归属                 | 月份: 20                         | 22-02               |             |       |       |              |      |      | Ë          |             |             |
| * 归属                 | 月份: 20                         | 22-02               |             |       |       |              |      |      | Ħ          |             |             |
| * ੫⊐/ <b>ਫ਼</b><br>* | 済份: 20<br>附件: 土                | 22-02<br>上传         |             |       |       |              |      |      | Ħ          |             |             |
| * 归属<br>*            | 月份: 20<br>附件: ユ                | 22-02<br>上传         |             |       |       |              |      |      | Ħ          |             |             |
| * J⊐/展<br>*          | 5月份: 20<br>附件: 土               | 22-02<br>上传         | )           |       |       |              |      |      | Ë          |             |             |
| * J⊐/属<br>*          | 活月份: 20<br>附件: 1<br><i>⊘</i> ( | 22-02<br>上传<br>修改记录 | )<br>t.xlsx |       |       |              |      |      | Ë          |             |             |
| * 归)]唐<br>*          | 月份: 20<br>附件: 1<br><i>②</i> 、  | 22-02<br>上传<br>修改记录 | )<br>t.xlsx |       |       |              |      |      | Ë          |             |             |
| * 归属<br>*            | 月份: 20<br>附件: 上<br><i>②</i> :  | 22-02<br>上传<br>修改记录 | )<br>t.xlsx |       |       |              |      |      | Ħ          |             |             |
| * J⊐/属<br>*          | 5月份: 20<br>附件: ユ<br><i>@</i> * | 22-02<br>上传<br>修改记录 | )<br>t.xlsx |       |       |              |      |      | Ë          |             |             |
| * 归)唐<br>*           | :月份: 20<br>附件: 上<br><i>@</i> ・ | 22-02<br>上传<br>修改记录 | )<br>t.xlsx |       |       |              |      |      | Ë          |             |             |

### (4) 删除

翻7: 品 減点主流時部71 上級A: 済治時上版A > 回覧月份: 満洗時日度月份 白 Q 査務 C 並送 + 新增 已选择 0项 清空 
 」
 上服人
 年份
 月份
 文件名
 文件 上报状态 上报时间 操作 有限公司 山下戦 编辑:预览:上报:详情:删除 管理员 2022 02 修改记录.xlsx 未上报 123 2021 12 202 68077b2de3 山下載 \*a5f8a6be938 已上报 预览 详情 删除 0.xlsx 1-2 共2条 〈 1 〉 10 条/页 〈

点击列表右侧删除按钮,弹出确认删除,点击确定即可

|   | \rm 确定 | 删除吗 |
|---|--------|-----|
| 操 | 取消     | 确分  |

### (5)预览

点击列表右侧预览,即可查看上报文件

| : 虽 请点:<br>新增                                                                                                    | 由选择部门                                                 |                                         | 上报人:                                              | 请选择上                               | 报人                         |              |                                                                                                    | 归属月份:    | 请选择归顾       | 属月份 |                              |                | く直             | ing C             | 主要        |          |            |     |
|----------------------------------------------------------------------------------------------------|-------------------------------------------------------|-----------------------------------------|---------------------------------------------------|------------------------------------|----------------------------|--------------|----------------------------------------------------------------------------------------------------|----------|-------------|-----|------------------------------|----------------|----------------|-------------------|-----------|----------|------------|-----|
| 已选择 0项                                                                                                    | 清空                                                    |                                         |                                                   |                                    |                            |              |                                                                                                    |          |             |     |                              |                |                |                   |           |          |            |     |
|                                                                                                    |                                                       |                                         |                                                   | 上报人                                | 年份                         | 月份           |                                                                                                    | 文件名      |             |     | 文件                           | Ŀŧ             | <b>股状态</b>     | 上报时               | ۱)<br>III |          | 操作         |     |
|                                                                                                    |                                                       | 有限公司                                    |                                                   | 管理员                                | 2022                       | 02           |                                                                                                    | 修改记录.xl; | ×           |     | 山下                           | <b>t</b> +     | 上报             |                   | 编         | 續 预览     | 上报 详       | 情   |
|                                                                                                    | 68077b2de                                             | 6f8a6be938                              |                                                   | 123                                | 2021                       | 12           | 2021-1                                                                                                    | 2        | 16270.xls   | ox. | 上下                           | 8 e            | 上报             |                   |           | 预览       | 详情量        | lŷ. |
|                                                                                                    | 0.xlsx                                                |                                         |                                                   |                                    |                            |              |                                                                                                    |          |             |     |                              |                |                |                   |           |          |            |     |
| 20                                                                                                    | .45270 ~                                              |                                         |                                                   |                                    | 1                          | 。<br>月末(Ait  | + Q)                                                                                                    |          |             |     |                              |                |                |                   |           |          |            |     |
| 开始                                                                                                    | 输入 绘图 页面布                                             | 局 公式 数据                                 | 审阅 视图                                             | 1 <b>1</b> 17 (1)                  | <b>∕é</b> 正在₫              | 自君 ~         |                                                                                                    |          |             | -   |                              |                |                |                   |           |          |            |     |
| 开始<br>〇 ~ ダ<br>A<br>初<br>2021/12/1<br>2021/12/1                                                                                                    | 議入 絵圏 页面を<br>ッ 12<br>A<br>B<br>C<br>計査<br>1<br>1<br>2 | 局 公式 数据<br>A A A B D E                  | 車両 祝歴<br>1 Ⅲ 〜                                    | 解助<br>  公 ~ <u>A</u><br>G          | <mark>и шени</mark><br>и н |              | 前井 ~ 開現<br>J K                                                                                                    | L M      | \$ ~ %      | 0   | P                            | REL Y R        | ≰用表情描:<br>S    | с ~ 🗰 я           | Est ∽   ∑ | - v 2v v | .   ∘<br>w | .   |
| ₩           Image: Constraint of the state of the state of |                                                       | ■ 公式 取録<br>■ 公式 A B<br>■ A A B<br>■ D E | 第例 祝居<br>I Ⅲ ~                                    | 3 帮助<br><u>☆</u> ~ <u>A</u><br>G   | H                          |              | 由井 ~ [第版]                                                                                                    | L M      | S ~ 38<br>N | 0   | P                            | REST V R       | a 用表情描。<br>S   | n ∭ ~ 2<br>T      | Est v   S | v 2√ √   | ₩          |     |
| 71%                                                                                                    |                                                       | ■ 公式 第3第<br>▲ A' A' B<br>■ 0 E<br>■ 0 E | ★ 前向 初度                                           | 8 解助<br><u>今</u> ~ <u>A</u><br>G   | H                          | h五√<br>三 × 惑 | 金井 > (第2)     「第2     「     「     」     「     」     「     」     「     」     「     」     」     」     「     」     」     」     「     」     」     」     「     」     」     」     「     」     」     」     」     」     」     」     」     」     」     」     」     」     」     」     」     」     」     」     」     」     」     」     」     」     」     」     」     」     」     」     」     」     」     」     」     」     」     」     」     」     」     」     」     」     」     」     」     」     」     」     」     」     」     」     」     」     」     」     」     」     』     二     二      二     二      二     二      二     二     二     二     二     二     二     二     二     二     二     二     二     二     二     二     二     二     二     二     二     二     二     二     二     二     二     二     二     二     二     二     二     二     二     二     二     二     二 | L M      | \$ ~ 50     | 0   | е - 2589994<br>Р             | NEC ~ ()) (    | <b>察</b> 用表编稿3 | IF 1 - 2<br>T<br> | U<br>U    | v 2v v   | v.   •     |     |
| #166           A           III           2021/12/1           2021/12/1           2021/12/1           2021/12/1           2021/12/1           2021/12/1           2021/12/1           2021/12/1           2021/12/1           2021/12/1           2021/12/1           2021/12/1           2021/12/1           2021/12/1           2021/12/1           2021/12/1           2021/12/1           2021/12/1           2021/12/1           2021/12/1           2021/12/1           2021/12/1           2021/12/1           2021/12/1           2021/12/1           2021/12/1           2021/12/1           2021/12/1           2021/12/1           2021/12/1           2021/12/1           2021/12/1           2021/12/1           2021/12/1           2021/12/1           2021/12/1           2021/12/1           2021/12/1           2021/12/1           2021/12/1           2021/12/1           2021/12/1                                                                                                    |                                                       |                                         | 室内 初辺 1 11 11 √ 1 11 √ 1 11 √ 1 11 √ 1 11 √ 11 11 | 3 ₩825<br><u>3</u> ~ <u>A</u><br>G | H                          |              | ○ 会开 ∨ [東照<br>J K                                                                                                    | L M      | \$ > 100 -  | 0   | ۲۰۰۰ ۲۵۵۹۹۹ (۱۹۹۵)<br>۹<br>۹ | REL > 開<br>Q R | a 用要指格。<br>S   | T<br>T            | U<br>U    | V 27 V   | ν · ·      |     |

### (6)详情

点击列表右侧详情按钮, 查看详情

# 2. 工作汇报

项目经理可添加工作汇报,添加后,可对本次汇报,进行编辑修改、删除等操作。

项目助理只能查看到本部门的数据

分管领导可以查看分管部门的已提交数据

所有操作均与 项目工作----值班排班表上报 相同

#### 3. 工作月报

项目助理只能查看到本部门的数据

分管领导可以查看分管部门的已提交数据

所有操作均与 项目工作----值班排班表上报 相同

### 4. 文件传阅

项目部内成员可查看到本部门已推送的数据

项目助理、项目经理只能查看到本部门的数据

项目经理、项目助理可添加文件,添加后,可对本次传阅,进行编辑修改、删除等操作。 所有操作均与 项目工作----值班排班表上报 相同

#### (1) 统计

点击列表右侧统计按钮,即可查看本部门内,除传阅发起人,其他人的查看情况

|               |                    |                                                                                                    | ~                                                                                |                                                                                         |                                                                                                    |                                                                                                    |                                                                                                    |                                                                                                    |
|---------------|--------------------|----------------------------------------------------------------------------------------------------|----------------------------------------------------------------------------------|-----------------------------------------------------------------------------------------|----------------------------------------------------------------------------------------------------|----------------------------------------------------------------------------------------------------|----------------------------------------------------------------------------------------------------|----------------------------------------------------------------------------------------------------|
| Ż             |                    |                                                                                                    |                                                                                  |                                                                                         |                                                                                                    |                                                                                                    |                                                                                                    |                                                                                                    |
|               |                    | 发起人                                                                                                    | 文件类型                                                                             | 文件                                                                                      | 上传时间                                                                                                    | 推送时间                                                                                                    | 推送状态                                                                                                    | 操作                                                                                                    |
|               | (限公司               | 管理员                                                                                                    | 文件                                                                               | 上 下戦                                                                                    | 2022-02-17                                                                                                    | 2022-02-17                                                                                                    | 未推送                                                                                                    | 編編 推送 查看 统计 景                                                                                                    |
|               | 2 5限公司             | 管理员                                                                                                    | 文本                                                                               | 无文件                                                                                     | 2022-02-16                                                                                                    | 2022-02-16                                                                                                    | 已推送                                                                                                    | 编辑 查看 统计 删除                                                                                                    |
|               | 有限公司               | 管理员                                                                                                    | 图片                                                                               | 上 下载                                                                                    | 2022-02-16                                                                                                    | 2022-02-16                                                                                                    | 未推送                                                                                                    | 编辑 推送 查看 统计 景                                                                                                    |
| 68077b2de30e4 | f8a6be938          | 管理员                                                                                                    | 文件                                                                               | 上下载                                                                                     | 2021-12-02                                                                                                    | 2022-01-06                                                                                                    | 已推送                                                                                                    | 编辑 查看 统计 删除                                                                                                    |
|               | ±<br>68077b2de30e≠ | 2<br>《現公司<br>》<br>》<br>》<br>》<br>》<br>》<br>》<br>》<br>》<br>》<br>》<br>》<br>》<br>》<br>》<br>》<br>》<br>》<br>》 | 2<br>「夜公司 管理员<br>「夜公司 管理员<br>「夜公司 管理员<br>「夜公司 管理员<br>68077b2de30e+ 18s6be938 管理员 | 2<br>次級人 文件类型<br>液公司 管理员 文件<br>・原公司 管理员 文本<br>・原公司 管理员 型本<br>・原公司 管理员 型本<br>・原公司 管理员 型片 | 文は人         文件実型         文件           「現公司         管理品         文件         二下数           「現公司         管理品         文本         元文学           「現公司         管理品         岡井         二下数           65077b2de30e+         1846be938         管理品         文件         二下数 | 2         文件典型         文件         上作时间           「現公司         管理员         文件         上下数         2022-02-17           「前公司         管理员         文本         元文仲         2022-02-16           「病公司         管理员         型片         三下数         2022-02-16           「前公司         管理员         型片         三下較         2022-02-16           669077b:204306+         18a6be938         管理员         文件         山下数         2021-12-02 | 次記人         文件英型         文件         上作时间         推送时间           「現公司         管理员         文件         上下板         2022-02-17         2022-02-17           「規公司         管理员         文件         正板         2022-02-16         2022-02-16           「規公司         管理员         文件         正板         2022-02-16         2022-02-16           「規公司         管理员         型片         正板         2022-02-16         2022-02-16           68077b2c48304*         修路64938         管理员         文件         上下板         2021-12-02         2022-01-66 | 文は人         文件类型         文件         上作时间         推送时间         推送状态           現公司         管理员         文件         上下数         2022-02-17         2022-02-17         未推送           原規公司         管理员         文件         上下数         2022-02-16         2022-02-16         三日推送           原規公司         管理员         文本         元文学         2022-02-16         三日推送           原規公司         管理员         文本         元文学         2022-02-16         三日推送           68077b2ce30e4         作品6be935         管理员         文件         上下数         2021-12-02         2022-01-06         三推送 |

#### (2) 推送

推送后,其他人可见

| + 新増   |              |        |     |      |      |            |            |      |               |
|--------|--------------|--------|-----|------|------|------------|------------|------|---------------|
| 已选择 0项 | 清空           |        |     |      |      |            |            |      |               |
|        | 部            | n      | 发起人 | 文件类型 | 文件   | 上传时间       | 推送时间       | 推送状态 | 操作            |
|        |              | 有限公司   | 管理员 | 文件   | 山 下戦 | 2022-02-17 | 2022-02-17 | 未推送  | 编辑 推送 查看 统计 册 |
|        |              | 病限公司   | 管理员 | 文本   | 无文件  | 2022-02-16 | 2022-02-16 | 已推送  | 编辑 查看 统计 删除   |
|        |              | 限公司    | 管理员 | 图片   | 上下载  | 2022-02-16 | 2022-02-16 | 未推送  | 编辑 推送 查看 统计 册 |
|        | 68077b2de30e | 5be938 | 管理员 | 文件   | 上下戰  | 2021-12-02 | 2022-01-06 | 已推送  | 编辑 查看 统计 删除   |

# 5. 员工培训统计上报

现场主管可对员工的本月培训记录进行汇总,并核实无误后提交。提交后可由项目助理、项目经理、分管领导进行查看。

现场主管可以查看本部门的所有数据 项目助理、项目经理只能查看到本部门已提交的数据 分管领导可以查看分管部门的已提交数据

所有操作均与 项目工作----值班排班表上报 相同

附件支持图片、文件同时上传,总共最多10个

# (六)制度管理

### 1. 体系制度类别管理

#### (1)新增

点击新增按钮,弹出新增页面,点击确定即可

| 分类名称   | 排序号 | 编码  | 操作        |
|--------|-----|-----|-----------|
| + 规章制度 | 2   | A01 | 编辑 添加下级 册 |

| Х  |
|----|
|    |
|    |
|    |
| 确定 |
|    |

### (2) 编辑

+ 新増 已选择 0项 清空 分类名称 排序号 操作 编码 编辑 漆加下级 - 规章制度 A01 A01A01 人事制度 财务制度 A01A02 运营制度 A01A03 编辑 添加下级 册网 1-1 共1条 〈 1 〉 10 条/页 > 编辑 20 Х \* 分类名称: 人事制度 父节点: 规章制度 排序号: 1 关闭 确定

点击列表右侧编辑按钮,弹出编辑页面,修改完成后点击确定即可

#### (3) 添加下级

点击添加下级按钮,可在当前分类下创建新的分类节点,输入完成后,点击确定按钮即 可

| Ei | 选择 0项 清空 |     |        |         |
|----|----------|-----|--------|---------|
|    | 分类名称     | 排序号 | 编码     | 操作      |
|    | - 规章制度   | 2   | A01    | 编辑 添加下级 |
|    | 人事制度     | 1   | A01A01 | 編輯 添加下极 |
|    | 财务制度     | 2   | A01A02 | 编辑 添加下级 |
|    | 运营制度     | 3   | A01A03 | 编辑 添加下级 |

| 编辑      |          | х | Х  |
|---------|----------|---|----|
| * 分类名称: | 请输入分类名称  |   |    |
| 父节点:    | 规章制度     |   |    |
| 排序号:    | 请输入排序号   |   |    |
|         | <u>ک</u> | đ | 确定 |

# (4) 删除

若删除的节点下有其他类别,或者该类别下绑定了制度,则该节点无法删除 点击删除,弹出确认框,点击确定即可完成删除

| 分类名称   | 排序号 | 编码     | 操作         |
|--------|-----|--------|------------|
| - 规章制度 | 2   | A01    | 编辑 添加下级 删除 |
| 人專制度   | 1   | A01A01 | 编辑 添加下级 删  |
| 财务制度   | 2   | A01A02 | 编辑 添加下级 删除 |
| 运营制度   | 3   | A01A03 | 编辑 添加下级 册  |

| <ul> <li>有子节点的数据,或绑定了制度的</li> </ul> | 的数据无法被删除,确认执行删除操作?? |
|-------------------------------------|---------------------|
| AUT                                 | 编辑 冰加下级 咖啡          |
| A01A01                              | 编辑 添加下级 删除          |
| A01A02                              | 编辑 添加下级 删除          |
| A01A03                              | 编辑 添加下级 删除          |

# 2. 制度管理

由制度专员负责管理该页面

| <ul> <li>□ 人事制度</li> <li>□ 财务制度</li> <li>□ 运营制度</li> </ul> | 名称: 请输入名称      | 8        |       | ♀ 蓟 【 C 輯 |     |     |     |            |                          |
|------------------------------------------------------------|----------------|----------|-------|-----------|-----|-----|-----|------------|--------------------------|
|                                                            | + 新增<br>已选择 0项 | 滴空       |       |           |     |     |     |            |                          |
|                                                            | 关別             | 名称       |       | 文件名       | 内容  | 附件  | 上报人 | 上传时间       | 操作                       |
|                                                            | 财务制度           | 测试撒试纸纸纸大 | 发起    | (1).pdf   | 查看  | 上下載 | 管理员 | 2021-12-28 | 编辑 预览 详情 畫               |
|                                                            | 人事制度           | 人事管理制度12 | 人事    | "21.docx  | 无内容 | 山下戦 | 管理员 | 2021-12-14 | 编辑 预览 详情                 |
|                                                            | 财务制度           | 财务制度     | 人事制度。 | 2.docx    | 宣看  | 上下載 | 管理员 | 2021-12-14 | 编辑 预览 详情                 |
|                                                            | 运营制度           | 运营制度     | 运营    | "2.docx   | 无内容 | 上下载 | 管理员 | 2021-12-14 | 编辑 预览 详情                 |
|                                                            | 规章制度           | 规章制度     | 公司规   | 3205.doc  | 无内容 | 山下戦 | 管理员 | 2021-12-14 | 编辑 预览 详情                 |
|                                                            | 人事制度           | 请假制度     | 请销假   | 467.doc   | 无内容 | 上下戦 | 管理员 | 2021-12-14 | 编辑 预览 详情                 |
|                                                            |                |          |       |           |     |     |     | 1-6 井      | :6条 < <b>1</b> > [10 条/] |

点击左侧制度类别可单独展示该类别的制度

| □ 财务制度 | 名称: 请输入名称 | R        | ٩   | 査狗 C 重置       |      | 点   | 话预览 | 訖, 可在      | 线查看   | 制度 |
|--------|-----------|----------|-----|---------------|------|-----|-----|------------|-------|----|
| □ 道書制度 | + 新增      |          |     |               |      |     |     |            |       |    |
|        | 已选择 0项    | 清空       |     | Ē             | 击下载。 | 可下麦 | 该制度 | 宦文         |       |    |
|        | 类别        | 名称       | 文作  | ≠≊ <b>(</b> 4 | =    | 附件  | 上报人 | 上传时间       |       | 制作 |
|        | 财务制度      | 测试撤调调调机大 | 发起  | pdf           | 直看   | 山下戦 | 管理员 | 2021-12-28 | 编辑 预览 | 详情 |
|        | 人事制度      | 人事管理制度12 | 人事》 | 1.docx        | 无内容  | 山下载 | 管理员 | 2021-12-14 | 编辑 预览 | 详情 |
|        | 财务制度      | 财务制度     | 财务制 | -92.docx      | 2 T  | 山下載 | 管理员 | 2021-12-14 | 编辑 预范 | 详情 |
|        | 运营制度      | 运营制度     | 這套  | 32.docx       | 无内容  | 山下戦 | 管理员 | 2021-12-14 | 编辑 预范 | 详情 |
|        | 规章制度      | 规章制度     | 公司烦 | 3205.doc      | 无内容  | 山下载 | 管理员 | 2021-12-14 | 编辑 预览 | 详情 |
|        | 人事制度      | 请假制度     | 清销气 | 6467.doc      | 无内容  | 上下載 | 管理员 | 2021-12-14 | 编辑 预览 | 详情 |

# (1)新增

点击新增按钮,弹出新增页面,输入完毕后点击确定即可

| □ 人事制度                  | <b>28</b> . (100) 328 |              | Q    |          |          |      |     |            |                |
|-------------------------|-----------------------|--------------|------|----------|----------|------|-----|------------|----------------|
| 11 财务制度<br>1<br>17 法营制库 | NUMBER OF STREET      |              |      |          |          |      |     |            |                |
|                         | + 新增                  |              |      |          |          |      |     |            |                |
|                         | Circle State          | 200 s An     |      |          |          |      |     |            |                |
|                         | E724# 044             | 1992<br>1992 |      |          |          |      |     |            |                |
|                         | 关别                    | 名称           | 文件   | -6       | 内容       | 附件   | 上报人 | 上传时间       | 操作             |
|                         | 财务制度                  | 测试撒讽讽讽机大     | 发起   | pdf      | 27<br>27 | 上下載  | 管理员 | 2021-12-28 | 编辑 预览 详情       |
|                         | 人事制度                  | 人事管理制度12     | 人專制  | "21.docx | 无内容      | 上下載  | 管理员 | 2021-12-14 | 编辑 预览 详情       |
|                         | 财务制度                  | 财务制度         | 财务制  | f92.docx | 宣吾       | 上 下载 | 管理员 | 2021-12-14 | 编辑 预览 详情       |
|                         | 运营制度                  | 运营制度         | 运营科学 | docx     | 无内容      | 山下载  | 管理员 | 2021-12-14 | 编辑 预览 详情       |
|                         | 规章制度                  | 规章制度         | 公司规论 | 3205.doc | 无内容      | 山下载  | 管理员 | 2021-12-14 | 编辑 预览 详情       |
|                         | 人事制度                  | 请假制度         | 请销假  | #67.doc  | 无内容      | 山下戦  | 管理员 | 2021-12-14 | 编辑 预览 详情       |
|                         |                       |              |      |          |          |      |     | 1-6 封      | :6张 < 1 > 10 祭 |

| 川が生旨 | .HE () | 公义官理   | 页/ 官庄                                          | 160100                      |           |            |         |
|------|--------|--------|------------------------------------------------|-----------------------------|-----------|------------|---------|
|      | 新増     |        |                                                |                             |           | ×          | ×       |
|      |        | *制度名称: | 请输入制度名称                                        |                             |           |            |         |
|      |        | * 类别:  | 规章制度                                           |                             | V<br>V++5 | 7751       |         |
|      | C      | 所有人可见: | ● 是 ○ 否                                        | 选择是,则所有入可见; ; ; 会在下方展示人员选择框 | 选择        | 『台』<br>「选打 | IJ<br>译 |
|      |        | 内容:    | $\leftrightarrow$ $\leftrightarrow$ $\diamond$ |                             |           |            |         |
|      |        |        | ≣ ≣ ⊴                                          |                             |           |            |         |
|      |        |        |                                                |                             |           |            |         |
|      |        |        |                                                |                             |           |            |         |
|      |        |        | p                                              | 0 =                         | 7         |            |         |
|      |        | * 时件:  | .t. F传                                         |                             |           |            |         |
|      |        | PDT1.  |                                                |                             |           |            |         |
|      |        |        |                                                |                             | 关闭        | 确范         |         |
| 1    |        |        |                                                |                             |           |            |         |
| 的王官理 | - Za   | 义官理    | `魚厂 <b>冒</b> 理                                 | 78614355                    |           |            | 1       |
| 芽    | 新增     |        |                                                |                             | ×         | Х          |         |

| 新增               | 20             | ×  |
|------------------|----------------|----|
| *制度名称: 请输入制度名称   |                |    |
| * 类别: 规章制度       | ✓              |    |
| 所有人可见: 〇是 • 否 设置 | 置可见人员          |    |
| 可见人员: 请选择可见人员    | ٩.]            |    |
| 内容: 🔷 🖒 砂磨       | ✓ B I = = = =  |    |
|                  | ' ※ ፼ ▶ ⊞ ~ Ⅰ  |    |
|                  |                |    |
|                  |                |    |
| P                | 0字 <i>//</i>   |    |
| *附件: 上 上传        |                |    |
|                  | Vicinitia Vice |    |
|                  | 关闭 4           | 角定 |

### (2)详情

| 点击详情可查看该制度的详约 |
|---------------|
|---------------|

| 〇 人事制度           | 17 2m     |          |      | 0 #20 0 #20 |     |     |     |            |          |
|------------------|-----------|----------|------|-------------|-----|-----|-----|------------|----------|
| □ 财务制度<br>□ 运营制度 | 日本: 調調人名利 |          |      |             |     |     |     |            |          |
|                  | 已选择 0项    | 清空       |      |             |     |     |     |            |          |
|                  | 关别        | 名称       |      | 文件名         | 内容  | 附件  | 上报人 | 上传时间       | 操作       |
|                  | 财务制度      | 测试撒飒飒飒飒大 | 发起流程 | ).pdf       | 查看  | 上下戦 | 管理员 | 2021-12-28 | 编辑 预览 详情 |
|                  | 人事制度      | 人事管理制度12 | 人尊   | 5721.docx   | 无内容 | 山下戦 | 管理员 | 2021-12-14 | 编辑 预览 详情 |
|                  | 财务制度      | 财务制度     | 取191 | 88592.docx  | 童吾  | 山下就 | 管理员 | 2021-12-14 | 编辑 预览 详情 |
|                  | 运营制度      | 运营制度     | 运    | B32.docx    | 无内容 | 山下戦 | 管理员 | 2021-12-14 | 编辑 预览 详情 |
|                  | 和資料店      | 规章制度     | 公司邦  | *513205.doc | 无内容 | 山下戦 | 管理员 | 2021-12-14 | 编辑 预览 详情 |
|                  | ////      |          |      |             |     |     |     |            |          |

# 3. 制度查看

此页面为制度的展示页。

|                       |      |                | -     |                 |          |           |          |  |
|-----------------------|------|----------------|-------|-----------------|----------|-----------|----------|--|
| □ 如方和版<br>□<br>□ 运营制度 | 类别   | 名称             | Ż     | 四中名             | 附件       | 制度文件      | 内容       |  |
|                       | 财务制度 | 测试潮调调调大苏打萨达萨达萨 | 发起。   | , pdf           | 上下戦      | 查看文件      | 预览       |  |
| 点击类别,可只展示该类别的         | 财务制度 | 财务制度           | 财务制制  | 192.docx        | 上下戰      | 查看文件      | 预览       |  |
| 制度                    | 运营制度 | 运营制度           | 运营制   | (832.docx       | 上 下號     | 查看文件      | 无内容      |  |
|                       | 规章制度 | 规章制度           | 公司规制  | 0513205.doc     | 上下载      | 查看文件      | 无内容      |  |
|                       | 人事制度 | 请假制度           | 请钟    | 394-5536467.doc | 上 下载     | 查看文作      | 无内容      |  |
|                       |      | 在线查看           | 冒制度文件 |                 |          | 1-5 共5条 < | 1 > 10 # |  |
|                       |      |                |       |                 | 查看制度管理中设 | 置的,内容     |          |  |
|                       |      |                |       |                 |          |           |          |  |
|                       |      |                |       |                 |          |           |          |  |

# (七)印章管理

# 1. 印章管理

管理公司印章。

| + ###<br>EX | 世<br>西择 0项 | 点击打开新增<br>神完成新增 | 页面,输入 | <b>、完毕后,点</b> | 击确定  |      | 修改印章 | 信息     | 展示印章详            |
|-------------|------------|-----------------|-------|---------------|------|------|------|--------|------------------|
|             | 序号         | 印章名称            | 编号    | 印章形状          | 印章类型 | 印章材质 | 印章用途 | 图片     | 「月               |
|             | 1          | 行政章11           | 122   | 方的            | 行政章  | 光敏   | 111  |        | 新祖 更玄 ~<br>详情    |
|             | 2          | 公章              | 123   | 圆的            | 行政章  | 金属   | 公司证明 | -      | 部時               |
|             |            |                 |       |               |      |      | 删除印章 | 1-2 共2 | 条 〈 1 〉 10 条/页 ∨ |
|             |            |                 |       |               |      |      |      |        |                  |

#### (1)新增

点击新增按钮,弹出新增页面,输入完毕后,点击确定即可。

| Bi | 选择 0项 浦 | ię.  |      |      |      |      |      |     |       |
|----|---------|------|------|------|------|------|------|-----|-------|
|    | 序号      | 印章名称 | 编号   | 印章形状 | 印章类型 | 印章材质 | 印章用途 | 图片  | 操作    |
|    | 1       | 财务章  | 0123 | 圆形   | 类型   | 塑料   | 财务审批 | 无图片 | 编辑 更多 |

# 2. 印章/证件借用记录

展示印章、证件的借用记录,系统自动关联流程审批,流程审批通过后,生成印章/证件借用记录。

| # 印音种类 借用                    |                  |           |      |        | <b>肩</b> 至刑有旦回 | 余件,开展 |
|------------------------------|------------------|-----------|------|--------|----------------|-------|
|                              | 18门 借用人          | 原件/复印件    | 僧用时间 | 实际借用时间 | 示所有数据          | 操作    |
| 可根据查询出的数据导出,<br>勾选,且未设置查询条件, | 如果有勾选,只<br>则导出所有 | 1号出勾选的数据; | 若无   |        |                |       |

## 3. 印章使用记录

展示印章、证件的使用记录,系统自动关联流程审批,流程审批通过后,生成印章使用记录。

|      |      |     |            | ц, ц,  |     | 71 | ILNI.H |    |    |     |         | 12 PX IX | ./  | ~  | X          | 汗肓   |
|------|------|-----|------------|--------|-----|----|--------|----|----|-----|---------|----------|-----|----|------------|------|
| 印章类别 | 用印部门 | 用印人 | 用印时间       | 实际用印时间 |     |    |        |    |    | 用印数 |         |          |     |    |            | 操作   |
| 1    | 185  | - 1 | 2022-02-17 |        |     |    |        |    |    | 6个  | 关于科 《的通 |          |     |    | 变更为        | 编辑 夏 |
| 1    | 「目部  | 雨   | 2022-02-10 |        |     |    | 12     | )司 |    | 31  | Ŕ       | *        |     |    | 對核単、支      | 编辑   |
| 1    | 原部   | X   | 2022-01-28 |        |     |    |        |    |    | 10  |         | 2        |     | J. | 议书盖建       | -    |
| 1    | 财务部  | Ĥ.  | 2022-02-07 |        |     |    |        |    |    | 1   |         |          |     | 变  | /          | 编辑 夏 |
| 1    | 78   | 眊   | 2022-01-27 |        |     | 中核 |        |    |    | 2个  |         |          | (8) |    | 包清洗        | 编辑 夏 |
| 1    | 财务部  | 利   | 2022-01-27 |        | PB- |    |        | ŝ  | 支行 | 2   |         |          |     | /  |            | 编辑 夏 |
| 1    | 财务部  |     | 22-01-27   |        |     |    |        |    |    | 3   |         |          | 现   |    | <b>主</b> 公 | 编辑 更 |
| 1,3  | 5音8  |     | 22-01-26   |        |     |    | 8      |    |    | 各2个 |         |          | 力前期 |    | 6+         | 编辑 建 |

(八) 新闻动态

# 1. 新闻类型

| + #i | ■ 点击进入新增页面,输入完毕后点击右下角<br>确定按钮,完成新增 | 删除新闻类型, 若类型下有<br>删除 | 新闻,则无法                        |
|------|------------------------------------|---------------------|-------------------------------|
|      | 分类高称                               | 推序                  | 操作                            |
|      | 進辺要问                               | ◎    修改类型信息         | 编辑 删除                         |
|      | 政策法规                               | 2                   | 编辑 删除                         |
|      | 媒体距佈                               | 3                   | 總編 删除                         |
|      | 公示公告                               | 4                   | 编辑 删除                         |
|      | 行业动态                               | 5                   | 编辑 删除                         |
|      |                                    | 1-5 共55             | ₹ < <mark>1</mark> > 10 条/页 > |

# 2. 新闻管理

| □ 政策法规<br>□ 採体聚焦                                                                                                    | 点击进,<br>+ 新型 毕后, )                                                                                                    | 入新增页面,输入完 预览<br>点击右下角确定按钮即可                                                                                                    | 查看效果<br>修改新闻                                                                                                    |                                                                                                    | 除新闻                                                                                                    |
|----------------------------------------------------------------------------------------------------|----------------------------------------------------------------------------------------------------|----------------------------------------------------------------------------------------------------|----------------------------------------------------------------------------------------------------|----------------------------------------------------------------------------------------------------|----------------------------------------------------------------------------------------------------|
| □ 公示公告<br>□ 行业动态                                                                                                    | 已选择 0项 清空                                                                                                    |                                                                                                    |                                                                                                    |                                                                                                    |                                                                                                    |
|                                                                                                    | 分类                                                                                                    | 标题                                                                                                    | 发布状态                                                                                                    | 发布时间                                                                                                    | 操作                                                                                                    |
| 只古新闻突空り耸<br>美这米 <u>别</u> 下的 <u></u> 实问                                                                                                    | 集团要闻                                                                                                    | 4545                                                                                                    | 未发布                                                                                                    |                                                                                                    | 編輯 预选 发布 日                                                                                                    |
| <b>自</b> 以突空下的新闻                                                                                                    | 集团要闻                                                                                                    | 4646                                                                                                    | 未发布                                                                                                    |                                                                                                    | 编辑 页宽 发布 计                                                                                                    |
|                                                                                                    | 集团要闻                                                                                                    | ☆ 发                                                                                                    | 布后源所有                                                                                                    | 与成员可见,                                                                                                    | 撤销发布                                                                                                    |
|                                                                                                    | 公示公告                                                                                                    |                                                                                                    | 无法删除                                                                                                    | 2022-02-11 09:31:35                                                                                                    | 撤销发布                                                                                                    |
|                                                                                                    | 集团要闻                                                                                                    |                                                                                                    | 已发布                                                                                                    | 2022-02-10 09:56:49                                                                                                    | 撤销发布                                                                                                    |
|                                                                                                    | 政策法规                                                                                                    | (#                                                                                                    | 已发布                                                                                                    | 2021-12-14 11:25:50                                                                                                    | 撤销发布                                                                                                    |
|                                                                                                    | 集团要问                                                                                                    | 1                                                                                                    | 已发布                                                                                                    | 2021-12-14 11:05:20                                                                                                    | 撤销发布                                                                                                    |
|                                                                                                    | 集团要问                                                                                                    | 报金                                                                                                    | 已发布                                                                                                    | 2021-12-14 10:58:13                                                                                                    | 撤销发布                                                                                                    |
|                                                                                                    | 集团要闯                                                                                                    | • •                                                                                                    | 已发布                                                                                                    | 2021-12-14 10:58:13                                                                                                    | 撤销发布                                                                                                    |
|                                                                                                    | 集团要阅                                                                                                    |                                                                                                    | 已发布                                                                                                    | 2021-12-14 10:58:13                                                                                                    | 撤销发布                                                                                                    |
|                                                                                                    |                                                                                                    | WARK DESTROY                                                                                                    | 撤销                                                                                                    | 肖后将无法被                                                                                                    | 员工查看                                                                                                    |
| □ 集団要用<br>□ 政策法规<br>□ 政策法规                                                                                                    | 标题: 10%0入15至<br>+ 15%                                                                                                    | ator and a state and a state at a state at at a state | 撤销<br><                                                                                                    | 尚后将无法被<br>_ ⊂ ஊ<br>新闻详情                                                                                                    | 7员工查看                                                                                                    |
| □ 集団要用<br>□ 取物法规<br>□ 煤体要集<br>□ 公示公告                                                                                                    | 标题: 游给入标题<br>+ 新聞<br>已始终 0页 海空                                                                                                    | <sup>要★ttd:</sup> induEtatetta<br>鼠标移动到此处,显示标题详细,点                                                                                                    | 撤销                                                                                                    | 当后将无法被<br>○ ஊ<br>新闻详情                                                                                                    | ·员工查看                                                                                                    |
|                                                                                                    | 标题: 1998入标题<br>+ 新聞<br>已始终 0项 清空                                                                                                    | <sup>发表KK≴:</sup> indef≊xhttds<br>鼠标移动到此处,显示标题详细,点                                                                                                    | 撤销<br>                                                                                                    |                                                                                                    | 员工查看                                                                                                    |
|                                                                                                    | 振動: 前始入标画<br>+ 新聞<br>已通序の項 清空<br>分类<br>世际系列                                                                                                    |                                                                                                    | 撤销<br>                                                                                                    |                                                                                                    | <b>员工查看</b>                                                                                                    |
| 2 集団要用<br>2 20月1日<br>2 20月1日<br>2 2月1日<br>2 2月1日<br>2 7日2月1日<br>7日2月1日<br>2 7日2月1日<br>2 7日2月1日<br>2 7日2月1日<br>2 7日2月1日<br>2 7日2月1日<br>2 7日2月1日<br>2 7日2月1日<br>2 7日2月1日<br>2 7日2月1日<br>2 7日2月1日<br>2 7月1日<br>2 7月11日<br>2 7月11日<br>2 7月11日<br>2 7月11日<br>2 7月11日<br>2 7月11日<br>2 7月11日<br>2 7月11日<br>2 7月11日<br>2 7月11日<br>2 7月11日<br>2 7月11日<br>2 7月11日<br>2 7月11日<br>2 7月11日<br>2 7月11日<br>2 7月11日<br>2 7月11日<br>2 7月111日<br>2 7月111日<br>2 7月1111日<br>2 7月111111111111111111111111111111111111 | 标题: 図絵入版版<br>+ 新度<br>已造得の項 済空<br>分类<br>集団要項<br>単に要項                                                                                                    | 20060000000000000000000000000000000000                                                                                                    |                                                                                                    |                                                                                                    |                                                                                                    |
| 興度業調     政策法規     政策法規     政策法規     政策法規     政策法規     公示公告     行业的本                                                                                                    | 标題: 1950入55回<br>・ 1955<br>已造塔 0項 済空<br>分英<br>生活定要項<br>生活定要項<br>生活定要項<br>生活定要項                                                                                                    | 20年15日<br>20年15日<br>20日<br>20日<br>30日<br>30日                                                                                                    |                                                                                                    | 当后将无法被 前回 ○ 東京 新闻详情<br>※ 市前周                                                                                                    |                                                                                                    |
| <ul> <li>▲ 既要尚</li> <li>○ 取消決規</li> <li>○ 深体要素</li> <li>○ 公示公告</li> <li>○ 行业改歩</li> </ul>                                                                                                    |                                                                                                    | 文体状态: indel第25本状状态<br><b>鼠标移动到此处,显示标题详细,点</b><br>545<br>545<br>545<br>545<br>545<br>545<br>545<br>54                                                                                                    |                                                                                                    | 当后将无法被 前回 C 東西 新闻详情 2022-02-11 11:00:24 2022-02-11 11:00:24                                                                                                    |                                                                                                    |
| <ul> <li>▲匹栗间</li> <li>2. 取物法規</li> <li>2. 取物法規</li> <li>2. 深水公共</li> <li>2. 分示公共</li> <li>2. 行业法志</li> </ul>                                                                                                    | 标題: (計論入反意)     ・ 新聞     ・ 新聞     ・ 新聞     ・ 新聞     ・ 新聞     ・ 1 新聞     ・ 1 仕当時 00页 清空     ・ 1 分娩     ・ 成正要可     ・ 成正要可     ・ 成正要可     ・ 成正要可     ・ のののの     ・ のののの     ・ のののの     ・ のののの     ・ ののののの     ・ ののののの     ・ ののののの     ・ ののののの     ・ ののののの     ・ ののののの     ・ ののののの     ・ ののののの                                                                                                    | 数本状态: material and and and and and and and and and and                                                                                                    |                                                                                                    | <ul> <li>         ・・・・・・・・・・・・・・・・・・・・・・・・・・・・・</li></ul>                                                                                                    | 日工查看<br>線通 現活 200<br>線通 見近 200<br>線通200<br>線線200                                                                                                    |
| <ul> <li>▲回要用</li> <li>○ 政策規規</li> <li>○ 煤体変換</li> <li>○ 公示公告</li> <li>○ 行业功志</li> </ul>                                                                                                    | 振翻: 掛始入标型 → 新聞 己語序の页 済空 ○日語序の页 済空 ○日語序の页 済空 ○日語 ○页 済空 ○日語 ○页 済空 ○日語 ○页 済空 ○日語 ○页 済空 ○日語 ○页 済空 ○日語 ○页 済空 ○日語 ○页 済空 ○日語 ○页 済空 ○日語 ○页 済空 ○日語 ○页 済空 ○日語 ○页 済空 ○日語 ○页 済空 ○日語 ○页 済空 ○日語 ○页 済空 ○日語 ○页 済空 ○日語 ○页 済空 ○日語 ○页 済空 ○日語 ○页 済空 ○日語 ○页 済空 ○日語 ○页 済空 ○日語 ○页 済空 ○日語 ○页 済空 ○日 ○月 ○ ○ ○ ○ ○ ○ ○ ○ ○ ○ ○ ○ ○ ○ ○ ○ ○                                                                                                    | またはた: Material Antical<br>最标移动到此处,显示标题详细,点<br>5월<br>545<br>545<br>545<br>545<br>545<br>545<br>545                                                                                                    | 撤销<br>一<br>一<br>二<br>一<br>一<br>二<br>一<br>二<br>二<br>一<br>二<br>二<br>一<br>二<br>二<br>一<br>二<br>一<br>二<br>一<br>二<br>一<br>二<br>一<br>二<br>一<br>二<br>一<br>二<br>一<br>二<br>二<br>二<br>二<br>二<br>二<br>二<br>二<br>二<br>二<br>二<br>二<br>二 | 当后将无法被   第二、第二、第二、第二、第二、第二、第二、第二、第二、第二、第二、第二、第二、第                                                                                                    | 日本1000000000000000000000000000000000000                                                                                                    |
| <ul> <li>無因果利</li> <li>酸酸汞和</li> <li>資料要集</li> <li>公示込音</li> <li>行业动志</li> </ul>                                                                                                    | ● 新聞: 注始入私送 ● 新聞 ○日島県 0页 済空 ○日島県 0页 済空 ○日島県 00 済空 ○日島県 00 済空<                                                                                                    | またで、<br>またで、<br>またでのでのでのでのでのでのでのでのでのでのでのでのでのでのでのでのでのでのでの                                                                                                    | 撤销<br>一<br>一<br>、<br>、<br>、<br>、<br>、<br>、<br>、<br>、<br>、<br>、<br>、<br>、<br>、                                                                                                    | 当后将无法被   (ご世度)   新闻详情   第100000000000000   第2022-02-11 11:00-24   2022-02-11 09:31:35   2022-02-11 09:31:35   2022-02-11 09:55:49   2021-12-14 11:25:50   2021-12-14 11:25:50                                                                                                    | 日本1000000000000000000000000000000000000                                                                                                    |
| <ul> <li>▲ 風田栗州</li> <li>○ 取前法規</li> <li>○ 関体要無</li> <li>○ 公示公告</li> <li>○ 行业功志</li> </ul>                                                                                                    |                                                                                                    | 変数数型 256 00 256 00 256       | 撤销 ★ の (1) (1) (1) (1) (1) (1) (1) (1) (1) (1)                                                                                                    | <ul> <li>         ・・・・・・・・・・・・・・・・・・・・・・・・・・・・・</li></ul>                                                                                                    | 日本1000000000000000000000000000000000000                                                                                                    |
| <ul> <li>集団要判</li> <li>取前法相</li> <li>算体更新</li> <li>公示公告</li> <li>行业功応</li> </ul>                                                                                                    | 振奮: 1990人も5世<br>・ 新聞<br>已後月 の系 所空<br>「日後月 の系 所空<br>「日本日日 日本日日 日本日日 日本日日 日本日日 日本日日 日本日日 日本日                                                                                                    | 支持状態: 訳記時型かけしき     支持状態: 訳記時型かけしき     支援     支援     支援     支援     支援     支援     支援     支援     支援     支援     支援     支援     支援     支援     支援     支援     支援     支援     支援     支援     支援     支援     支援     支援     支援     支援     支援     支援     支援     支援     支援     支援     支     支援     支     支           | 撤销<br>・<br>・<br>、<br>、<br>、<br>、<br>、<br>、<br>、<br>、<br>、<br>、<br>、<br>、<br>、                                                                                                    | <ul> <li>         ・ 「 は)         ・ 「 は)         ・ 「 い         ・ 「 い         ・ 「 い         ・ 「 い         ・ 「 い         ・ 「 い         ・ 「 い         ・ 「 い         ・ 「 い         ・ 「 い         ・ 「 い         ・ 「 い         ・ 「 い         ・ 「 い         ・ 「 い         ・ 「 い         ・ 「         ・ 「 い         ・ 「 い         ・ 「 い         ・ 「 い         ・ 「 い         ・ 「 い         ・ 「 い         ・ 「 い         ・ 「 い         ・ 「         ・ 「 い         ・ 「         ・ 「 い         ・ 「 い         ・         ・         ・ 「</li></ul> | 現土         現土           線幅         玩活         没布           線幅         玩活         没布           線幅         玩活         没布           線幅         玩活         没布           線幅         現高         現高         没布           線幅         現高         漫画         漫画           原路         没布         開路<没布 |
| <ul> <li>▲ 集団要判</li> <li>2 政策法規</li> <li>2 課誌要集</li> <li>2 公示公告</li> <li>2 行业功志</li> </ul>                                                                                                    | 研想: 1980人5528  日日時 0.55 所定   日日時 0.55 所定   日日 1.55 所定   日日 1.55 所定   日日 1.55 所定   日日 1.55 所定   日日 1.55 所定   日日 1.55 所定   日日 1.55 |                                                                                                    | 撤销<br>                                                                                                    | <ul> <li>         ・ 「        ・   ・   ・   ・   ・  ・</li></ul>                                                                                                    | 現土         現土           編編         茂遼         芝布           編編         茂遼         芝布           編編         茂遼         芝布           編編         短遠         芝布           通信         謝納·艾布         副納·艾布           副納·艾布         副納·艾布         副納·艾布           副納·艾布         副納·艾布         副納·艾布  |

# 3. 新闻列表

此页面为新闻的展示页

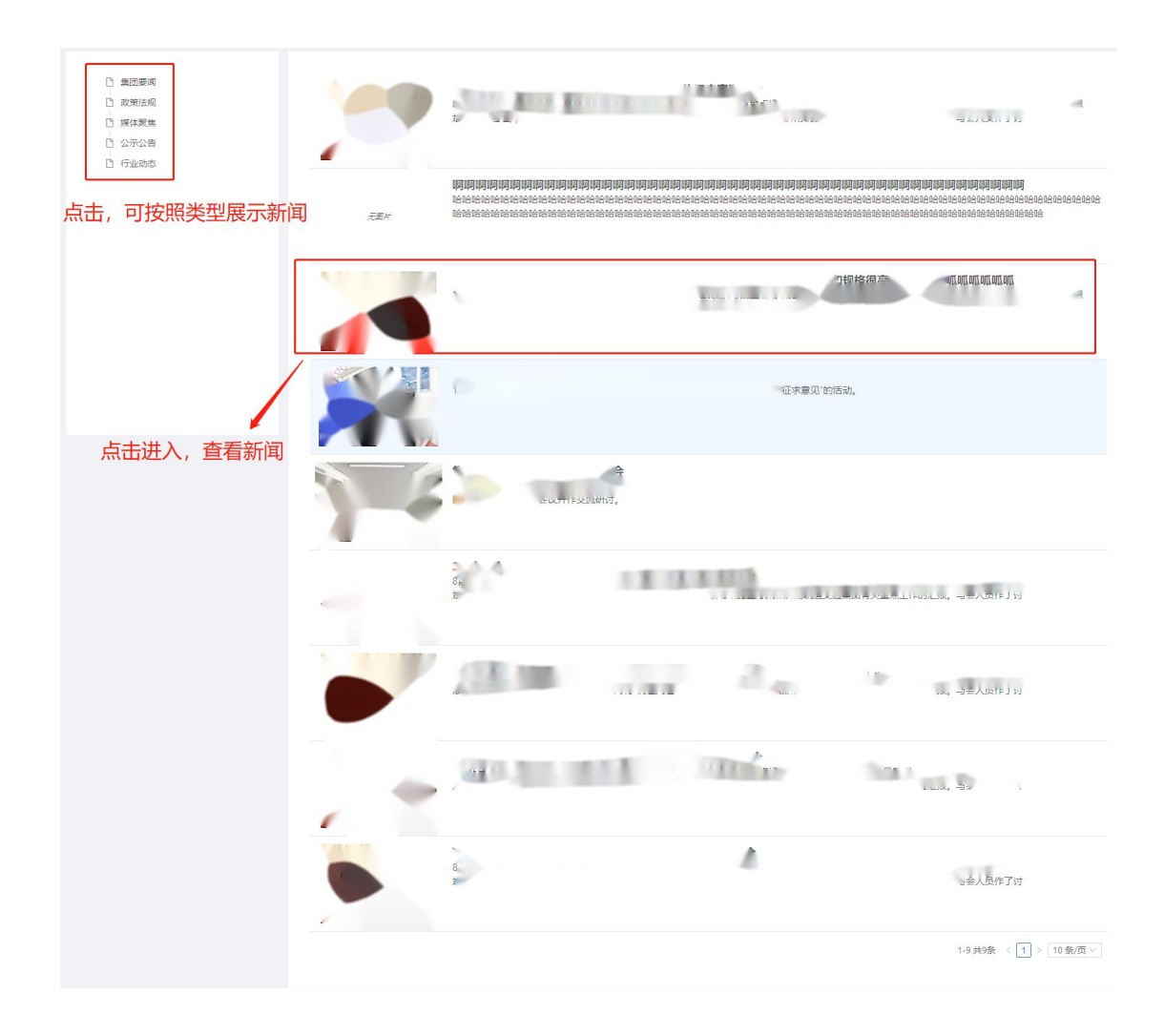

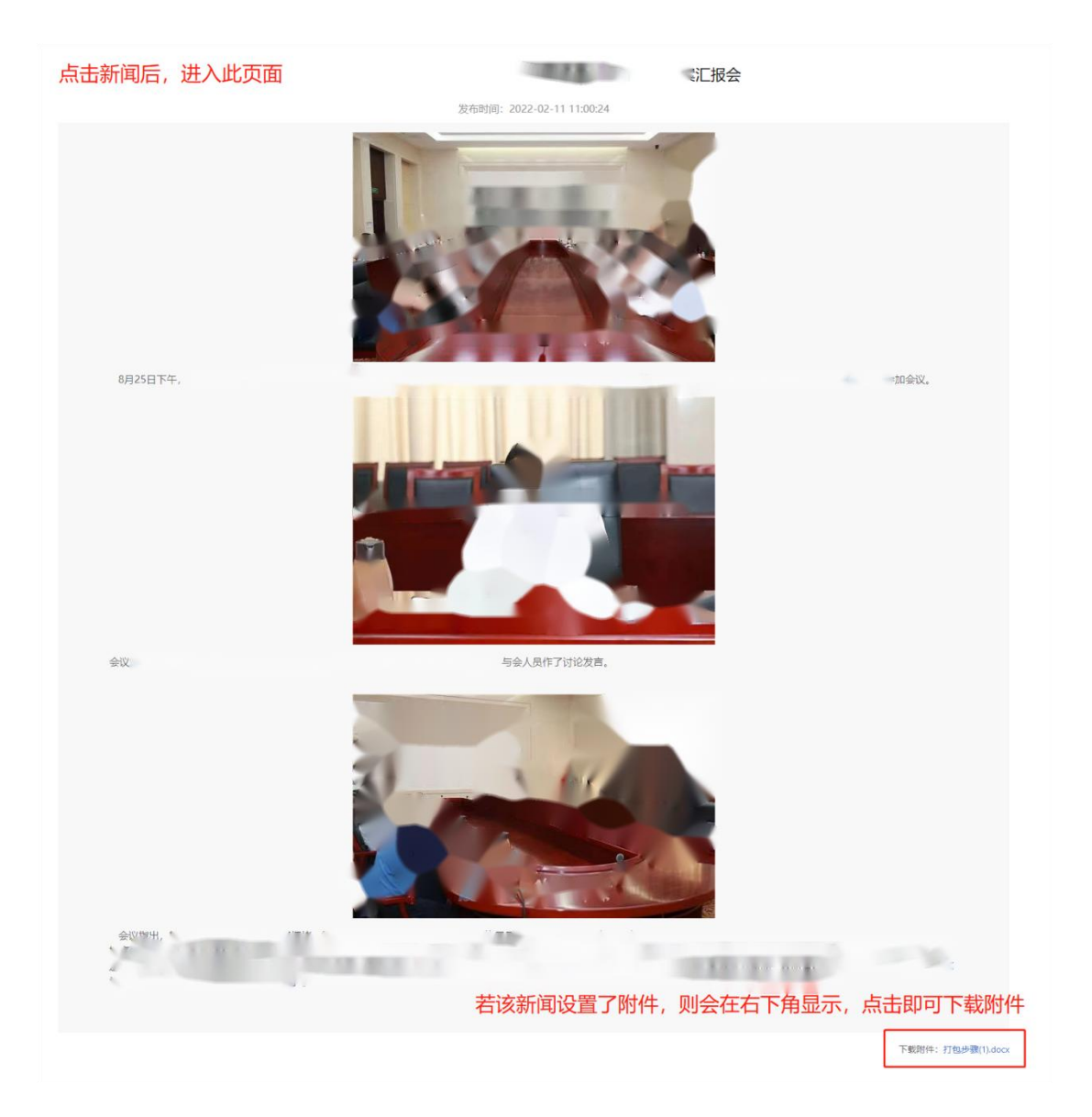

# (九) 绩效

# 1. 绩效计划记录

查看所有绩效计划记录,并可实现导出

| 已选择 | <sup>案</sup> 0项 ೫ | 青空         |       |      |    |     |      |       |      |    |
|-----|-------------------|------------|-------|------|----|-----|------|-------|------|----|
|     | 序号                | 被评估人       | 部门    | 年份   | 月份 | 考核者 | 自评分  | 考核者评分 | 绩效系数 | 操作 |
|     | 1                 | 相同 🧭       |       | 2022 | 2  |     | 95   | 0     | 1    | 详  |
|     | 2                 | ł.         | ~~查部  | 2022 | 2  |     | 0    | 0     |      | 详  |
|     | 3                 | 8.17       | . B   | 2022 | 2  |     | 0    | 0     |      | 详  |
|     | 4                 | E          | 理部    | 2022 | 2  |     | 0    | 0     |      | 详  |
|     | 5                 | <b>T</b> . | 部     | 2022 | 2  |     | 0    | 0     |      | 详  |
|     | 6                 | ŝtin       | 人 "東部 | 2022 | 2  |     | 0    | 0     |      | 详  |
|     | 7                 | 李          | 4     | 2022 | 2  |     | 98.3 |       |      | 详  |
|     | 8                 | 莽          | 語     | 2022 | 2  |     | 98   |       |      | 详  |
|     | 9                 | ĩ          | 「枝白郎  | 2022 | 2  |     | 90   |       |      | 详  |
|     | 10                | 3          | 理部    | 2022 | 2  |     | 0    |       |      | 详情 |

# 2. 绩效评估

每月 25 号至下个月 5 号期间领导评估绩效

| # 被评估人       | 部门     | 年份   | 月份 | 考核者 | 自评分      | 考核者评分        | 绩效系数     | 操作      |
|--------------|--------|------|----|-----|----------|--------------|----------|---------|
| 畫 1 称 氡      | 代語     | 2022 | 2  |     | 95       | 0            | 1        | 保存 开始评估 |
| i 2 ⊂ 15     | 自部     | 2022 | 2  |     | 0        | 0            | /        | 保存一开始评估 |
| i            | 雷      | 2022 | 2  |     | 。    点击进 | 、,<br>为该员工进行 | 绩效评估,并打分 | 保存 开始评估 |
| ≡ 4 ₺        | / ()部  | 2022 | 2  |     | 0        | 0            |          | 保存开始评估  |
| ≣ 5 <u>8</u> | / 资部   | 2022 | 2  |     | 0        | 0            |          | 保存开始评估  |
| ≣ 6 3 -      | 1. 288 | 2022 | 2  |     | 0        | 0            |          | 保存 开始评估 |
| 畫 7 尊        | 書書     | 2022 | 2  |     | 98.3     |              |          | 保存开始评估  |
| ≣ 8 ∰ ″      | 着理部    | 2022 | 2  |     | 98       |              |          | 保存 开始评估 |
| ± 9 ₽        | A (### | 2022 | 2  |     | 90       |              |          | 保存开始评估  |
|              |        |      |    |     |          |              |          |         |
|              |        |      |    |     |          |              |          |         |

如果需要修改绩效系数点击该员工的绩效系数,即可修改,完成后点击保存

|   | ٠  | 被评估人  | 89(3     | 年份   | 月份 | 考核者 | 扁开分   | 考核者汗分  | 使效系数         | 現代年    |        |   |
|---|----|-------|----------|------|----|-----|-------|--------|--------------|--------|--------|---|
| = | Ť. | 8     | 10       | 2022 | 2  |     | 95    |        | 1            | 保存     | 开始评估   |   |
| 8 | 2  | 1.8   | 10       | 2022 | 2  |     | 10    |        |              | (R75   | 开始评估   |   |
| ш | 3  | 8.2   | -15      | 2022 | 2  |     | 0     |        |              | 1977   | 开始评估   |   |
| - | 4  |       | 人力。一百    | 2022 | 2  |     | 如果需要  | 修改绩效系数 | <b>女点击该员</b> | L的缓    | 效系数,即可 | 修 |
| 8 | 5  | 8.    | 10 - 10  | 2022 | 2  |     | 改,完成, | 后点击保存  |              | (R19   | 开始评估   |   |
| = | 6  | 5.    | 1740 025 | 2022 | 2  |     | 0     | 0      |              | 保存     | 开始评估   |   |
|   | 7  | 1.718 | 市        | 2022 | 2  |     | 98.3  |        |              | (12.77 | 开始评估   |   |
| = | 8  | (花園   | 47 225   | 2022 | 2  |     | 90    |        |              | 保存     | 开始评估   |   |
| = | 9  | 80    |          | 2022 | 2  |     | 90    |        |              | 保存     | 开始评估   |   |
|   |    |       |          |      |    |     |       |        |              |        |        |   |
|   |    |       |          |      |    |     |       |        |              |        |        |   |
|   |    |       |          |      |    |     |       |        |              |        |        |   |

## 3. 绩效计划

职能部门员工每月 25 号至下个月 5 号期间可在此提交下个月的绩效计划 填写完毕后,点击保存即可完成

| 5评估者:         | 管理员             |                   | 评估者:       |             |           |                  | 评估月       | 月份:        | 2022 年 3 .     | 年3月         |
|---------------|-----------------|-------------------|------------|-------------|-----------|------------------|-----------|------------|----------------|-------------|
| 分类            | 工作项目            | 任务目标(里程碑)         | 月初设定权重(%)  | 17 aC (n/)  | 自         | P                | 10-00     | 考核書        | <b>祥评价</b>     | -           |
| 5+++++===27/7 |                 |                   |            | (火里(%)      | 1477      | 1千万1兄明           | 权里(%)     | 评力         | 计力说明           | -           |
| 点工作<br>[点工作   |                 |                   |            |             |           |                  |           |            |                |             |
| 的酸            |                 |                   |            |             |           |                  |           |            |                | -           |
| 副点工作          |                 |                   |            |             |           |                  |           |            |                |             |
| 本岗位           |                 |                   |            |             |           |                  |           |            |                |             |
| 夏点工作          |                 |                   |            |             |           |                  |           |            |                |             |
| If            | 11能力与态度         |                   |            |             |           |                  |           |            |                |             |
|               |                 |                   |            |             |           |                  |           |            |                | _           |
| 其他            | 直接加减分项          |                   | 1          |             |           |                  |           |            |                |             |
|               |                 | 合计                |            |             | 0.0       | 0                |           |            |                |             |
|               |                 |                   |            |             | 保存        |                  |           |            |                |             |
| 1. 単          | 四项任务的权重最低为5%,量  | 最高不超过30%,并且设置为5%  | 的倍数为宣;     |             |           |                  |           |            |                |             |
| 2. 词<br>标准    | 分区间为0-100分,评分必须 | 硕为整数。100-90分——优,行 | 为或表现完全达到或超 | 过标准; 90-80; | 分——良,行为威表 | 睨基本达到标准; 80-60分— | —中,行为或表现与 | 标准 略有差距; ) | 60分或以下——差,行为或录 | <b>反现</b> 穷 |

# 4. 绩效自评

职能部门员工每月 25 号至下个月 5 号期间可在此修改本月的绩效计划 填写完毕后,点击保存即可完成

|              |          |              |           |       | 绩效计划/评 | 估表   |       |     |         |    |
|--------------|----------|--------------|-----------|-------|--------|------|-------|-----|---------|----|
| 被评估者:        | 管理员      |              | 评估者:      |       |        |      | 评估。   | 月份: | 2022 年: | 2月 |
| 42.746       | 工作项目     | (大女日長/田辺内)   | E 4020    |       | 自诩     | P    |       | 考核  | 者评价     |    |
| Лж           | 工作项目     | 1199日1小(主住碑) | 月初度定伏重(%) | 权重(%) | 评分     | 评分说明 | 权重(%) | 评分  | 评分说明    |    |
| 承接部门<br>重点工作 |          |              | 0         | 0     | 0      |      | 0     | 0   |         | (  |
| 部门阶段<br>重点工作 |          |              | 0         | 0     | 0      |      | 0     | 0   |         | (  |
| 本岗位<br>重点工作  |          |              | 0         | 0     | 0      |      | 0     | 0   |         |    |
| I            | 作能力与态度   |              | 0         | 0     | 0      |      | 0     | 0   |         |    |
| 其代           | 其他直接加减分项 |              |           |       | 0      |      | Ċ     |     |         | -  |
|              |          | 合计           | //        |       | 0.00   | )    |       |     |         |    |

单项任务的权量最优为5%,最高不超过30%,并且设置为5%的储裁为官;
 评分区间为0-100分,评分必须为整数。100-90分——优,行为或表现完全达到歧超过标准;90-80分——食,行为或表现基本达到标准;80-60分——中,行为或表现与标准路有差距;60分或以下——差,行为或表现完全达不到标准;

保存

3. 出现以下(负向)关键事件之一的,感效等极直接为D(循况严重的,公司将予以跳退处理):公司吸工作检查严重不达标的:出现¥工行为的;存在打架斗极,辱骂同事、 客户行为的;被客户有效投诉的;工作失职造成公司损失 的;拒不服从领导工作安排,或阳墨阴齿间极急工的;营科属弊或以权谋相的; 奇思损坏公私财物的;出现其他违反公司规章制度关键行为。

# 5. 月度绩效评估

普通员工提交本月绩效评估。

|                   | 有限公司                                | 被评估者:      | 管理员                 | 评估者:                              | 评估月份:               | 2022年2月    |        |
|-------------------|-------------------------------------|------------|---------------------|-----------------------------------|---------------------|------------|--------|
| <b></b>           | 佔項                                  | 权重         |                     | 行为或表现标准                           | 员工自评                | 上级评分       | 备注     |
| 个人工作态度<br>(40%)   | 个人工作态度<br>(40%)<br>[作状态与成果<br>(50%) |            |                     |                                   | 0                   | 0          |        |
| 工作状态与成果<br>(50%)  |                                     |            |                     |                                   | Ō                   | 0          |        |
| 培训与学习<br>(10%)    |                                     |            |                     |                                   | 0                   | 0          |        |
| 其他加分项             |                                     |            |                     |                                   | 0                   | 0          |        |
|                   |                                     |            | 合计                  |                                   | 0.00                |            |        |
| 1 诬公去寻,诏          | 分区间为0-10分,译                         | P分必须为整数。10 | 分减9分——优,行为成表现完全达到18 | 民存<br>成超过标准;8分——良,行为成表现基本达到标准;7分- | ——中,行为或表现与标准能有差距;6分 | 就以下——差,行为副 | 成表现完全达 |
| 1. FL/J/J/J/0. FL |                                     |            |                     |                                   |                     |            |        |

## 6. 绩效提交开关

由于长假等特殊原因,导致需要临时开启绩效提交权限。可以使用此功能,点击【是否 开启按钮】,显示开时可以提交绩效,显示关时,系统按照 25 号-5 号的范围限制绩效提交。 切换开关状态后,注意点击【保存】才能生效。

| 参数code: | performanceSetting |
|---------|--------------------|
| 参数名称:   | 碳效提交开关             |
| 是否开启:   | <b>₩</b>           |
|         | 展存                 |

### 7. 绩效管理关系

此功能用于管理维护员工绩效评估关系。找到对应的上级,点击【添加下级】,在弹窗 页面选择需要添加的下级员工保存即可。

| + 新増   |    |       |    |     |      |    |
|--------|----|-------|----|-----|------|----|
| 已选择 0项 | 清空 |       |    |     |      |    |
| 人员姓名   |    | 人员部门  |    |     | 操作   |    |
| D DX   |    |       |    |     | 添加下级 | 删除 |
| 0 6    |    | 人力资源部 | 53 | (   | 添加下级 | 删除 |
|        | Bj | 人力资源部 | 85 |     | 添加下级 | 删除 |
|        |    | 人力资源部 | 55 |     | 漆加下级 | 删除 |
|        |    | 人力资源部 | 58 |     | 添加下级 | 删除 |
|        |    | 储备    |    |     | 添加下级 | 删除 |
|        |    | 理書    | 85 |     | 添加下级 | 删除 |
| -      |    | ,988  | 85 |     | 添加下级 | 删除 |
|        |    | 术音    | 58 |     | 添加下级 | 删除 |
|        |    |       |    | 限公司 | 添加下级 | 删除 |
|        |    |       |    | 限公司 | 添加下级 | 删除 |

|          |      |     | 24         | X |
|----------|------|-----|------------|---|
| 评估人: 📄 🕓 | 受得部  | ×   |            |   |
| 被评估人: 李  |      | 0   |            |   |
| 3        | 源部   |     |            |   |
| 3<br>4 ( | 目部   | ŧ   | 闭 <b>0</b> | 〕 |
|          | i限公司 | - 1 |            |   |
| · ㅋ<br>  |      |     |            |   |
|          |      |     |            |   |

- (十) 合同管理
- 1. 合同管理
  - (1) 添加合同
- 1. 点击新增按钮 ,填写合同信息 ,点击保存

| 司名称:       | 游输入合用名称    | ÷      | 同编号: ] | 输入合同编号 | 台同      | 状态: 读选择合计  | 865 -      | 9.1118 C   | ★西 雇开 \ | /                                   |                      |
|------------|------------|--------|--------|--------|---------|------------|------------|------------|---------|-------------------------------------|----------------------|
| <b>水</b> 号 | 6R#8       | 台同名称   | 心全感    | 甲方     | 甲方负责人   | 医订日期       | 生效日期       | 结束日期       | 台間状态    | 进度                                  | 操作                   |
| 1          | 585        | jiajia | 20000  |        |         |            |            |            | 进行中     | 合同注意:<br>支票注意: 0%<br>否金注意: 0%       | 编辑 收款记录 终止合同 更多      |
| 2          |            |        | 300    | aadsfa | asdafsd |            |            |            | 日终止     | 合同进度:<br>支責进度: 0%<br>资金进度: 0%       | 编辑 收款记录 更多 >         |
| 3          | 22         |        | 300    | 111    | 1111    |            |            |            | BREF    | 合同进度:<br>対策进度: 0%<br>資金进度: 0%       | 编辑 收款记录 更多 >         |
| 4          | 2021001001 |        | 50000  | ja     |         | 2021-12-27 | 2021-12-01 | 2021-12-31 | 已终止     | 合同进度: 0%<br>发展进度: 0%<br>资金进度: 24.69 | 编辑 收款记录 更多 > 5       |
| 5          | 2021001001 |        | 50000  | jia    |         | 2021-12-27 | 2021-12-01 | 2021-12-31 | 已經止     | 合同进度: 0%<br>发展进度: 0%<br>资金进度: 0%    | <b>編編 牧</b> 款记录 更多 > |

2. 点击收款记录,为该合同录入收款的几个进度

| 考古称:<br>+ 新聞 | 11B入合同名称   | ÷    | 同病号: 💡 | 输入合同调节 |         | <b>KD:</b> (43,86) | 865 -      | <u>९ ଲ</u> ଲ୍ଲ C | 東西 展开 N |                                      |                  |
|--------------|------------|------|--------|--------|---------|--------------------|------------|------------------|---------|--------------------------------------|------------------|
| 序号           | 台同编号       | 合同名称 | 总金额    | 甲方     | 甲方负责人   | 签订日期               | 生效日期       | 结束日期             | 合同状态    | 进度                                   | 遵作               |
| 1            | 535        | jaja | 20000  |        |         |                    |            |                  | 进行中     | 合同进度:<br>发展进度: 0%<br>资金进度: 0%        |                  |
| 2            |            |      | 300    | aadsfa | asdafsd |                    |            |                  | BRE     | 合同进度: 0% 0% 0% 0% 0%                 | 編編 牧款记录 更多 ~     |
| 3            | 22         |      | 300    | 111    | 1111    |                    |            |                  | 日相正     | 合同进度:<br>发票进度: 0%<br>资金进度: 0%        | 編編 - 収款記录 - 更多 ~ |
| 4            | 2021001001 |      | 50000  | ja     |         | 2021-12-27         | 2021-12-01 | 2021-12-31       | 日终止     | 合同进度: 0%<br>发展进度: 0%<br>资金进度: 24.69% | 編編 の款记录 更多 ~     |
| 5            | 2021001001 |      | 50000  | jia    |         | 2021-12-27         | 2021-12-01 | 2021-12-31       | 日埠止     | 合同进度: 0%<br>发费进度: 0%<br>资金进度: 0%     | 编辑:收款记录:更多>      |

| :  | 「輸入进度 | 条件: 请输入条件    |    | ٩  | 查询  | C 重置 | 展开、   | <b>^</b> |
|----|-------|--------------|----|----|-----|------|-------|----------|
| 新增 | 1     | 計画 日 身入      |    |    |     |      |       |          |
| 已选 | 择 0项  | 清空           |    |    |     |      |       |          |
| 序号 | 进度    | 条件           | 方式 | 日期 | 流水号 | 发票原件 | 金额    | 操作       |
| 1  | 预付款   | 合同签订后7工作日内   |    |    |     |      | 50000 | 编辑 更多 ∨  |
| 2  | 中期款   | 设备安装验收后7工作日内 |    |    |     |      | 50000 | 编辑 更多 >  |
|    |       |              |    |    |     |      | 20000 | 伯伊王王之    |

#### 3. 点击执行合同

| + 新增 |            |        |       |        |         |            |            |            |      |                                              |                    |
|------|------------|--------|-------|--------|---------|------------|------------|------------|------|----------------------------------------------|--------------------|
| 序号   | 合同编号       | 合同名称   | 总金额   | 甲方     | 甲方负责人   | 签订日期       | 生效日期       | 结束日期       | 合同状态 | 进度                                           | 操作                 |
| 1    | sda        | 456    | 40000 |        |         |            |            |            | 未开始  | 合同进度:<br>发票进度: 0%<br>资金进度: 0%                | 编辑 收款记录 执行合同 更     |
| 2    | sas        | jiajia | 20000 |        |         |            |            |            | 进行中  | 合同进度:<br>发票进度: 0%<br>资金进度: 0%                | 编辑 收款记录 终止合同 更     |
| 3    |            |        | 300   | aadsfa | asdafsd |            |            |            | 已终止  | 合同注度: 0% 0% 0% 0% 0% 0% 0% 0% 0% 0% 0% 0% 0% | 編編 收款记录 更多 ∨       |
| 4    | 22         |        | 300   | 111    | 1111    |            |            |            | 已终止  | 合同进度:<br>发票进度: 0%<br>资金进度: 0%                | 编辑:收款记录:更多 >       |
| 5    | 2021001001 |        | 50000 | jia    |         | 2021-12-27 | 2021-12-01 | 2021-12-31 | 已終止  | 合同进度: 0%<br>发票进度: 0%<br>资金进度: 24.69          | 编辑   收款记录   更多 > % |
| 6    | 2021001001 |        | 50000 | jia    |         | 2021-12-27 | 2021-12-01 | 2021-12-31 | 已终止  | 合同进度:<br>发票进度: 0%<br>资金进度: 0%                | 编辑 收款记录 更多 >       |

### (2) 终止合同

注意,点击后无确认询问,点击后立即终止

|    | SHEADPER   |        | 1494.91 |        | AR      | 1000       | 900        | A HR       | THE MOIN |                                                                                 |                                       |
|----|------------|--------|---------|--------|---------|------------|------------|------------|----------|---------------------------------------------------------------------------------|---------------------------------------|
| *9 | 台門病号       | 台灣各称   | 忠主朝     | 甲方     | 甲方负责人   | 苦订日期       | 生效日期       | 结束日期       | 台湾状态     | 进度                                                                              | 遵作                                    |
| 1  | sda        | 456    | 40000   |        |         |            |            |            | 未开始      | 台湾注意:<br>対意注意: 0%<br>設全注意: 0%                                                   | 编辑 收款记录 执行合同 更                        |
| 2  | 585        | jiajia | 20000   |        |         |            |            |            | 進行中      | 合同进程:<br>发展迅度: 0%<br>资金进度: 0%                                                   | MA ARCR FLAR                          |
| 3  |            |        | 300     | aadsfa | asdafsd |            |            |            | 已將止      | 合用注意: 100 000 000 000 000<br>対算注意: 0%<br>設全注意: 0%                               | <b>编编</b> 收款记录 更多 ~                   |
| 4  | 22         |        | 300     | 111    | 1111    |            |            |            | 日純正      | 合同注意:<br>対票注意: 0%<br>資金注意: 0%                                                   | · 考理 原后/(11) 新闻 和声·                   |
| 5  | 2021001001 |        | 50000   | jia    |         | 2021-12-27 | 2021-12-01 | 2021-12-31 | 已终止      | 合元道度:<br>対策日常 0%<br>対金出版:                                                       | · · · · · · · · · · · · · · · · · · · |
| 6  | 2021001001 |        | 50000   | jia    |         | 2021-12-27 | 2021-12-01 | 2021-12-31 | BIEL     | <ul> <li>合同田度:</li> <li>対東田友:</li> <li>の%</li> <li>田全田菜:</li> <li>の%</li> </ul> | <b>编辑:</b> 权称记录:更多 >                  |

#### (3) 收款管理

此处为所有合同的收款记录展示,并进行基本的管理

#### (4) 付款管理

此处为所有合同的付款记录展示,并进行基本的管理

### (十一)发票管理

发票管理内,均为基础功能操作,请参考人事管理

## (十二) 董事长信箱

此页面,只为董事长开放,可查看并回复员工发送来的信息

| 已选 | 译 0项 清雪 | 2                                           |      |        |               | 点    | 击查看                   | ,并轴 | 俞入回             |
|----|---------|---------------------------------------------|------|--------|---------------|------|-----------------------|-----|-----------------|
|    | 类型      | 信息内容                                        | 姓名   | 手机号    | 设备标识          | 是語要唱 | 点击<br><sup>查看状态</sup> |     | <b>口口</b><br>操作 |
|    |         | sad                                         |      |        |               | 反    | 已查看                   | 未回复 | 查看              |
|    | 意见建议    | 1223                                        | aaa  | 178    | 1641285691 8  | 문    | 已查看                   | 未回复 | 查看并国            |
|    | 工作诉求    | fghgf                                       |      |        | 16412856 8558 | No.  | 已查看                   | 未回复 | 查看              |
|    | 工作诉求    | asdsadsa                                    | asda | 178    | 1641285 58    | 문    | 已查看                   | 未回复 | 查看并同            |
|    | 工作诉求    | 會堂饭英潮吃會堂饭英潮吃會堂饭英潮吃會堂饭英潮吃會堂饭英潮吃會堂饭英潮吃會堂饭英潮吃食 |      | 17 315 | 164128        | 是    | 已查看                   | 已回复 | 查看              |
|    |         | <b>调试</b> 5                                 |      |        | 1647          | Ku   | 已查看                   | ら評合 | 看,管             |
|    |         | 测试5                                         |      |        | 16412         | КП   | 已查看                   | 「信息 | 详情              |
|    |         | 舆试4                                         |      |        | 16 8          | 浙    | 已查看                   | 未回复 | 查費              |
|    |         | 舆1式2                                        |      |        | 1641 558      | 酒    | 已查看                   | 未回复 | 查看              |
|    |         | 测试2                                         |      |        | 16412         | 否    | 已查看                   | 未回复 | 查看              |

# (十三) 总经理信箱

此页面,只为总经理开放,可查看并回复员工发送来的信息

# (十四)问题反馈

| * 问题类型: | 请选择问题关型 |  |
|---------|---------|--|
| * 问题描述: | 请输入问题描述 |  |
| 图片:     | +<br>上传 |  |
|         |         |  |
|         | 保存      |  |

系统使用过程中,发现问题,可通过此功能,将问题反馈给开发人员

# (十五)资产管理

# 1. 固定资产品类

使用方法与新闻类别一致

# 2. 固定资列表

项目经理只能查看本部门的资产数据 资产管理员可看全部数据

| 有限                                        | 资产编号: 清输入资产编号 |      | 资产品        | <b>关:</b> 请选择资 | 产品类  | > 資产分 | 遺人: 通道 | 择资产负责人 | ٩  |
|-------------------------------------------|---------------|------|------------|----------------|------|-------|--------|--------|----|
| <ul> <li>一 要部</li> <li>○ 人力资源部</li> </ul> | 报度状态: 请选择报度状态 |      | ۲ <b>۹</b> | 查询 C I         | EZ   |       |        |        |    |
| D 1725                                    | +新聞 上 导出      |      |            |                |      |       |        |        |    |
| C atomag                                  | 已选择 0项 清空     |      |            |                |      |       |        |        |    |
| D 195                                     | 资产品类          | 资产编号 | 金額         | 品牌             | 规格型号 | 单位    | 资产负责人  | 报废状态   | 操作 |
|                                           |               |      |            |                | 留无数据 |       |        |        |    |
|                                           |               |      |            |                |      |       |        |        |    |
| 资产管理员可见                                   |               |      |            |                |      |       |        |        |    |
|                                           |               |      |            |                |      |       |        |        |    |
|                                           |               |      |            |                |      |       |        |        |    |
|                                           |               |      |            |                |      |       |        |        |    |

新增、导出、删除、操作步骤同人事管理中功能一致

#### (1) 报废

| 资产品类 | 资产编号 | 金额 | 品牌 | 规格型号    | 单位 | 资产钱休 | 王服废状 | 击确定完成   |
|------|------|----|----|---------|----|------|------|---------|
| 办公家具 | .001 |    | 顾家 | 01456沙发 | 套  | 高度   | 未报废  | 编辑 详情 报 |
| 办公家具 | 001  |    | 司牌 | 1234    | 4  |      | 已报废  | 详情      |

# 3. 消耗品品类

使用方法与新闻类别一致

# 4. 消耗品列表

|         | + 新增 | ↓ 导出库存盘点 | 」 导出领用记录 |        |       |            |                        |
|---------|------|----------|----------|--------|-------|------------|------------------------|
| 2 %     | 已选择  | 10项 清空   |          |        | 法法    | 须用, 输入领    | 须用人,领用数量               |
|         |      | 资产品类     | 品牌       | 规格型号   | 库存点击很 | 确定即可 、     | 操作                     |
| 点击可根据品类 |      | 箱        | 晨光       | 直流式走珠笔 | 630   | 支          | 编辑 领用 历史 增加库存 详情       |
| 筛选数据    |      | 本        | 愛好       | 16k篭记本 | 10    | 本          | 编辑 领用 历史 增加库存 详情       |
|         |      |          |          |        |       |            | 1-2共24 〈 1 〉 [10 奈/页 √ |
|         |      |          |          |        |       | 点击,<br>点击硕 | 输入增加库存数量<br>)<br>审定即可  |
|         |      |          |          |        |       |            |                        |

# (1)历史

| 资产使用  | 记录    |      |                     |     |           | 3             |
|-------|-------|------|---------------------|-----|-----------|---------------|
| 行为: 📄 | 青选择行为 | ✓ 操作 | 时间: 开始日期            | 末日期 | Q 査询 C    | 重置            |
| 土 导出  |       |      |                     |     |           |               |
| 序号    | 行为    | 数量   | 时间                  | 库存  | 领用人       | 部门            |
| 1     | 领用    | 20   | 2021-12-31 16:49:22 | 630 | 高绪翔       | 音路            |
| 2     | 入库    | 20   | 2021-12-27 09:54:27 | 650 |           |               |
| 3     | 入库    | 20   | 2021-12-23 17:35:04 | 630 |           |               |
| 4     | 入库    | 500  | 2021-12-23 14:07:36 | 610 |           |               |
| 5     | 入库    | 10   | 2021-12-22 18:25:49 | 110 |           |               |
| 6     | 入库    | 35   | 2021-12-22 18:23:08 | 100 |           |               |
| 7     | 领用    | 15   | 2021-12-21 14:19:42 | 65  | 高绪翔       | 中心            |
| 8     | 领用    | 10   | 2021-12-21 14:16:57 | 80  | 祁岳        | 中心            |
| 9     | 领用    | 10   | 2021-12-21 14:14:25 | 90  | 高绪翔       | 。此中心          |
| 10    | 入库    | 100  | 2021-12-20 15:05:28 | 100 |           |               |
|       |       |      |                     |     | 1-10 共10条 | < 1 > 10条/页 > |

点击列表右侧历史,可查看该资产的操作记录,并可导出

## (2) 导出库存盘点

可按照月份导出资产的库存盘点 点击导出库存盘点,

| 资产品关 | 品牌 | 规楷型号   | 库存  | 单位 | 操作               |
|------|----|--------|-----|----|------------------|
| 8    | 晨光 | 直流式走珠笔 | 630 | 支  | 编辑 领用 历史 增加库存 详情 |
| *    | 编好 | 16k笔记本 | 10  | 本  | 编辑 领用 历史 增加库存 详情 |

#### 选择月份,点击确定即可导出

| 野埋 | 资产管理    | 我的待办  |    |    |
|----|---------|-------|----|----|
|    | 选择月份并盘  | 点消耗品  | ×  | x  |
| 新增 |         |       |    |    |
| 己选 | * 盘点月份: | 请选择月份 | Ë  |    |
|    |         |       | 关闭 | 确定 |
|    |         |       |    |    |

| 是保护的视图 | <u> 清注意 - 来自 Internet</u> | 的文件可能包含意  | <b>毒。除非需要编</b> 销 | <u>最,否则保持在受保护视图中</u> | 比较安全。 启用编辑(E) |        |      |        |
|--------|---------------------------|-----------|------------------|----------------------|---------------|--------|------|--------|
| Ŧ      | $\times \checkmark f_x$   | 2022-02消耗 | 品物资库存盘,          | 点报表                  |               |        |      |        |
| A      | В                         | С         | D                | E                    | F             | G      | Н    | I      |
|        |                           |           |                  | 2022-02消耗品物          | 资库存盘点报表       |        |      |        |
|        |                           |           |                  |                      |               |        |      | 导出人:管理 |
| 品类名称   | 规格型号                      | 品牌        | 单位               | 原库存数量                | 入库记录          | 合计入库数量 | 领用数量 | 剩余库存数量 |
| 笔      | 直流式走珠笔                    | 晨光        | 支                | 630                  |               | 0      | 0    | 630    |
| 本      | 16k笔记本                    | 爱好        | 本                | 10                   |               | 0      | 0    | 10     |
|        |                           |           |                  |                      |               |        |      |        |
|        |                           |           |                  |                      |               |        |      |        |
|        |                           |           |                  |                      |               |        |      |        |
|        |                           |           |                  |                      |               |        |      |        |
|        |                           |           |                  |                      |               |        |      |        |
|        |                           |           |                  |                      |               |        |      |        |
|        |                           |           |                  |                      |               |        |      |        |
|        |                           |           |                  |                      |               |        |      |        |
|        |                           |           |                  |                      |               |        |      |        |
|        |                           |           |                  |                      |               |        |      |        |
|        |                           |           |                  |                      |               |        |      |        |
|        |                           |           |                  |                      |               |        |      |        |
|        |                           |           |                  |                      |               |        |      |        |
|        |                           |           |                  |                      |               |        |      |        |
|        |                           |           |                  |                      |               |        |      |        |
|        |                           |           |                  |                      |               |        |      |        |
|        |                           |           |                  |                      |               |        |      |        |
|        |                           |           |                  |                      |               |        |      |        |
|        |                           |           |                  |                      |               |        |      |        |
|        |                           |           |                  |                      |               |        |      |        |
|        |                           |           |                  |                      |               |        |      |        |
|        |                           |           |                  |                      |               |        |      |        |
|        |                           |           |                  |                      |               |        |      |        |
|        |                           |           |                  |                      |               |        |      |        |
|        |                           |           |                  |                      |               |        |      |        |
|        |                           |           |                  |                      |               |        |      |        |
|        |                           |           |                  |                      |               |        |      |        |
|        |                           |           |                  |                      |               |        |      |        |
|        |                           |           |                  |                      |               |        |      |        |
|        |                           |           |                  |                      |               |        |      |        |
|        |                           |           |                  |                      |               |        |      |        |

### (3) 导出领用记录

点击导出领用记录按钮

| 资产品类 | 品牌 | 规格型号   | 库存  | 单位 | 操作              |
|------|----|--------|-----|----|-----------------|
| 笔    | 晨光 | 直流式走珠笔 | 630 | 支  | 编辑 领用 历史 增加库存 详 |
| 本    | 爱好 | 16k笔记本 | 10  | 本  | 编辑 领用 历史 增加库存 详 |

选择部门,并输入时间范围,点击确定

| 流程管理 | 公文管理    | 资产管理           | 我的待办 |      |      |    |         |        |
|------|---------|----------------|------|------|------|----|---------|--------|
| 按部门  | 门导出领用记录 |                |      |      |      |    | ×       | ×      |
|      | * 音阶门:  | <b>禺</b> 请点击选择 | 部门   |      |      |    |         |        |
|      | 操作时间:   | 开始日期           |      | ⊟ ]~ | 结束日期 | Ë  |         | 7      |
| Ŀ    |         |                |      |      |      | 关闭 | ] 确:    | )<br>定 |
|      |         |                |      |      |      |    | J (111) | Æ      |
|      |         |                |      |      |      |    |         |        |

| _  |        | -2/11      | 114 HI KD :      | <u></u> |                | _     |               | _             |           | _    |
|----|--------|------------|------------------|---------|----------------|-------|---------------|---------------|-----------|------|
| H  |        |            |                  |         |                |       |               |               |           |      |
| 文作 | ‡ 开始   | 插入         | 页面布局             | 公式      | 数据 审阅          | 视图    | 帮助            | Q ł           | 操作说明搜索    |      |
| Ð  | 受保护的视图 | <u>请注意</u> | - 来自 Interne     | t 的文件可能 | <u> 抱含病毒。除</u> | 非需要编辑 | ,否则保持         | 在受保           | 护视图中比较安全。 | 启用编辑 |
| A1 | •      | : >        | $\checkmark f_x$ | 消耗品     | 领用记录报          | 表     |               |               |           |      |
|    | A      |            | В                | С       |                | D     | E             | E             | F         | G    |
| 1  |        | 17 L       |                  | 消耗品     | 品领用记录          | 报表    | 13            |               |           |      |
| 2  |        |            |                  |         | 15             |       | 21            |               | 导出人:管理员   |      |
| 3  | 品类名称   |            | 品牌               | 单位      | 领              | 用数量   | 领用            | 日期            | 领用人       |      |
| 4  | 笔      |            | 晨光               | 支       |                | 10    | 2021-<br>14:1 | 12-21<br>4:25 | 高绪翔       |      |
| 5  | 笔      |            | 晨光               | 支       |                | 10    | 2021-<br>14:1 | 12-21<br>6:57 | 祁岳        |      |
| 6  | 笔      |            | 晨光               | 支       |                | 15    | 2021-<br>14:1 | 12-21<br>9:42 | 高绪翔       |      |
| 7  | 笔      |            | 晨光               | 支       |                | 20    | 2021-<br>16:4 | 12-31<br>9:22 | 高绪翔       |      |
| 8  | 本      |            | 爱好               | 本       |                | 10    | 2021-         | 12-31<br>1:55 | 高绪翔       |      |
| 9  |        |            |                  |         |                |       |               |               |           |      |
| 10 |        |            |                  |         |                |       | _             |               |           |      |
| 11 |        |            |                  |         |                |       |               |               |           |      |
| 12 |        |            |                  |         |                |       |               |               |           |      |
| 13 |        |            |                  |         |                |       |               |               |           |      |
| 15 |        |            |                  |         |                |       |               |               |           |      |
| 16 |        |            |                  |         |                |       |               |               |           |      |
| 17 |        |            |                  |         |                |       |               |               |           |      |
| 18 |        |            |                  |         |                |       |               |               |           |      |
| 19 |        |            |                  |         |                |       |               |               |           |      |
| 20 |        |            |                  |         |                |       |               |               |           |      |
| 21 |        |            |                  |         |                |       |               |               |           |      |
| 22 |        |            |                  |         |                |       |               |               |           |      |
| 23 |        |            |                  |         |                |       |               |               |           |      |
| 24 |        |            |                  |         |                |       |               |               |           |      |
| 25 |        |            |                  |         |                |       |               |               |           |      |
| 26 |        |            |                  |         |                |       |               |               |           |      |
| 27 |        |            |                  |         |                |       | -             |               |           |      |
| 28 |        |            |                  |         |                |       |               |               |           |      |
| 29 |        |            |                  |         |                |       | -             |               |           |      |
| 20 |        |            |                  |         |                |       |               |               |           |      |
| 30 |        |            |                  |         |                |       |               |               |           |      |

# 5. 消耗品操作记录

展示所有消耗品的操作记录 导出与人事管理内一致

| 们限公司                  | LLDC.   | 264.00 oase |    | 和用人: 前死: |    | 1號1年851月1; | 期选择开始日期             |          | ~              | 用   |
|-----------------------|---------|-------------|----|----------|----|------------|---------------------|----------|----------------|-----|
|                       | 9、査询    | C 重置        |    |          |    |            |                     |          |                |     |
| 」<br>D 测试             | .i. 988 |             |    |          |    |            |                     |          |                |     |
| □ 财务部                 |         |             |    |          |    |            |                     |          |                |     |
| D) ; 建酸               | 已选择     | 0项 清空       |    |          |    |            |                     |          |                |     |
|                       | 序号      | 资产品类        | 品牌 | 规格型号     | 行为 | 数量         | 时间                  | 库存       | 领用人            | 167 |
| D 65                  | 1       | 本           | 爱好 | 16k笔记本   | 领用 | 10         | 2021-12-31 17:11:55 | 10       | 高绪翔            | (a  |
| 35                    | 2       | 箱           | 晨光 | 直流式走珠笔   | 领用 | 20         | 2021-12-31 16:49:22 | 630      | 高绪翔            | 低目記 |
| 15                    | 3       | 本           | 爱好 | 16k笔记本   | 入库 | 20         | 2021-12-29 18:18:09 | 20       |                |     |
| 7                     | 4       | 箱           | 晨光 | 直流式走珠笔   | 入库 | 20         | 2021-12-27 09:54:27 | 650      |                |     |
| 5                     | 5       | 笔           | 晨光 | 直流式走珠笔   | 入库 | 20         | 2021-12-23 17:35:04 | 630      |                |     |
|                       | 6       | 箱           | 晨光 | 直流式走珠笔   | 入库 | 500        | 2021-12-23 14:07:36 | 610      |                |     |
| [] 储香                 | 7       | 10          | 晨光 | 直流式走珠笔   | 入库 | 10         | 2021-12-22 18:25:49 | 110      |                |     |
| 主或门 可相提或门             | 8       | 笔           | 晨光 | 直流式走珠笔   | 入库 | 35         | 2021-12-22 18:23:08 | 100      |                |     |
| (田町),り依佑町」<br>  洗糧作记录 | 9       | 篭           | 晨光 | 直流式走珠笔   | 领用 | 15         | 2021-12-21 14:19:42 | 65       | 高绪翔            | 《中心 |
|                       | 10      | 笔           | 晨光 | 直流式走珠笔   | 领用 | 10         | 2021-12-21 14:16:57 | 80       | 祁岳             | 中心  |
|                       |         |             |    |          |    |            | 1.10 ±              | ±12部 2 1 | ] 2 5 10 4% /# |     |

# (十六) 我的邮箱

# 1. 写信

#### 点击写信

| )入标题查询 | Q | 发送到:  | 请先         |     |   |   |    |   |            |    |     |   |   |   |   |    |   |   |   |   |       |       | C  |    |
|--------|---|-------|------------|-----|---|---|----|---|------------|----|-----|---|---|---|---|----|---|---|---|---|-------|-------|----|----|
| 写信     |   | 抄送到:  | 请先         | 选择》 | 户 |   |    |   |            |    |     |   |   |   |   |    |   |   |   |   |       |       | C  |    |
| 牛箱     |   | 标题:   |            |     |   |   |    |   |            |    |     |   |   |   |   |    |   |   |   |   |       |       |    |    |
| 牛箱     |   |       |            |     |   |   |    |   |            |    |     |   |   |   |   |    |   |   |   |   |       |       |    | Æ. |
| 總箱     | 8 | 内容:   | $\diamond$ | 6   | ¢ | Ē | 史落 |   | `          | -  | B I | F | Ξ | ≡ | ≡ | := | 1 |   | - | Z |       |       |    |    |
| 没箱     |   |       | 8          | °9: | 5 | Þ |    | ~ | <u>I</u> * | ** |     |   |   |   |   |    |   |   |   |   |       |       |    |    |
|        |   |       | p          |     |   |   |    |   |            |    |     |   |   |   |   |    |   |   |   |   |       |       | 0字 | le |
|        |   | 附件上传: | L :        | 山田市 | 传 |   |    |   |            |    |     |   |   |   |   |    |   |   |   |   |       |       |    |    |
|        |   |       |            |     |   |   |    |   |            |    |     |   |   |   |   |    |   | _ | _ | _ | <br>- | <br>- |    |    |

| 如需抄送,选择抄i<br>13<br>13 | 送人抄送标 | 5到: 1<br>元题:  | <b>青先选择</b> | \$甩户            |            |                   |                              |                                    |            |                                         |                                           |                                       |                                              |                               |                            |                              |              | Q                                                   |                                                      |                                            |                                                                                  |
|-----------------------|-------|---------------|-------------|-----------------|------------|-------------------|------------------------------|------------------------------------|------------|-----------------------------------------|-------------------------------------------|---------------------------------------|----------------------------------------------|-------------------------------|----------------------------|------------------------------|--------------|-----------------------------------------------------|------------------------------------------------------|--------------------------------------------|----------------------------------------------------------------------------------|
| 0                     | 标     | 元题:           |             |                 |            |                   |                              |                                    |            |                                         |                                           |                                       |                                              |                               |                            |                              |              |                                                     |                                                      |                                            |                                                                                  |
| 0                     | 内     | - 150         |             |                 |            |                   |                              |                                    |            |                                         |                                           |                                       |                                              |                               |                            |                              |              |                                                     |                                                      |                                            |                                                                                  |
| 8                     | 内     | 122.          |             |                 |            |                   |                              |                                    |            |                                         |                                           |                                       |                                              |                               |                            |                              |              |                                                     |                                                      |                                            |                                                                                  |
|                       |       | ·             | <> <>       | 0               | 段常         | 8                 | ~                            | В                                  | Ι          | =                                       | Ξ                                         |                                       |                                              | 1                             | ₫                          | ₫                            |              |                                                     |                                                      |                                            |                                                                                  |
|                       |       | 0             | 9 %         |                 | ▶          | ⊞~                | <u>I</u> ×                   | **                                 |            |                                         |                                           |                                       |                                              |                               |                            |                              |              |                                                     |                                                      |                                            |                                                                                  |
| 邮件附件                  | 附件上   | P<br>_(\$;    | 山 点由        | 上传              |            |                   |                              | 点                                  | 击为         | 发送                                      | 生                                         | 可                                     | 友证                                           | ž                             | 发                          | 送                            | 点击后,<br>存至草和 | 邮高箱                                                 | 牛不:                                                  | 发过                                         | 1/1                                                                              |
|                       | 邮件附件  | 曲序件书好4年 889年」 | 邮件附件        | 的件附件 随件上传: 山 点曲 | 邮件附件 解件上传: | 邮件附件 照件上传: 」 点击上传 | p<br>邮件附件<br>图(年时): 」 点面上(中) | p<br>曲影件科的件<br>通》/产曲上传:<br>」」、产曲上传 | 邮件附件 照件上作: | ₽<br>邮件附件 <sup>附件上件:, #曲上件</sup><br>点击2 | ☞<br>邮件附件 <sup>附件上件:, /#曲上件</sup><br>点击发说 | <sup>p</sup><br>邮件附件 <sup>附件上语:</sup> | ▶<br>邮件附件 <sup>附件上评:, //由上评</sup><br>点击发送即可; | 邮件附件 图件上语: 山 点曲上语<br>点击发送即可发送 | 邮件附件 图件上语: 山 点曲上语 点击发送即可发送 | 邮件附件 图件上语: 山 点曲上语 点击发送即可发送 3 |              | 点击后,<br>存至草和<br>邮件附件 <sup>服件上供,</sup> 。<br>点击发送即可发送 | 点击后,邮<br>存至草稿箱。<br>邮件附件 <sup>W件上评:</sup><br>点击发送即可发送 | 点击后,邮件不<br>存至草稿箱<br>邮件附件 <sup>服</sup> 特上语: | 点击后,邮件不发送<br>存至草稿箱<br>邮件附件 <sup>附件上使: 」 /#曲上使</sup><br>点击发送即可发送 2 2 2000 (F3)988 |

# 2. 发件箱

| 収件稿 |           | 标题     | 收件人        | 日期                  |
|-----|-----------|--------|------------|---------------------|
| 发件箱 | 点击进入发件箱 🗾 | 123456 | 点击查看邮件 管理员 | 2021-11-24 18:20:11 |
| 草稿箱 | 5         |        | 高绪期        | 2022-02-20 16:42:22 |
| 垃圾箱 | 0         |        |            | 1-2 #28 < 1 >       |
|     |           |        |            |                     |

# 3. 草稿箱

| 政件編     「     校理     文件人     日期       这件編     □     □     □     □     □       医 時編     ○     □     □     □       1 日本     □     □     □     □       1 日本     □     □     □   <                                                                                                    | 総入标題面词 Q<br>写信 | □ ■ □ □ □ □ □ □ □ □ □ □ □ □ □ □ □ □ □ □ |                                                   |
|----------------------------------------------------------------------------------------------------|----------------|-----------------------------------------|---------------------------------------------------|
| w件編       I       123456       123456       123456       123456       123456       123456       123456       123456       123456       123456       123456       123456       123456       123456       123456       123456       123456       123456       123456       123456       123456       123456       123456       123456       123456       123456       123456       123456       123456       123456       123456       123456       123456       123456       123456       123456       123456       123456       123456       123456       123456       123456       123456       123456       123456       123456       123456       123456       123456       123456       123456       123456       123456       123456       123456       123456       123456       123456       123456       123456       123456       123456       123456       123456       123456       123456       123456       123456       123456       123456       123456       123456       123456       123456       123456       123456       123456       123456       123456       123456       123456       123456       123456       123456       123456       123456       123456       123456       123456       123456 <t< th=""><th></th><th>「 标题</th><th>日期</th></t<> |                | 「 标题                                    | 日期                                                |
| 2014 年       2022-01-20 163639         1202 年       2022-02-20 163639         1202 年       2022-02-20 163637         1202 年       2022-02-20 164241                                                                                                    | 收件箱 3          | □ 123456 点击查看邮件 管理员                     | 2021-10-25 14:12:17                               |
| 車場論         点击进入草稿箱         □         2022-02-20 163639           垃圾桶         □         2022-02-20 163657           □         2022-02-20 163657           □         2022-02-20 163657                                                                                                    | 发件箱 2          |                                         | 2021-11-01 15:00:09                               |
| 地級編                                                                                                    | □■■■「点击进入草稿箱」  |                                         | 2022-02-20 16:36:39                               |
| 2022-02-20 164241                                                                                                    | 垃圾箱 り          |                                         | 2022-02-20 16:36:57                               |
|                                                                                                    |                |                                         | 2022-02-20 16:42:41                               |
| 1-5 共5条 〈 1 〉 [10 条/页 >                                                                                                    |                |                                         | 1-5 共5条 〈 <mark>1</mark> 〉 [10 祭/页 <sup>〈</sup> ] |

# 4. 垃圾箱

| 写信  |             |                 |        |     |                     |
|-----|-------------|-----------------|--------|-----|---------------------|
|     |             |                 | 标题     | 发件人 | 日期                  |
| 収件編 |             |                 | 123456 | 管理员 | 2021-11-24 18:20:11 |
| 发件箱 | 8           |                 | 123456 | 管理员 | 2021-11-24 18:20:11 |
| 草琥珀 | 5           |                 |        |     | 1-2 #2榮 〈 1 〉 10 榮/ |
| 垃圾箱 | <b>2</b> 45 | z件箱删除后,         | 存入垃圾箱  |     |                     |
| 垃圾箱 | 2 4         | <b>Z件箱删除后</b> , | 存入垃圾箱  |     | 1-2 共2条 〈 1 〉       |

# (十七) 通讯录

查看公司所有员工联系方式。

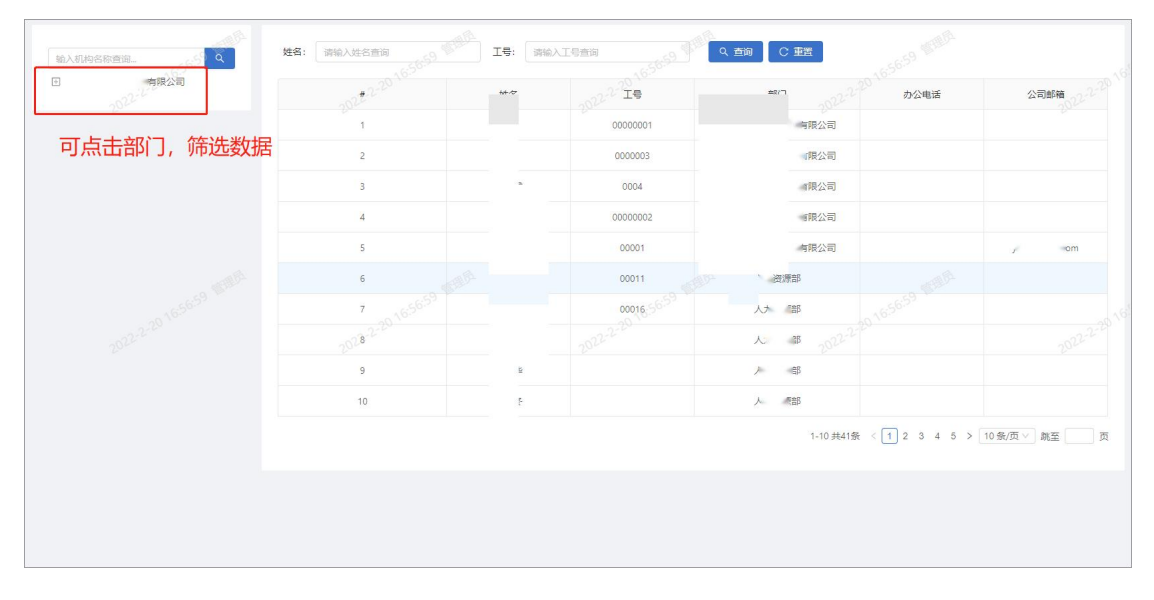
## (十八)预算系统

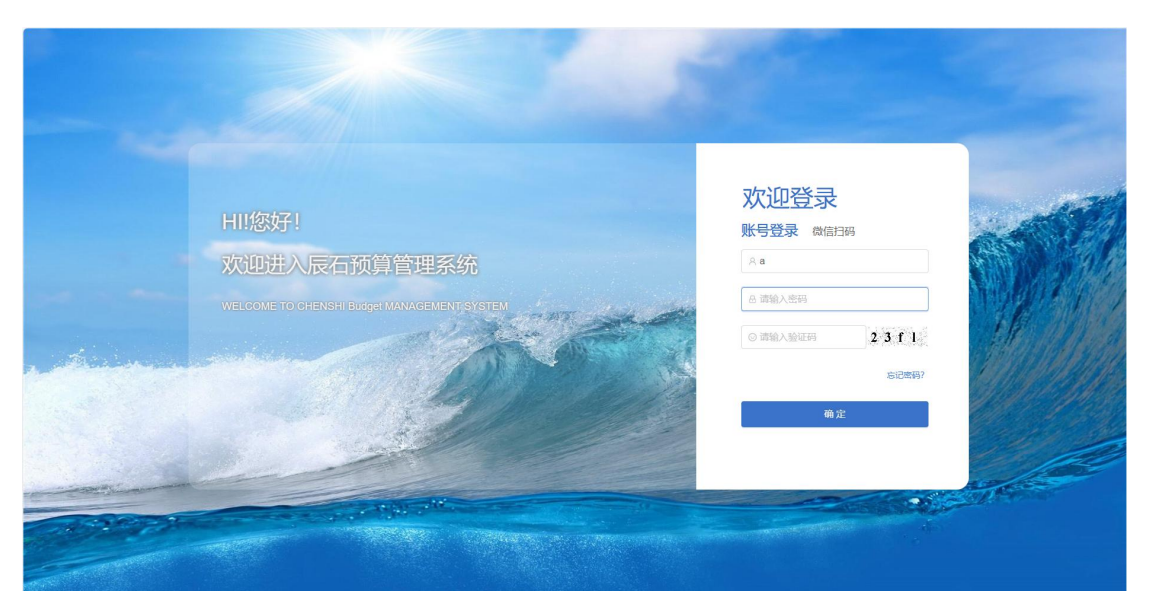

1、预算期间

新增预算编制年,控制开启编制预算编制年份,关闭后无法进行编制

|                 | ×× | 2  |            |       |                | 新増   |      |         | + 55 |
|-----------------|----|----|------------|-------|----------------|------|------|---------|------|
|                 |    |    |            |       |                | 基本信息 | 清空   | 选择 0项 计 |      |
| 状态 #            |    |    | 2023-01-01 | 开始时间: | 2023           | •年:  | 年    | 序号      |      |
| 「「「「」」「「「」」」    |    |    |            |       | 诸国经济大          | 17.5 | 2024 | 1       |      |
| に用いていた。         |    |    |            |       | and the second |      | 2023 | 2       |      |
| 1-2 共2条 < 1 > 1 |    |    |            |       |                | -    |      |         |      |
|                 | 确定 | 关闭 |            |       |                |      |      |         |      |

#### 2、预算编制

点击新增后,可以选择预算编制部门和预算编制年份,然后逐一附表进行编辑输入,保存后,可进行修改。待数据填写完成后,可以生成数据,在预算执行前也可以通过退 回后再次修改

| - REAL                                                          | 欢迎进入  | 辰石預算 | 管理系统 |              |     |     |        |      |                                            |      |      |      | <b>•</b> #0 | 18、管理5 | a Osfr     | II反石信息技术有限公司 G 退出 |
|-----------------------------------------------------------------|-------|------|------|--------------|-----|-----|--------|------|--------------------------------------------|------|------|------|-------------|--------|------------|-------------------|
| 15                                                              | 归属年度: | ime. | 四部年度 |              | 状态: | ana | 時代恋    |      | (人) (1) (1) (1) (1) (1) (1) (1) (1) (1) (1 | CI   | a l  |      |             |        |            |                   |
| 作语 ~                                                            | + 202 |      |      |              |     |     |        |      |                                            |      |      |      |             |        |            |                   |
| 1990)<br>1990                                                   | 已迭    | 择 0項 | 清空   |              |     |     |        |      |                                            |      |      |      |             |        |            |                   |
| 授算编制                                                            |       | 序号   | 归属年度 | 编制编码         | 状态  | 利润  | 主营业务收入 | 总成本  | 主营业务成本(含人工成本)                              | 人工成本 | 管理费用 | 应收账款 | 应付账款        | 财务费用   | <b>附加税</b> | 服作                |
| C/0                                                             |       | 1    | 2023 | 济南辰石信息技术有限公司 | 草根  |     |        | 0.00 |                                            |      |      |      |             |        |            | 编辑生成数据详情 导出 景     |
| 管理<br>)成本(预算)<br> 控制<br> 分析(直看)                                 |       |      |      |              |     |     |        |      |                                            |      |      |      |             |        |            |                   |
| GHE                                                             |       |      |      |              |     |     |        |      |                                            |      |      |      |             |        |            |                   |
| 1994년<br>1988年 (共行)                                             |       |      |      |              |     |     |        |      |                                            |      |      |      |             |        |            |                   |
| 1934년<br>188本 (执行)<br>1887年8日关系                                 |       |      |      |              |     |     |        |      |                                            |      |      |      |             |        |            |                   |
| 9345<br>Lis本 (执行)<br>1983表科目关系<br>1945/12总                      |       |      |      |              |     |     |        |      |                                            |      |      |      |             |        |            |                   |
| \$94f<br>L&本 (执行)<br>\$\$\$\$#8日关系<br>\$\$94fiL&<br>\$\$48      |       |      |      |              |     |     |        |      |                                            |      |      |      |             |        |            |                   |
| 第分 <del>时</del><br>工成本 (执行)<br>第初2世紀日关系<br>第分时汇息<br>第44日<br>第公式 |       |      |      |              |     |     |        |      |                                            |      |      |      |             |        |            |                   |

| * 归周            | <b>祥度</b> : 2023 |                      |             |            | 所属部门:      | 济南辰石信息          | 技术有限公司        |                  |                      |                    |                     |             |                                                                                                    |                     |              |    |
|-----------------|------------------|----------------------|-------------|------------|------------|-----------------|---------------|------------------|----------------------|--------------------|---------------------|-------------|----------------------------------------------------------------------------------------------------|---------------------|--------------|----|
|                 | +#0 #8           | +== 2 == +=          | DATUME OF A | Ditanto da | ##1.2.4.)  | MARKS SHOCT     | Bittoria Dita | n a shule-likes. | DATES and the second | INTER AND SHOT     | 041017 /C/2010 42   | Dente of    | and a lot of the lot of the lot o | no telección de     | #10 I T m+   |    |
| E-DK 1-MU/RJ-DK | 主和2-5875<br>: 附家 | 王363-00 <del>年</del> | (本          | PD-046-52  | M34329940/ | 10.003-07.00.00 | P026475 P038  | NH-22-00808A     | N3-20-0221-3 20-84   | 10-0-0-101-109-101 | PO AN / - INCLUSION | 90 903bro-H | DEDU POR                                                                                                    | N 3-1008 (30) - PI3 | 8 10-X 1.164 |    |
|                 | 项目类别             |                      |             |            | 办公用品标      |                 |               | 1月               |                      |                    | 2月                  |             |                                                                                                    | 3月                  |              |    |
| 一级明细            | 二级明              | 細                    | 进项税率        | 人数         | 准          | 合计              | 含税支出          | 不含税支             | 出增值税额                | 含税支出               | 不含税支出               | 增值税额        | 含税支出                                                                                                    | 不含税支出               | 增值税额         | 含税 |
|                 | 办公用品             | 清空 同步                | 10.00%      | 10.00      | 14元/人/月    | 0               | 10            | 0                | 0                    | 10                 | 0                   | 0           | 10                                                                                                    | 0                   | 0            | 10 |
|                 | 办公设备维修费          | 清空 同步                | 0.00%       |            |            | 0               | 0             | 0                | 0                    | Ō                  | 0                   | 0           | 0                                                                                                    | 0                   | 0            | 0  |
|                 | 办公耗材、配件          | 清空 同步                | 0.00%       |            |            | 0               | 0             | 0                | 0                    | 0                  | 0                   | 0           | 0                                                                                                    | 0                   | 0            | 0  |
|                 | お 作费             | 清空 同步                | 0.00%       |            |            | 0               | 0             | 0                | 0                    | 0                  | 0                   | 0           | 0                                                                                                    | 0                   | 0            | 0  |
|                 | 报刊、杂志费           | 清空 同步                | 0.00%       |            |            | 0               | 0             | 0                | 0                    | 0                  | 0                   | 0           | 0                                                                                                    | 0                   | 0            | 0  |
|                 | 1                | 清空 同步                | 0.00%       |            |            | 0               | 0             | 0                | 0                    | 0                  | 0                   | 0           | 0                                                                                                    | 0                   | 0            | 0  |
|                 | 网站/邮箱费           | 清空 同步                | 0.00%       |            |            | 0               | 0             | 0                | 0                    | 0                  | 0                   | 0           | 0                                                                                                    | 0                   | 0            | 0  |
| 办公费             | 快递费              | 清空 同步                | 0.00%       |            |            | 0               | 0             | 0                | 0                    | 0                  | 0                   | 0           | 0                                                                                                    | 0                   | 0            | 0  |

#### 3、预算汇总

将公司各个部门的数据进行汇总显示,可以查看整个公司或者一下项目的汇总后数

据

| € <b>2</b> 株有信格 | 欢迎进入 | 辰石預    | <b>非管理系统</b> | s 🖸     | 2       |    |     |        |      |               |       |      | 🔵 XI | 0悠,管理员 | 〇將南辰7 | 5信息技术:  | 可限公司 G 退出登3                 |
|-----------------|------|--------|--------------|---------|---------|----|-----|--------|------|---------------|-------|------|------|--------|-------|---------|-----------------------------|
| ☆ 首页            | 归属年度 | : 1898 | 入归属年度        |         |         | 状态 | 前选用 | 试态     |      | ✓ ○ 査询 ○      | C 112 |      |      |        |       |         |                             |
| □ I作流 *         | 预算汇  | 急(事业部  | ) 1          | 預算汇总(公司 | 3)      |    |     |        |      |               |       |      |      |        |       |         |                             |
| e Kamo          |      | 序号     | 归属年度         | 2       | 司名称     |    | 利润  | 主营业务收入 | 总成本  | 主营业务成本(含人工成本) | 人工成本  | 管理费用 | 应收账款 | 应付账款   | 财务费用  | 附加税     | 操作                          |
| ① 预算编制          |      | 1      | 2023         | 济南原石信   | 围技术有限公司 | 3  |     |        | 0.00 |               |       |      |      |        |       |         | 详情                          |
| 预算汇总            |      |        |              |         |         |    |     |        |      |               |       |      |      |        | 1     | 1 #1条 / | <ol> <li>10 冬雨 V</li> </ol> |
| 12 预算变更         |      |        |              |         |         |    |     |        |      |               |       |      |      |        |       | - senae |                             |
| ☆ 費用上級          |      |        |              |         |         |    |     |        |      |               |       |      |      |        |       |         |                             |
| D 发展管理          |      |        |              |         |         |    |     |        |      |               |       |      |      |        |       |         |                             |
| 图 人工成本(预算)      |      |        |              |         |         |    |     |        |      |               |       |      |      |        |       |         |                             |
| 四 预算控制          |      |        |              |         |         |    |     |        |      |               |       |      |      |        |       |         |                             |
| 會 预算分析(直看)      |      |        |              |         |         |    |     |        |      |               |       |      |      |        |       |         |                             |
| ☑ 预算分析          |      |        |              |         |         |    |     |        |      |               |       |      |      |        |       |         |                             |
| 🗵 人工成本 (执行)     |      |        |              |         |         |    |     |        |      |               |       |      |      |        |       |         |                             |
| 盟 预算报表科目关系      |      |        |              |         |         |    |     |        |      |               |       |      |      |        |       |         |                             |
| 医 预算分析汇总        |      |        |              |         |         |    |     |        |      |               |       |      |      |        |       |         |                             |
| ◎ 预算科目          |      |        |              |         |         |    |     |        |      |               |       |      |      |        |       |         |                             |
| ∀ 预算公式          |      |        |              |         |         |    |     |        |      |               |       |      |      |        |       |         |                             |
| 回 流程科目管理        |      |        |              |         |         |    |     |        |      |               |       |      |      |        |       |         |                             |

4、预算变更

预算执行开始后,可以在此处进行修改预算编制,修改流程预算编制一致

|            |                                                                                                    | 録 |
|------------|----------------------------------------------------------------------------------------------------|---|
|            | EIE-at: Weakerst the Washing V 9, MM C BOX                                                                                                    |   |
|            |                                                                                                    |   |
|            | + na                                                                                                    |   |
|            | Edual val aling                                                                                                    |   |
| C Situan   | 市场         日田市         新規         北田市         北田市         北田市         田田市         山田市         秋田市         秋田市         秋田市         秋田市         秋田市         田田市         田田         田田         田田         田田         田田         田田         田田         田田         田田         田田         田田         田田         田田         田田         田田         田田         田田         田田         田田         田田         田         田         田 |   |
|            |                                                                                                    |   |
| SHQR       |                                                                                                    |   |
|            | W7.03H                                                                                                    |   |
|            |                                                                                                    |   |
|            |                                                                                                    |   |
|            |                                                                                                    |   |
|            |                                                                                                    |   |
|            |                                                                                                    |   |
|            |                                                                                                    |   |
| S SNERHIXE |                                                                                                    |   |
|            |                                                                                                    |   |
| © 338448   |                                                                                                    |   |
| V SHOR     |                                                                                                    |   |
| E 1924683  |                                                                                                    |   |

#### 5、发票管理

|                                                                                                    | 183.5559<br><b>C 02</b><br>19<br>19<br>19<br>19<br>19<br>19<br>19<br>19<br>19<br>19 | 920 492 49764 4     | 8) (5)&(4) (8)                                                                              | Q. р.н.         С. В.Т.         Б. #.           R2         250(40)         7/4150           БОСКАЯ         87.0005         87.0005 | 6858            | 82  | 8in |
|----------------------------------------------------------------------------------------------------|-------------------------------------------------------------------------------------|---------------------|---------------------------------------------------------------------------------------------|----------------------------------------------------------------------------------------------------|-----------------|-----|-----|
|                                                                                                    | (1.00) (C.00)<br>ct.00)<br>re 2.07€5 2.07€5                                         | 1 #2 ±87,764        | R) 828(%) 8                                                                                 | 84 450400 77403<br>A 2005                                                                                                    | A1156           | 82  | 80  |
| SURDIN CONTROL CONTROL CONTR                                                                                                    | 90 #42<br>PC XX#C69 XX#r69                                                          | 3 #2 \$8(764        | R) (24(%) 8                                                                                 |                                                                                                    | <u>केसिंडके</u> | 82  | 80  |
| Sama () Sama () Sa                                                                                                    | PC 2007000 2007000                                                                  | 3 <b>#3 38</b> (76) | 2<br>2<br>2<br>2<br>2<br>2<br>2<br>2<br>2<br>2<br>2<br>2<br>2<br>2<br>2<br>2<br>2<br>2<br>2 |                                                                                                    | 4869            | 912 | 867 |
| Same 23     Same 23     Same 24     Same 24                                                                                                    |                                                                                     |                     |                                                                                             |                                                                                                    |                 |     |     |
| المعد           المعد           المعد </th <th></th> <th></th> <th></th> <th></th> <th></th> <th></th> <th></th>                                                                                                    |                                                                                     |                     |                                                                                             |                                                                                                    |                 |     |     |
|                                                                                                    |                                                                                     |                     |                                                                                             | ROOM                                                                                                    |                 |     |     |
|                                                                                                    |                                                                                     |                     |                                                                                             |                                                                                                    |                 |     |     |
| ム工事や50%)<br>第850%<br>第850%<br>第85                                                                                                    |                                                                                     |                     |                                                                                             |                                                                                                    |                 |     |     |
| 和田山谷<br>和田山谷<br>和田山谷                                                                                                    |                                                                                     |                     |                                                                                             |                                                                                                    |                 |     |     |
| SEG-FILE(10年)  SEG (10年)  SEG (10年) SEG (10年)  SEG (10年) SEG (10年) SEG (104+) SEG (104+) SEG (1                                                                                                    |                                                                                     |                     |                                                                                             |                                                                                                    |                 |     |     |
| NRUFE<br>人工またのの<br>NRUFENDE<br>NRUFE<br>NRUFE<br>NRU                                                                                                    |                                                                                     |                     |                                                                                             |                                                                                                    |                 |     |     |
| A Life (967)<br>NEE SERIE VS.<br>NEE NEE SERIE VS.<br>NEE NEE SERIE VS.<br>N                                                                                                    |                                                                                     |                     |                                                                                             |                                                                                                    |                 |     |     |
| NEBARDATE<br>Nation<br>State<br>State<br>South the<br>State<br>South the<br>State<br>State<br>S |                                                                                     |                     |                                                                                             |                                                                                                    |                 |     |     |
|                                                                                                    |                                                                                     |                     |                                                                                             |                                                                                                    |                 |     |     |
| 2010日         10001日           10001日         10001日           10001日         10001日                                                                                                    |                                                                                     |                     |                                                                                             |                                                                                                    |                 |     |     |
| NERSA<br>NERSA<br>2004282<br>新増<br>低力環気<br>通知環気<br>発生<br>高い環気<br>全額(不合詞)<br>現金(不合詞)<br>現金(不合詞)<br>現金(和信)<br>現金(和信)<br>日本<br>現金(和信)<br>日本<br>日本<br>日本<br>日本<br>日本<br>日本<br>日本<br>日本<br>日本<br>日本                                                                                                    |                                                                                     |                     |                                                                                             |                                                                                                    |                 |     |     |
| SONIERE     SONIERE                                                                                                    |                                                                                     |                     |                                                                                             |                                                                                                    |                 |     |     |
| 新增<br>发展代码: 清仙入划<br>类型: 清仙保美<br>全额(不合税): 清仙入战<br>税金: 清仙入战<br>归属自同名称: 清仙天松                                                                                                    |                                                                                     |                     |                                                                                             |                                                                                                    |                 |     |     |
| 发展代码: 南输入划<br>类型: 南选序类<br>全额(不含税): 南输入金<br>税金: 南输入税<br>归属合同名称: 南流入税                                                                                                    |                                                                                     |                     |                                                                                             |                                                                                                    |                 | х х |     |
| 类型:         前选择关           全额(不合税):         前输入会!           税金:         前输入税:           規量         前输入税:           10属合同名称:         前输入税:                                                                                                    | 票代码                                                                                 |                     | 发票号码: 请                                                                                     | 输入发票号码                                                                                                    |                 | - 1 |     |
| 全额(不含税): 请输入会<br>税金: 请输入税<br>归属合同名称: 请选择合                                                                                                    | 편.                                                                                  |                     | 开具日期: 清                                                                                     | 选择开具日期                                                                                                    | Ē               | 3   |     |
| 税金: 请输入税: 」 请输入税: 」 」 」 」 」 」 」 」 」 」 」 」 」 」 」 」 」 」 」                                                                                                    | 簽 (不含税)                                                                             |                     | 税率(%): 请                                                                                    | 输入税率                                                                                                    |                 |     |     |
| 归属合同名称: 请选择合                                                                                                    | £                                                                                   |                     | 金额(含税): 请                                                                                   | 输入金额 (合税)                                                                                                    |                 |     |     |
|                                                                                                    | 司名称                                                                                 |                     | 发票影像: ユ                                                                                     | L 上传附件                                                                                                    |                 |     |     |
| <b>留注</b> : 请输入备;                                                                                                    |                                                                                     |                     |                                                                                             |                                                                                                    |                 |     |     |
|                                                                                                    | ŧ                                                                                   | <i>h</i>            |                                                                                             |                                                                                                    |                 |     |     |

点击新增,将费用产生的发票进行上传、留存备份

6、人工成本(预算)

上传每个人的工资费用明细,为预算编制提供基础数据

| 展石信息               | 欢迎进入 | 辰石祭前1           | 自动消化       |                   |       |             | ❷ 操作应助! |            |      |      | XOE82.            | 管理员 〇済南部    | 云伯息技术有     | ₩公司 C 過出   |
|--------------------|------|-----------------|------------|-------------------|-------|-------------|---------|------------|------|------|-------------------|-------------|------------|------------|
| ε                  | 128: | _               |            | <b>1973:</b> 1888 | 80 ·  | × #:        |         | <u></u> я: |      | 9A   | <b>49:</b> 103/44 | 入病号 マ       | 9. 直図      |            |
| a -                | C 92 |                 |            |                   |       |             |         |            |      |      |                   |             |            |            |
| 1919<br>1          | Bø   | 515 01 <u>5</u> | 青空         |                   |       |             |         |            |      |      |                   |             |            |            |
| RCM                |      | 序号              | 白銀月份       | 如名                | 29(7) | 8R.90       | 肉位      | 用工物质       | 基本工资 | 肉位工術 | 结戏奖金              | 1076/107688 | 学历补贴       | 調作         |
| ice                |      | 006             | 2023-01-01 | -                 | 185   | (B) (B)     |         | 日営人员       | 2100 | 2620 | 1180              | 0           | 0          | i#18 899   |
| 00                 |      | 007             | 2023-01-01 |                   |       | 1,000       |         | 自管人员       | 2100 | 2050 | 960               | 0           | 0          | 1918 BSR8  |
| 1-10               |      | 008             | 2023-01-01 | 8                 | 1923  | 5 C 3       |         | 白管人员       | 2100 | 2210 | 1000              | 0           | 0          | 洋橋 删除      |
| 1972               |      | 009             | 2023-01-01 | 肉                 | - #15 | <b>1</b>    |         | 白管人员       | 2100 | 1940 | 960               | 0           | 0          | 1718 BIR   |
| 人工成本(授算)           |      | 039             | 2023-01-01 | 1. HE             | -723  | (elije      |         | 自管人员       | 2100 | 5050 | 3850              | 0           | 0          | 1710 BDA   |
| 12991              |      | 075             | 2023-01-01 |                   | (7.83 |             |         | 外包人员       | 2100 | 1100 | 800               | 0           | 0          | 1710 ED9   |
| 946( <b>0149</b> ) |      | 076             | 2023-01-01 | 9 8               | -123  |             |         | 外包人员       | 2100 | 1100 | 800               | 0           | 0          | VP10 8998  |
| 949                |      | 012             | 2023-01-01 | 19 ( )            | 483   | \$\$ ~ ~ >) |         | 白管人员       | 2100 | 1890 | 920               | 0           | 0          | 评情 删除      |
| <b>素本 (执行)</b>     |      | 015             | 2023-01-01 | 287) R            | - 25  | inija.      |         | 白管人员       | 2100 | 5810 | 3390              | 0           | 0          | 计情 删除      |
| RRABAN             |      | 016             | 2023-01-01 | 品。《新闻             | 485   |             |         | 自管人员       | 2100 | 2410 | 1040              | 0           | 0          | ittin 2009 |
| 86612.0            |      |                 |            |                   |       |             |         |            |      | 1-10 | 共283条 < 1         | 2 3 4 5 :   | 29 > 10 条例 | () 就至      |
| 40                 |      |                 |            |                   |       |             |         |            |      |      |                   |             |            |            |
| ).<br>Tri          |      |                 |            |                   |       |             |         |            |      |      |                   |             |            |            |
|                    |      |                 |            |                   |       |             |         |            |      |      |                   |             |            |            |

7、人工成本(执行)

上传每个人的工资费用明细,为预算执行提供基础数据,进行数据执行偏差分析

| Casha                     | 欢迎进入                | 辰石预算管 | 會理系统       | <b>V</b> |                                                                                                    |               |    |            |       |      | 🧼 欢迎您,                         | 管理员 〇済南局             | 石信息技术有    | 限公司 G退出   | 登录 |
|---------------------------|---------------------|-------|------------|----------|----------------------------------------------------------------------------------------------------|---------------|----|------------|-------|------|--------------------------------|----------------------|-----------|-----------|----|
| ☆ 首页<br>〒 工作版 →<br>凸 数算期间 | 部门:<br>Q 直接<br>E 号入 |       | iz         | Ŷ        | 归属月份:                                                                                                    | 書选择归属月份       |    | ☐ 姓名:<br>□ | 请选择姓名 |      | 5                              | ₩ <b>約49</b> 号: 諸法接受 | }入端号      | ,         |    |
| [] 预算编制                   | 已透                  | J择 0项 | 青空         |          |                                                                                                    |               |    |            |       |      |                                |                      |           |           |    |
| 図 預算汇总                    |                     | 序号    | 归属月份       | 姓名       | 部门                                                                                                    | 职务            | 岗位 | 用工性质       | 基本工资  | 岗位工资 | 绩效奖金                           | 加班/值班赛               | 学历补贴      | 操作        |    |
| 12 预算变更                   |                     | 006   | 2023-01-01 | 新三 (内    | 9.85                                                                                                    | <b>P</b> - 13 |    | 员人曾目       | 2100  | 2620 | 1180                           | 0                    | 0         | saan mire |    |
| の 費用上服                    |                     | 007   | 2023-01-01 |          | の東台を                                                                                                    | 一下的           |    | 自營人员       | 2100  | 2060 | 960                            | 0                    | 0         | 9640 #10t |    |
| 8 发展管理                    |                     | 008   | 2023-01-01 | 橋 確防     | 原語                                                                                                    | 俚肉            |    | 日曾人员       | 2100  | 2210 | 1000                           | 0                    | 0         | 编辑 删除     |    |
| E 人工成本(预算)                |                     | 009   | 2023-01-01 | 肉 二十八    | 原部                                                                                                    | "理肉           |    | 白管人员       | 2100  | 1940 | 960                            | 0                    | 0         | 编辑 删除     |    |
| 回 预算控制                    |                     | 039   | 2023-01-01 | 圣理       | 「「「「「」」                                                                                                    | 『理            |    | 自管人员       | 2100  | 5050 | 3850                           | 0                    | 0         | 编辑 删除     |    |
| ● 预算分析(查看)                |                     | 075   | 2023-01-01 | 6 R      | 65                                                                                                    |               |    | 外包人员       | 2100  | 1100 | 800                            | 0                    | 0         |           |    |
| 回 预算分析                    |                     | 076   | 2023-01-01 | · (内     | and the second second s |               |    | 外包人员       | 2100  | 1100 | 800                            | 0                    | 0         | 9650 #10t |    |
| 人工成本 (执行)                 |                     | 012   | 2023-01-01 | •        | PBB                                                                                                    |               |    | 自營人员       | 2100  | 1890 | 920                            | 0                    | 0         | 编辑 删除     |    |
| 串 预算报表科目关系                |                     | 015   | 2023-01-01 | 25       | 一般的                                                                                                    | 11 修理         |    | 白管人员       | 2100  | 5810 | 3390                           | 0                    | 0         | 编辑 删除     |    |
| ビ 預算分析汇总                  |                     | 016   | 2023-01-01 | 传岗       | 、理部                                                                                                    | 《使岗           |    | 自管人员       | 2100  | 2410 | 1040                           | 0                    | 0         | insi tite |    |
| ⊘ BIRRE                   | _                   |       |            |          |                                                                                                    |               |    |            |       | 1-10 | #283 <del>%</del> < <b>1</b> : | 2 3 4 5 2            | 19 > 10条页 | ✓ 発至      | 页  |
| ▽ 预算公式                    |                     |       |            |          |                                                                                                    |               |    |            |       |      |                                |                      |           |           |    |
| 回 流程科目管理                  |                     |       |            |          |                                                                                                    |               |    |            |       |      |                                |                      |           |           |    |

#### 8、预算控制

可以对不同科目费用设置费用控制

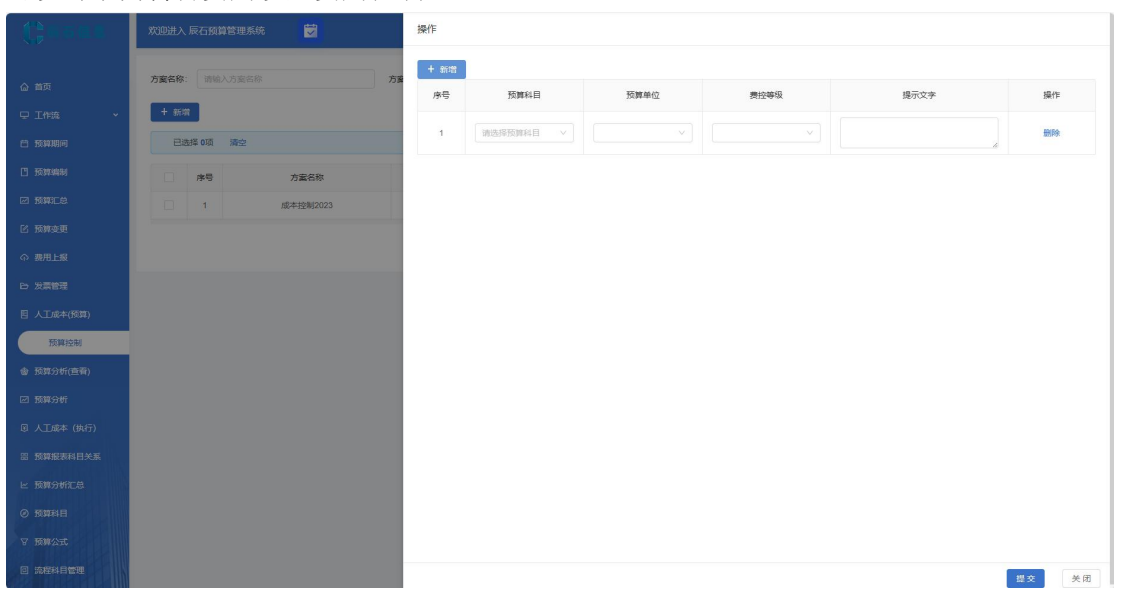

9、预算分析

| t;anas      | 欢迎进入 辰石预算管         | 理系統               |    | 於迎您,管理员 CSR南原石的   | \$息技术有限公司 G 退出登录 |
|-------------|--------------------|-------------------|----|-------------------|------------------|
| ☆ 首页        | <b>归属月</b> : 訪給入旧月 | 第月分 白 ( 主語) ( 主語) | E  |                   |                  |
| 史 工作流 🔷 👻   | 已选择 0项 ;           | 章空                |    |                   |                  |
| 白 预算期间      |                    | 归属年度              | 月度 | 部门名称              | 操作               |
| 🗋 Katan     |                    | 2023              | 11 | 4                 | 编辑 详情            |
| 🗹 预算汇总      |                    | 2023              | 10 | -15               | 編遺 详情            |
| 区 预算交更      |                    | 2023              | 9  | 65                | 编辑 详情            |
| ① 悪用上級      |                    | 2023              | 8  | 「「注意              | 编辑 详情            |
| 10 发票管理     |                    | 2023              | 7  | 8 <del>7</del> 8  | 编辑 详情            |
| 图 人工成本(预算)  |                    | 2023              | 6  | 192               | 編輯 详情            |
| 巴 预算控制      |                    | 2023              | 5  | -85<br>           | 编辑 详情            |
| 會 预算分析(查看)  |                    | 2023              | 4  | 理部                | 编辑 详情            |
| 预算分析        |                    | 2023              | 3  | -83               | 编辑 详情            |
| ⑤ 人工成本 (执行) |                    | 2023              | 2  | , 585             | 编辑 详情            |
| 册 预算报表科目关系  |                    |                   |    | 1-10 共11条 < 1 2 ; | ▶ 10 条/页 ∨ 跳至 页  |
| ヒ 預算分析汇总    |                    |                   |    |                   |                  |
| Ø 1000001   |                    |                   |    |                   |                  |
| ☞ 预算公式      |                    |                   |    |                   |                  |
|             |                    |                   |    |                   |                  |

#### 10、预算科目

Ini

| 欢迎进入 辰石预算管理系统                                                          |           |     |    |      |      |                    | 欢迎您,管理员 C济南辰石信息;               | 技术有限公司 G 退出登录 |
|------------------------------------------------------------------------|-----------|-----|----|------|------|--------------------|--------------------------------|---------------|
| □ 要用                                                                   | 科目名称: 请输入 | (名称 |    |      | Q 查询 | C 重置               |                                |               |
|                                                                        | + 新增      |     |    |      |      |                    |                                |               |
|                                                                        |           |     |    |      |      |                    |                                |               |
|                                                                        | 已选择 0项    | 清空  |    |      |      |                    |                                |               |
|                                                                        | 科目名称      | 编码  | 美别 | 收支类型 | 排序   | 春表类型               | 备注                             | 操作            |
|                                                                        | 费用        |     |    | 支出   | 0    |                    |                                | 编辑 详情 删除      |
| □ m ∞ m<br>□ 网站/邮箱费<br>□ 快递费                                           | 办公费       |     | 一级 | 支出   | 1    | 主表2-费用,主表1-利<br>润表 |                                | 编辑 详情 删除      |
| <ul> <li>回定电话费</li> <li>沈带费</li> </ul>                                 | 办公用品      |     | 二级 | 支出   | 2    | 主表2-费用,主表1-利<br>润表 |                                | 编辑 详情 删除      |
| D .                                                                    | 外派补贴      | V   | 二级 | 支出   | 4    |                    |                                | 编辑 详情 删除      |
| <ul> <li>宣传活动费</li> <li>客户来访品</li> </ul>                               | 办公设备维修费   |     | 二级 | 支出   | 9    | 主表2-费用             |                                | 编辑 详情 删除      |
| 二 其他办公费用                                                               | 办公耗材、配件   |     | 二级 | 支出   | 10   | 主表2-费用             |                                | 编辑 详情 删除      |
| <ul> <li>小计</li> <li>低值器耗品</li> <li>400mmm</li> </ul>                  | 制作费       | ь.  | 二级 | 支出   | 13   | 主表2-费用,主表1-和<br>润表 |                                | 编辑 详情 删除      |
| <ul> <li>Shillerin</li> <li>公务用车费用</li> <li>(3) 119921142##</li> </ul> | 报 涉费      |     | 二级 | 支出   | 14   | 主表2-费用,主表1-利<br>润表 |                                | 编辑 详情 删除      |
| <ul> <li>Distance</li> <li>汽油/机油费</li> <li>修理及保充期</li> </ul>           | 5.4       |     | 二级 | 支出   | 15   | 主表2-费用,主表1-利<br>润表 |                                | 编辑 详情 删除      |
| □ 其他汽车费用                                                               | 网站/邮箱费    |     | 二级 | 支出   | 16   | 主表2-费用,主表1-利<br>润表 |                                | 編織 详情 删除      |
|                                                                        |           |     |    |      |      | 1-                 | 10 其320张 < 1 2 3 4 5 ···· 32 > | 10 余页 > 魏至 页  |

| 新增        |            | ж х  |
|-----------|------------|------|
| 上级科目:     | 请选择上级科目    |      |
| 科目名称:     | 请输入科目名称    |      |
| 科目编码:     | 请输入编码      |      |
| 会计科目编码:   | 请输入会计科目编码  |      |
| 收支类型:     | 收支类型       |      |
| 类别:       | 请选择类别      |      |
| 套表类型:     | 请选择套表      |      |
| 求和科目:     | 请选择科目      |      |
| 编辑类型:     | 编辑类型       |      |
| 是否允许添加子项: | 是否允许添加子项 マ |      |
| 排序:       | 请输入排序      |      |
| 备注:       |            |      |
|           |            |      |
|           | 1关         | 册 确定 |

11、预算公式

| 欢迎进 | 土入 辰石预算管理系统   | Ē    | 1      |      |       |            |     | 刘迎您,管理员 C济南辰石倍息技术有                                          | 限公司  | C 退出登录 |
|-----|---------------|------|--------|------|-------|------------|-----|-------------------------------------------------------------|------|--------|
| 附表9 | 型: 所属附表<br>新增 |      |        | ~    | Q. 查询 | C 重置       |     |                                                             |      |        |
|     | 已选择 0项 清空     |      |        |      |       |            |     |                                                             |      |        |
|     | 科目名称          | 级别   | 编码     | 预算周期 | 显示类型  | 附表类型       | 排序  | 计算公式                                                        | 扬    | 計作     |
|     | + 躺项税额        | —级   |        | 毎月   | 含税金额  | 附表3-税金及附加税 |     |                                                             | 编辑   | 更多 >   |
|     | + 进项税额        | 一级   |        | 毎月   | 含税金额  | 附表3-税金及附加税 |     |                                                             | 编辑   | 更多 ∨   |
|     | ●利润总额         | 加租居中 |        | 毎月   | 不含税金额 | 主表1-利润表    | 2   | ★主营业务收入-▲主营业务成本+▲应收账款-▲应付账款-▲财务费用(手动输入)-▲管理费用-日举费用支出 汇总-事业部 | 编辑   | 更多 ∨   |
|     | ★主营业务收入       | 加租居中 |        | 每月   | 不含税金额 | 预算执行分析     | 10  | 8务收入+商品销售收入+经营租赁收入                                          | 编辑   | 更多 ∨   |
|     | + 服务收入        | 一级居左 | A04A06 | 每月   | 不合税金额 | 预算执行分析     | 18  | 项目管理收入+ 入+ 收入+会议收入+量 入+ 收入+* "淤收入+2""收入+工程                  | 编辑   | 更多 >   |
|     | *主营业务收入       | 加租居中 |        | 每月   | 不合税金额 | 主表1-利润表    | 50  | 多收入+商品销售收入+经营租赁收入                                           | 编辑   | 更多 >   |
|     | + * '务收入      | 一级居左 | A04A06 | 每月   | 不含税金额 | 主表1-利润表    | 99  | 项目管理收入+ 收入+ 入+会议收入- 收入++ 收入++ 收入++ 收入++ 增收入+工程              | 编辑   | 更多 ∨   |
|     | + 商品销售收入      | —级居左 | A04A06 | 每月   | 不含税金额 | 预算执行分析     | 133 | : 彩石入                                                       | 編編   | 更多 >   |
|     | + 经营租赁收入      | —级居左 | A04A07 | 每月   | 不含税金额 | 预算执行分析     | 135 | 《入+多种经营收入+f 2收入+民 2收入+f 3收入+f 3收入+F 收入+其他收                  | 编辑   | 更多 >   |
|     | ▲主营业务成本       | 加粗居中 | A04A09 | 每月   | 不含税金额 | 预算执行分析     | 144 | 成本+经 本+商品生产成本+其他成本                                          | 编辑   | 更多 >   |
|     |               |      |        |      |       |            |     | 1-10 共41条 〈 1 2 3 4 5 > 10 条/页                              | ∨ 跳至 | 页      |

| _    |               |        |         |                                |                          |                              | _           |                        |               |
|------|---------------|--------|---------|--------------------------------|--------------------------|------------------------------|-------------|------------------------|---------------|
| 附表关系 | 2: 所應附表       |        | 伯坦      |                                |                          |                              |             | ×                      |               |
| + 86 | 22            |        | 2010    |                                |                          |                              | ~           | <b>^</b>               |               |
|      | VIET AVE NEWS |        | 科目名称:   | ●利润总额                          | 父节                       | <b>氣</b> : 请选择父节点            |             |                        |               |
|      | 地坪 叫刘 湘空      |        | (7.74   | -                              | Just W                   | -                            |             |                        |               |
|      | 科目名称          | 级别 維   | 502.50  | 加租居中                           | ✓ 80,2,7€                | 型: 收支樂型                      |             |                        | 操作            |
|      | + 销项税额        | 一级     | 显示类型:   | 不合税金额                          | ∨ 编制类                    | 型: 编制类型                      |             |                        | 编辑 更多 >       |
|      | + 进项税额        | 一级     | 学研究日本。  | 20034-40204 ED                 | SC THE DOL               |                              |             |                        | 编辑 更多 >       |
|      | ●利润总额         | 加租周中   | 天秋64日夜。 | 10/2014/14                     | - HIMEPO                 | A. 土农1-利润农                   |             | 8用(手动输入)-▲管理费用 支出 汇约   | . 编辑 更多 v     |
|      | *主营业务收入       | 加粗剧中   | 排序:     | 2                              |                          |                              |             |                        | 编辑 更多 >       |
|      | + 服务收入        | 一级居左 A | 求和私用    | 请选择利日                          |                          |                              |             | 区间 收入+ 清淤收入+公* 曾书      | 入+ 编辑 更多 >    |
|      | *主营业务收入       | 加粗層中   |         |                                |                          |                              |             |                        | 编辑 更多 >       |
|      | + 6 反务收入      | 一级居左 A | 科目类型:   | 自动计算-四级引用                      |                          |                              |             | 2 入+ 於收入+公车司机派遣书       | 入+工档 编辑 更多 ~  |
|      | + 商品销售收入      | 一级居左 A | 计算公式:   | \${param1}-\${param2}+\${param | n3}-\${param4}-\${param5 | }-\${param7}-\${param10}-(\$ | (param11})- |                        | 编辑 更多 >       |
|      | + 经营租赁收入      | —级居左 A | a       | (\${param12})-(\${param13})    |                          |                              |             | 入+@ 《入+像 收入- 《收入-      | 其他收。 编辑 更多 >  |
|      | ▲主意小乐成本       | 加稅周中 A | 参数:     | param1                         | *主营业务收入                  |                              | + 新増        |                        | 御讃 百冬 >       |
|      |               |        |         | param2                         | ▲主营业务成本                  |                              | 一删除         |                        |               |
|      |               |        |         | param3                         | ▲应收账款                    |                              | 一般除         | 1-10共41条 < 1 2 3 4 5 > | 10 祭/页 > 跳至 〕 |
|      |               |        |         | param4                         | ▲应付账款                    |                              | 一删除         |                        |               |
|      |               |        |         | param5                         | ▲财务费用 (手动输               | λ) ~                         | 一删除         |                        |               |
|      |               |        |         | param7                         | ▲管理费用-日常费用               | 技出汇总 🗸                       | - 删除        |                        |               |
|      |               |        |         | param10                        | " 月分摊                    |                              | 一删除         |                        |               |
|      |               |        |         | param11                        | 城市维护建设税                  |                              | - 删除        |                        |               |
|      |               |        |         | param12                        | 教育费附加                    |                              | - 删除        |                        |               |
|      |               |        |         | param13                        | 地方教育要附加                  |                              | 一期除         |                        |               |
|      |               |        | 描述:     | 请输入描述                          |                          |                              |             |                        |               |
|      |               |        |         |                                |                          |                              | h           |                        |               |
|      |               |        |         |                                |                          |                              |             |                        |               |
|      |               |        |         |                                |                          |                              | 天团          |                        |               |

## 手机端使用说明

一、进入方式

扫描二维码,并关注公众号。

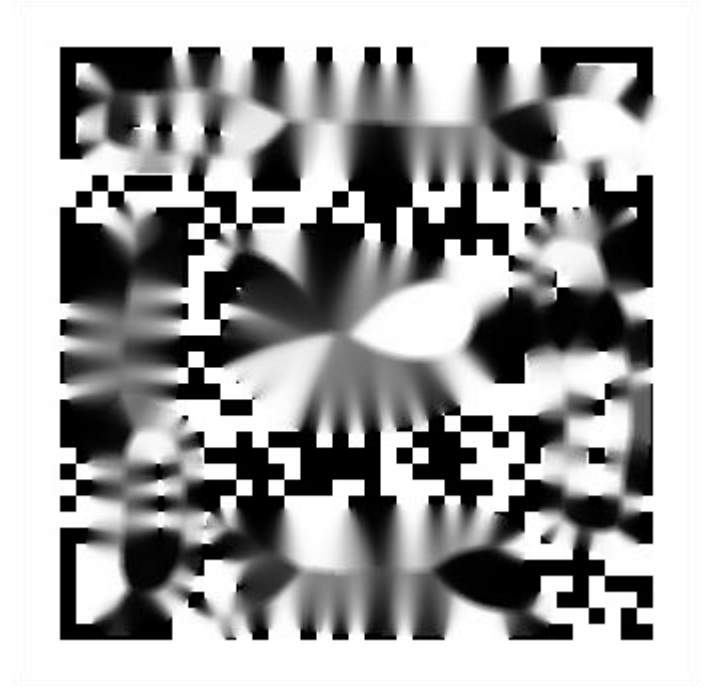

点击下方 OA 即可。

|   | HD        | <sup>46</sup> ,ıll 휷 <sup>2,4</sup> ♥ ● 🗖 |     | <b>53</b> 9:27 |
|---|-----------|-------------------------------------------|-----|----------------|
| < |           | 智慧。                                       | 办公  | L              |
|   |           | 2月8日下午15:                                 | 38  |                |
|   | 你好,<br>公! | 欢迎关注                                      | 智慧办 |                |
|   |           |                                           |     |                |
|   |           |                                           |     |                |
|   |           |                                           |     |                |
|   |           |                                           |     |                |
|   |           |                                           |     |                |
|   |           |                                           |     |                |
|   |           |                                           |     |                |
|   |           |                                           |     |                |
|   |           |                                           |     |                |
|   |           |                                           |     |                |
|   |           |                                           |     |                |
|   |           |                                           |     |                |
| - |           |                                           |     |                |
|   |           | <                                         | A   |                |

# 二、登录

输入帐号、密码,点击登录即可。

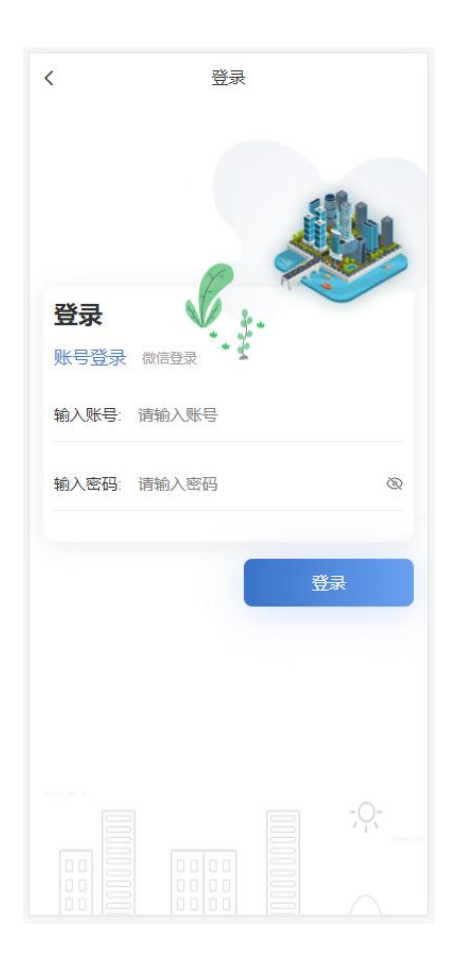

## 三、微信登录(功能使用前,需先绑定微信)

点击微信登录。 点击微信帐号一键登录即可。

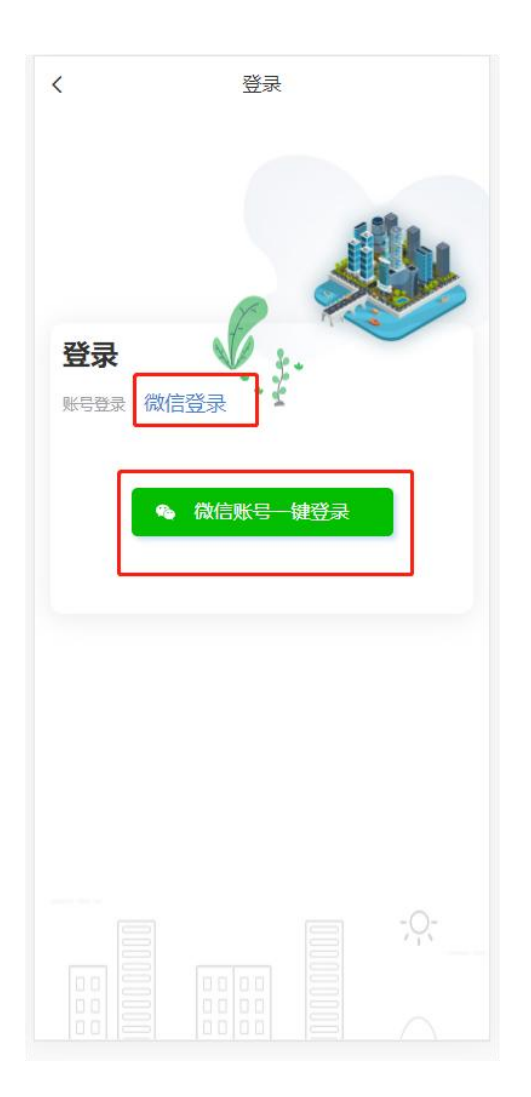

# 四、微信绑定

使用账号密码登录成功后,在我的页面,点击微信绑定即可。

| 财务部  |     | C   | 经理  |
|------|-----|-----|-----|
| 个人资料 |     |     | >   |
| 修改密码 |     |     | >   |
| 微信绑定 |     |     | >   |
| 意见反馈 |     |     | >   |
| 退出登录 |     |     |     |
|      |     |     |     |
| いに   | 通讯录 | 工作台 | 是我的 |

# 五、消息

展示用户接收到的系统消息。 下拉可刷新消息。

| Q 输入            | <sup>搜索的議员关键词,可搜索 搜索</sup>                                                                                                    |
|-----------------|----------------------------------------------------------------------------------------------------|
| <b>(</b> )      | <b>系统消息</b> 2022-02-22<br>• 您有一个新的审批任务: -内训师授课<br>无摘要                                                                                                    |
|                 | <b>系统消息</b> 2022-02-22<br>• 您有一个新的审批任务:申请流程已通过<br>无摘要                                                                                                    |
|                 | <b>系统消息</b> 2022-02-21<br>• 您有一个新的审批任务:申请流程已通过<br>无摘要                                                                                                    |
|                 | <b>系统消息</b> 2022-02-21<br>● 您有一个新的审批任务: ≧ +-员工值班审<br>无摘要                                                                                                    |
| •               | <b>系统消息</b> 2022-02-18<br>• 您有—个新的审批任务:申请流程已通过<br>无摘要                                                                                                    |
| •               | <b>系统消息</b> 2022-02-18<br>• 您有—个新的审批任务: 。-请假单<br>无摘要                                                                                                    |
|                 | 系统消息     2022-02-18       • 您有一个新的审批任务:申请流程已通过       无摘要     点击查看详情                                                                                                    |
|                 | <b>系统消息</b> 2022-02-18<br>• 您有一个新的审批任务:李测试-新员工入职<br>无摘要                                                                                                    |
| <b>()</b><br>消息 | 日         日         1         1         1         1         1         1         1         1         1         1         1         1         1         1 <th1< th=""> <th1< th=""> <th1< th=""> <th1< th=""></th1<></th1<></th1<></th1<> |

(一) 删除

向左滑动可显示删除按钮,点击删除即可删除。

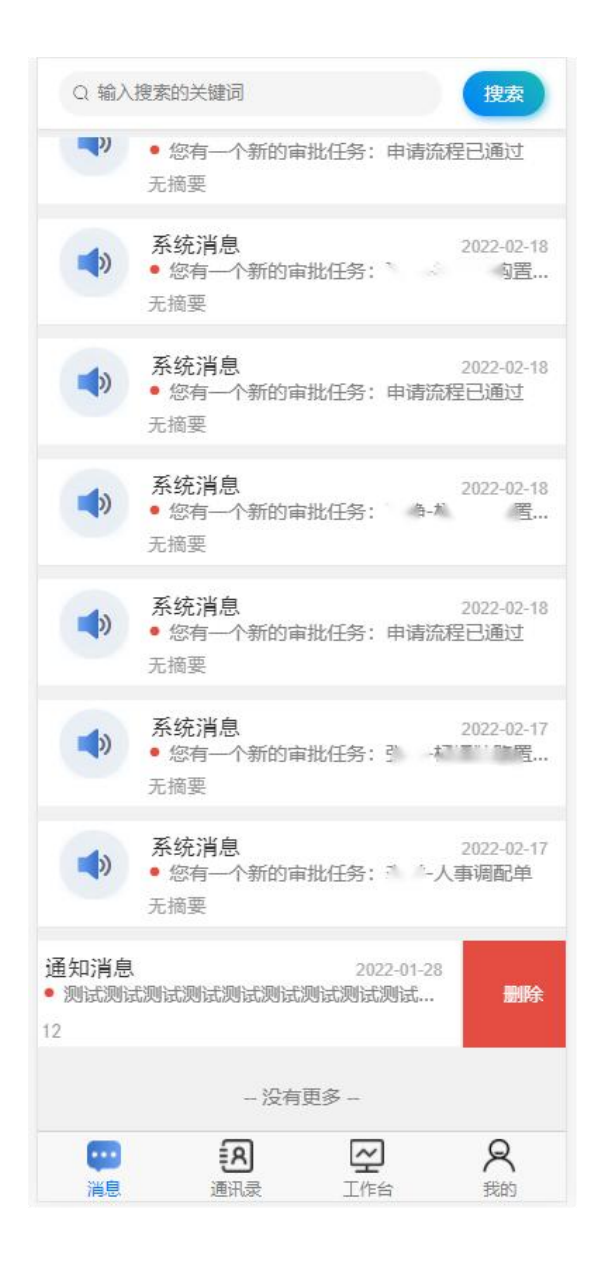

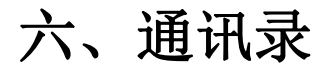

展示所有员工的通讯方式。

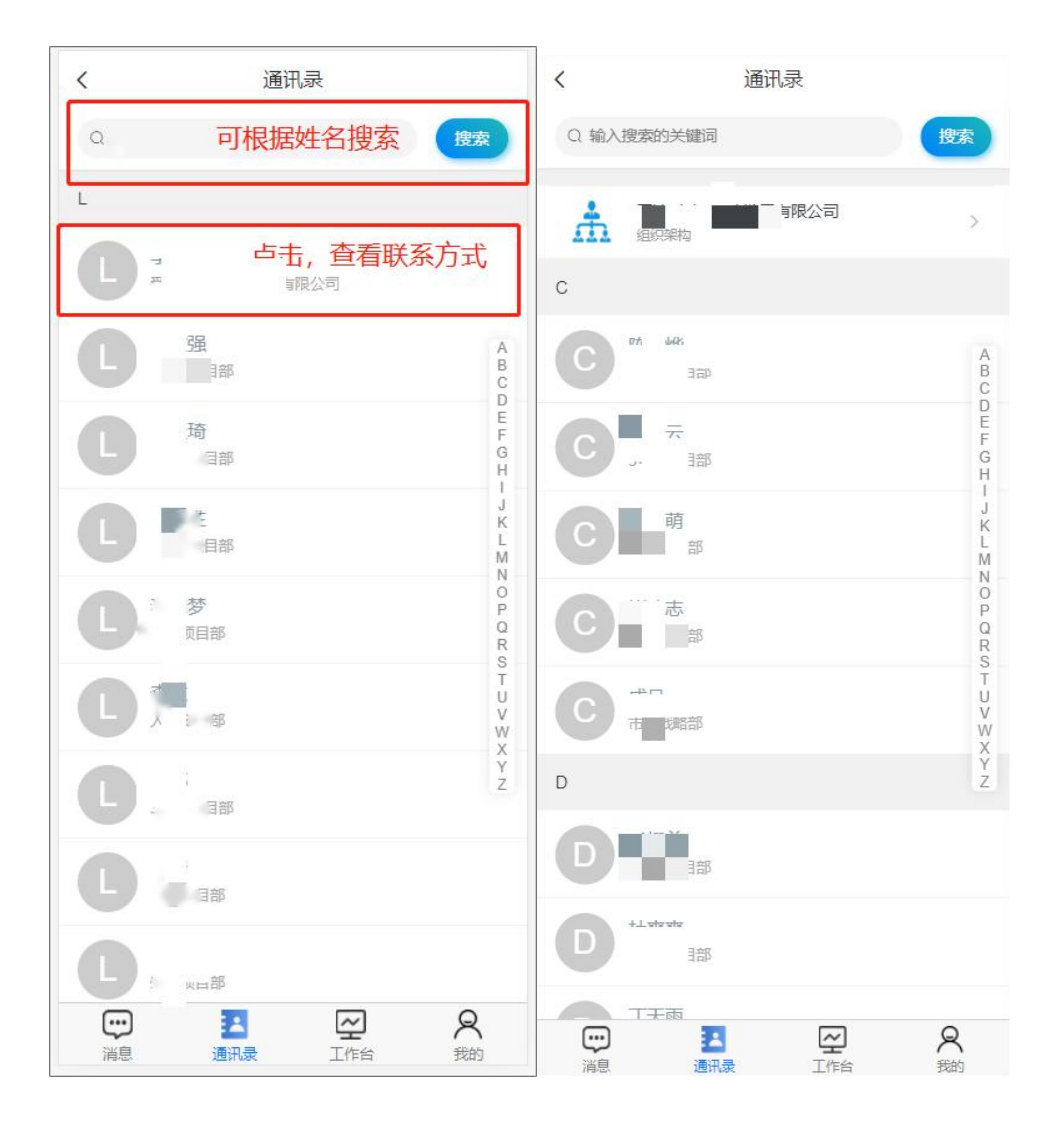

# 七、工作台

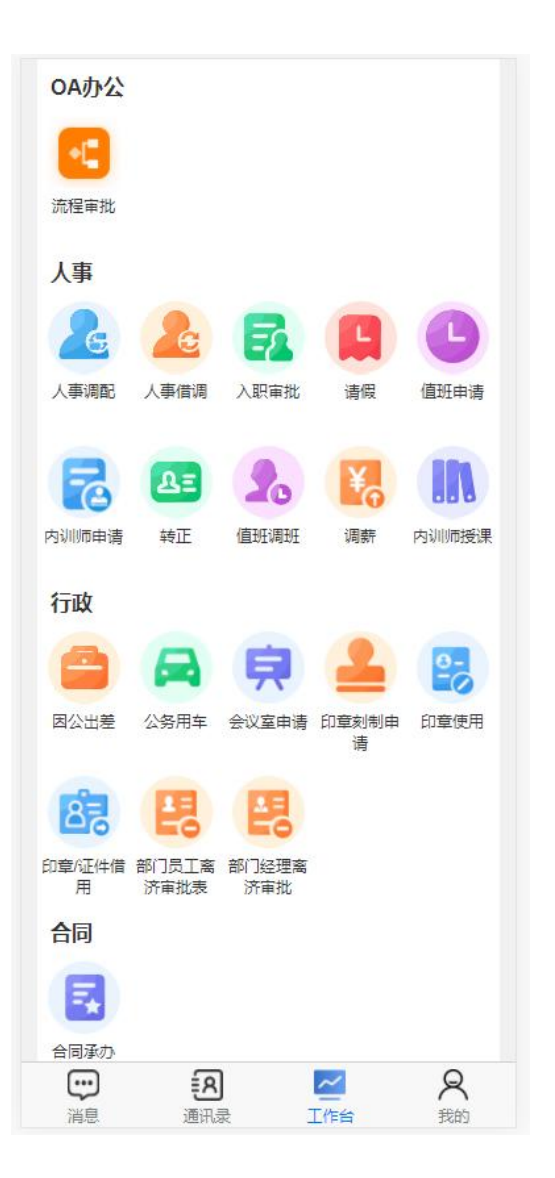

(一) 流程发起

流程菜单:人事、行政、合同

## 例:请假

点击人事下的请假,进入发起请假页面。

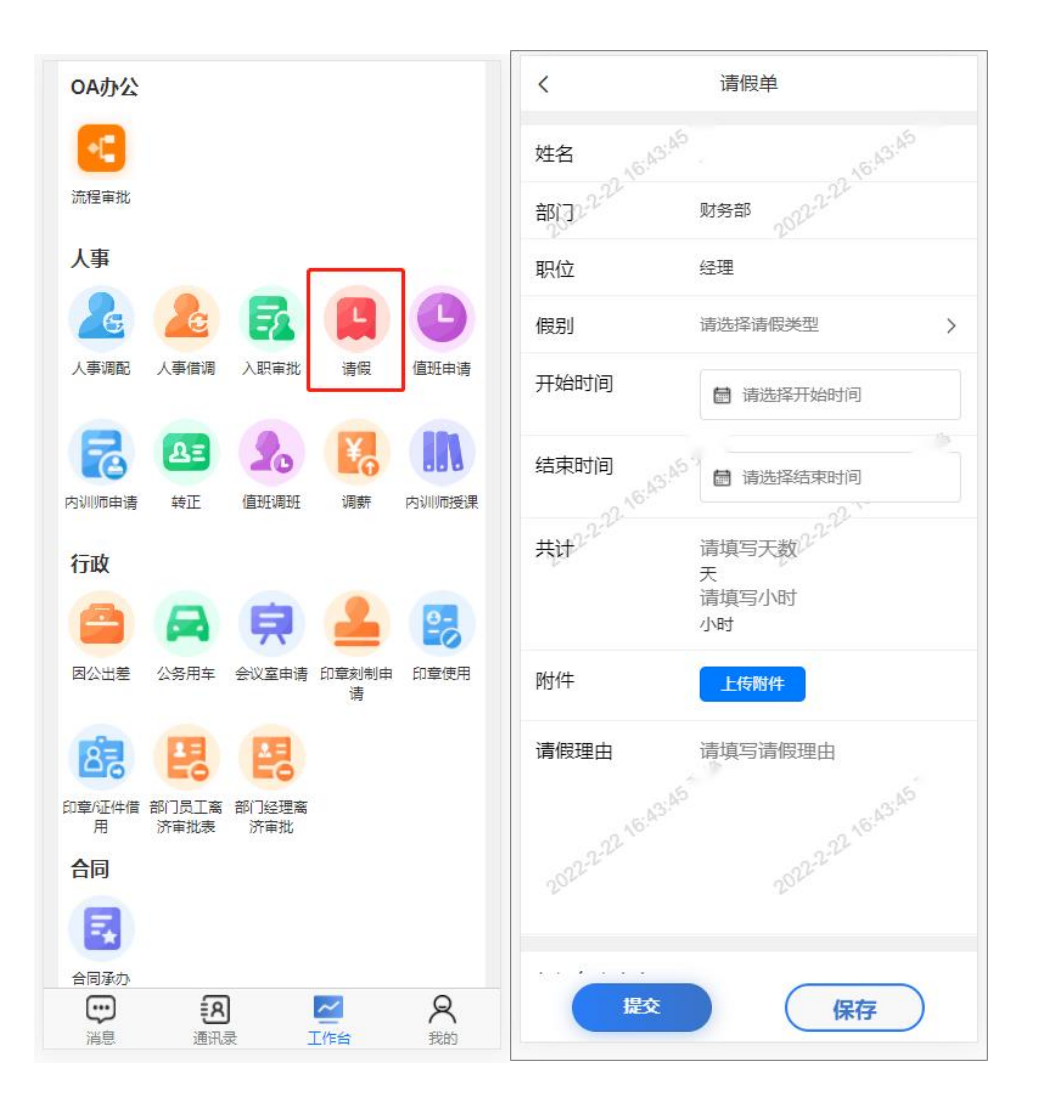

## 1. 点击发起

填写完毕后,点击提交按钮,并确认发起。

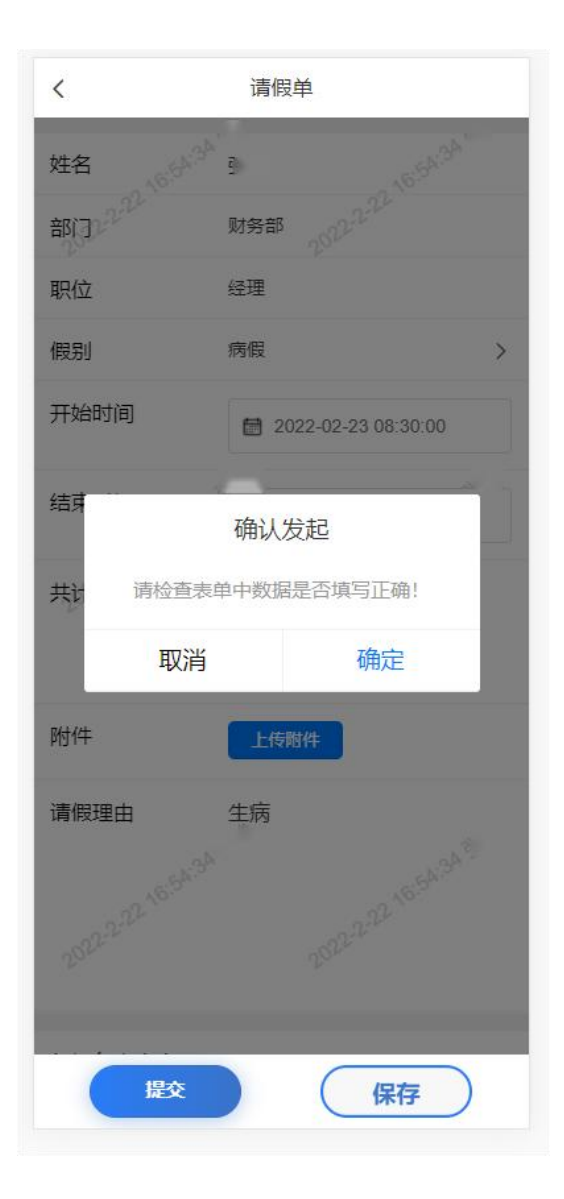

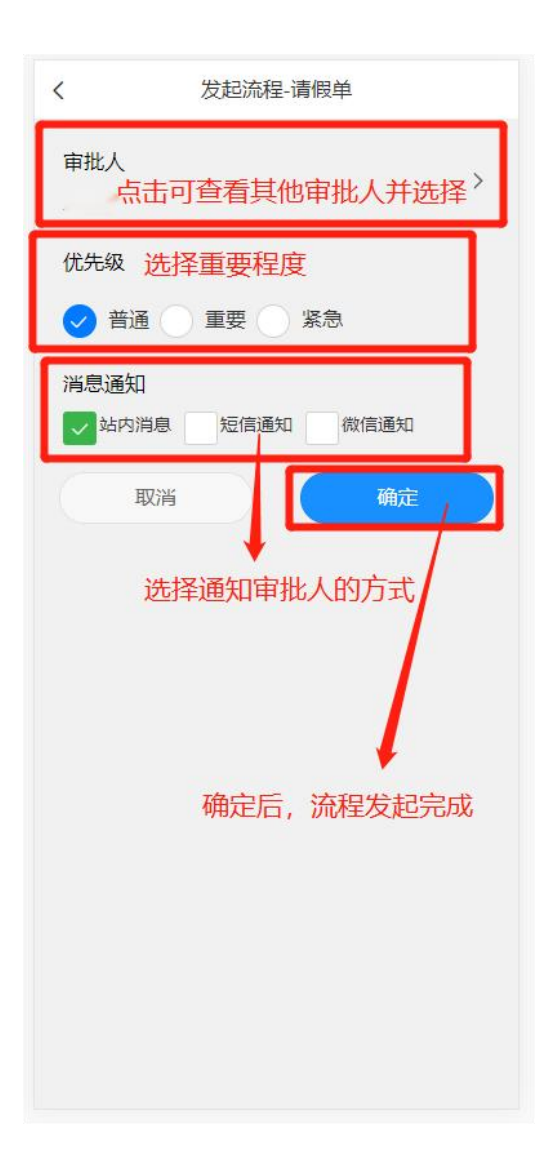

### 2. 点击保存

或点击保存,保存后可,点击"流程审批";点击"已发起"查看。

| OA办公                                                                            |   |
|---------------------------------------------------------------------------------|---|
| <b>一</b><br>流程审批                                                                |   |
| 人事                                                                              |   |
| 🕹 🤷 🛃 🖪 🕒                                                                       |   |
| 人事调配 人事借调 入职审批 清假 值班申请                                                          |   |
|                                                                                 |   |
| 以初期中语 转正 但对词对 调新 闪动的过去式                                                         | ŧ |
| 行政                                                                              |   |
| 🚔 🖨 🛱 🚨 😫                                                                       |   |
| 因公出差 公务用车 会议室申请 印章刻制申 印章使用<br>请                                                 |   |
| <b>1 1 1 1 1 1 1 1 1 1</b>                                                      |   |
| 印章/证件借 部门员工离 部门经理离<br>用 济审批表 济审批                                                |   |
| 合同                                                                              |   |
|                                                                                 |   |
| 合同承办                                                                            |   |
| 読         ご         名         人           消息         通讯录         工作台         我的 |   |

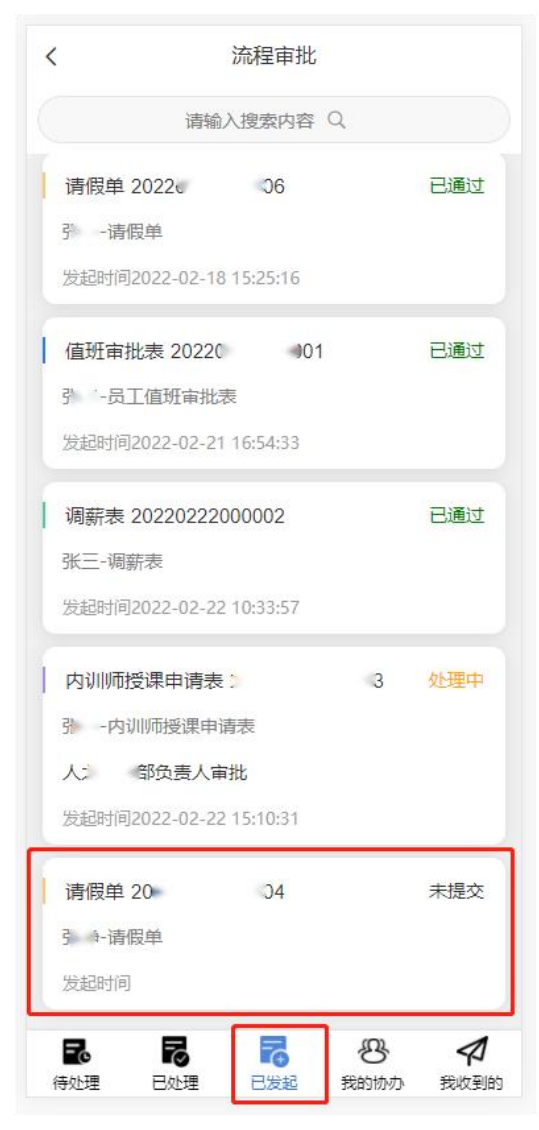

点击已保存的流程,进入详情页。

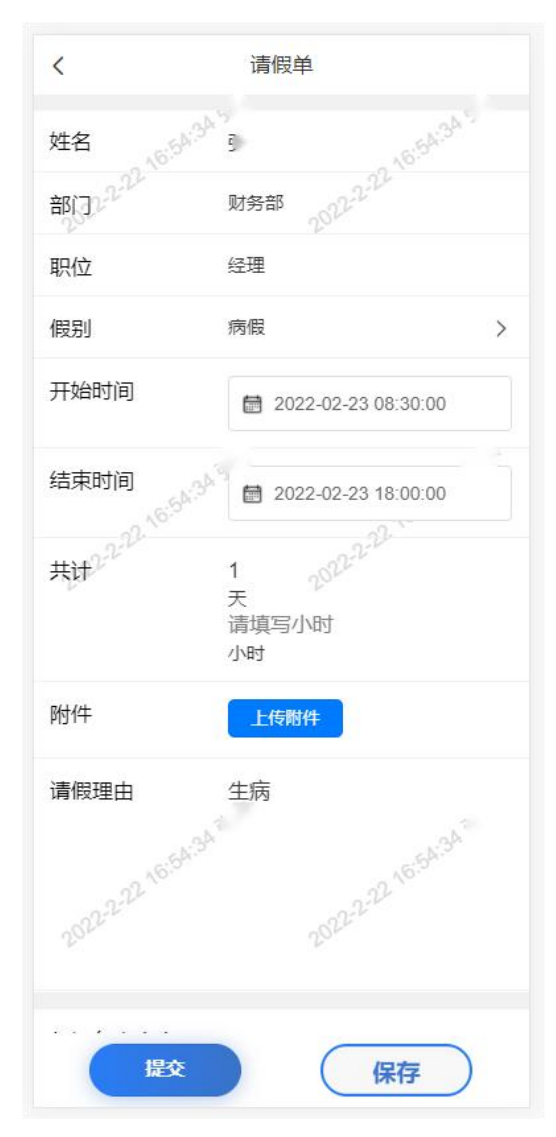

点击提交,并确认提交。

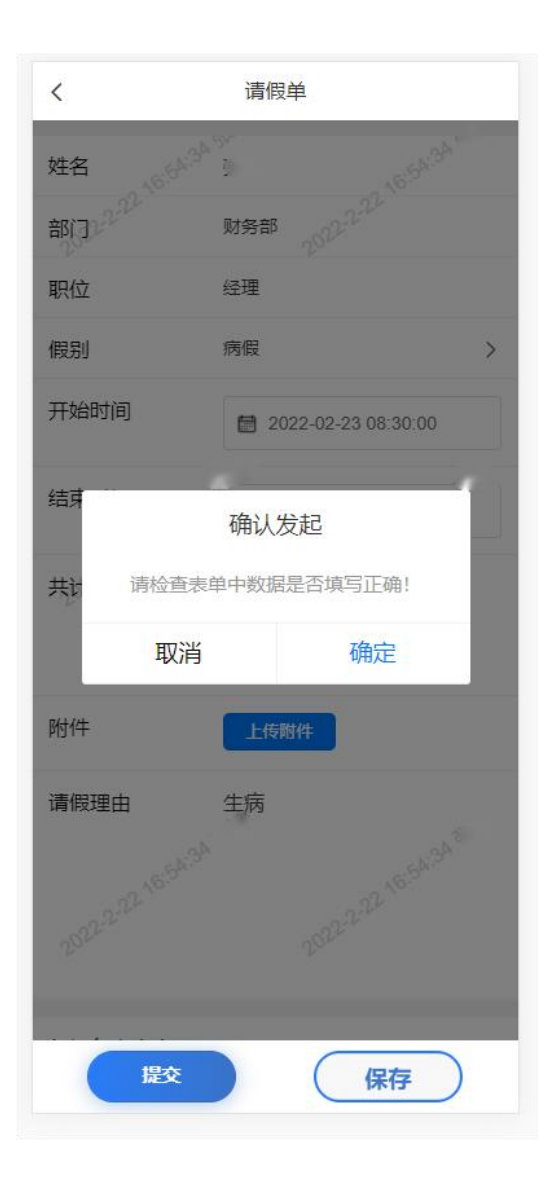

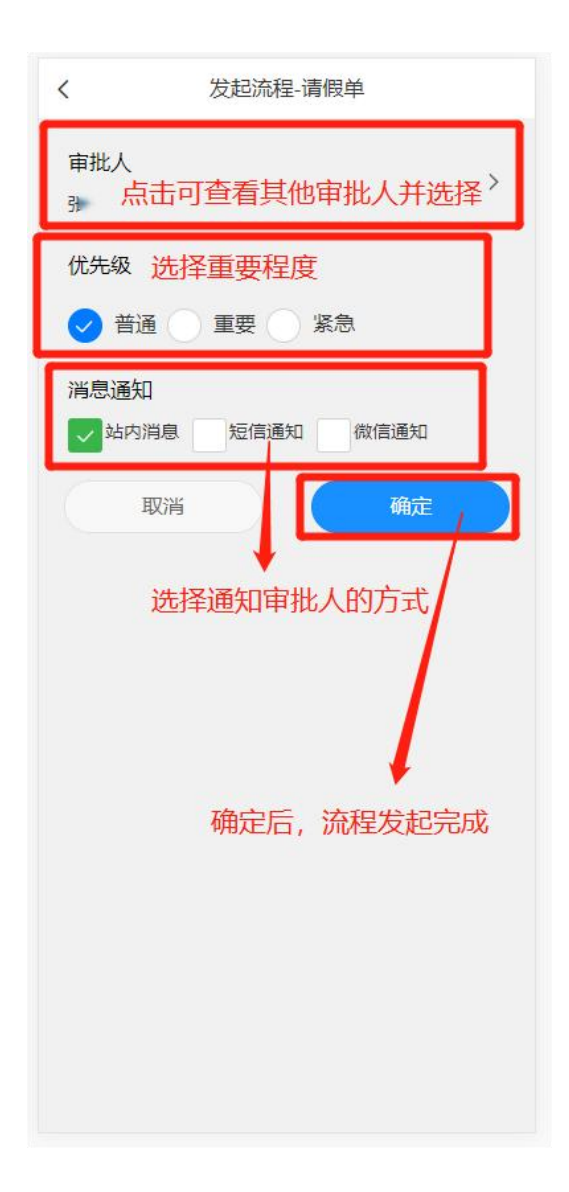

#### (二) 处理流程

点击流程审批,进入流程审批页面。

| OA办公                             |
|----------------------------------|
| <b>一</b> 二<br>流程审批               |
| 人事                               |
| 🤰 🤷 🛃 🖪 🕒                        |
| 人事调配 人事借调 入职审批 请假 值班申请           |
|                                  |
|                                  |
| 1742                             |
| 🚔 🗛 텪 💄 🛃                        |
| 因公出差 公务用车 会议室申请 印章刻制申 印章使用<br>请  |
| 8 8 8                            |
| 印章/证件借 部门员工离 部门经理离<br>用 济审批表 济审批 |
| 合同                               |
|                                  |
| 合同承办                             |
| □□□ EA Z A<br>消息 通讯录 工作台 我的      |

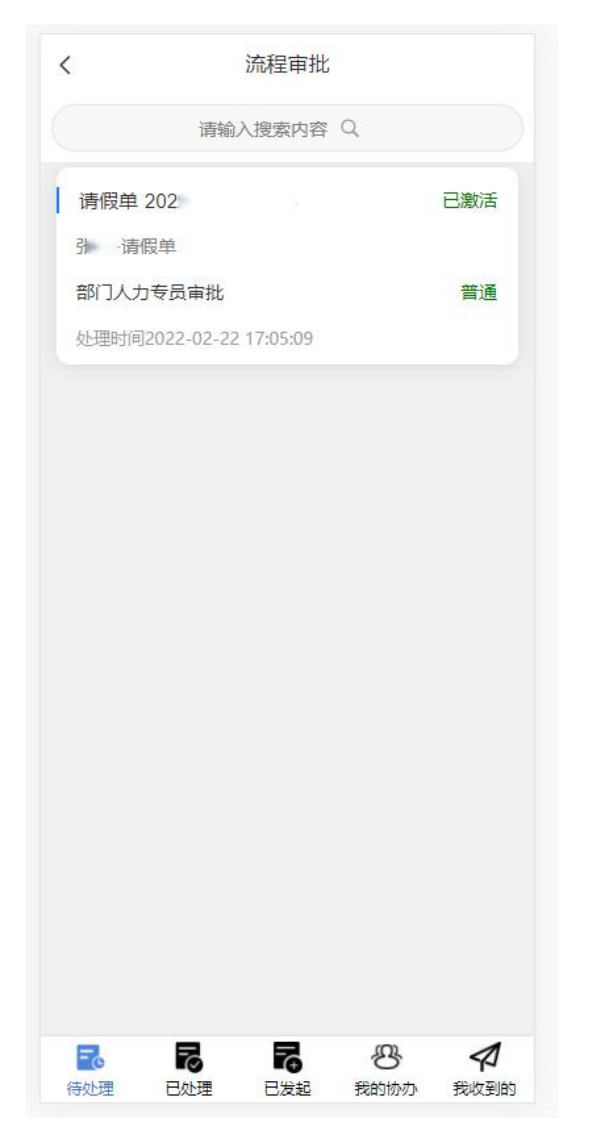

在待处理下,展示的是需要处理的流程,点击该流程,查看并处理。

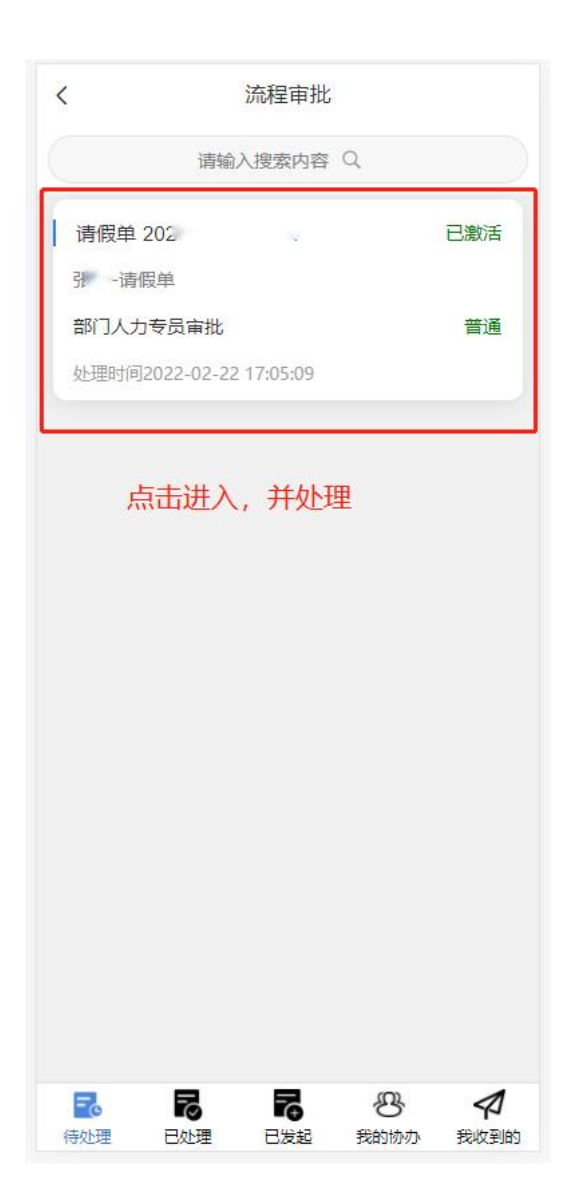

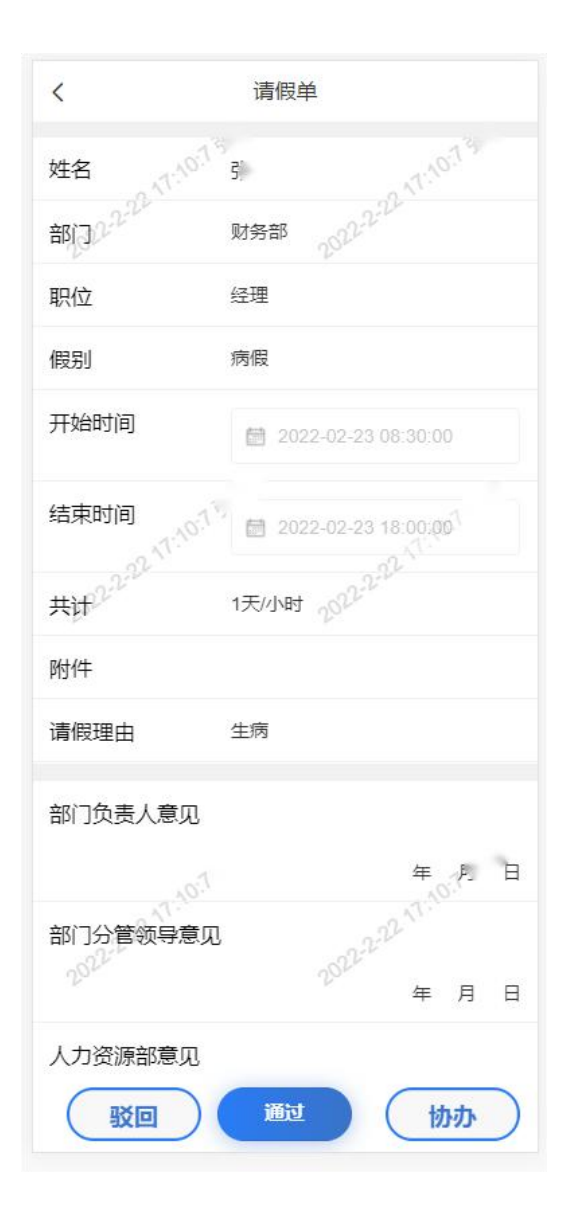

1. 驳回

不予通过,可点击驳回。

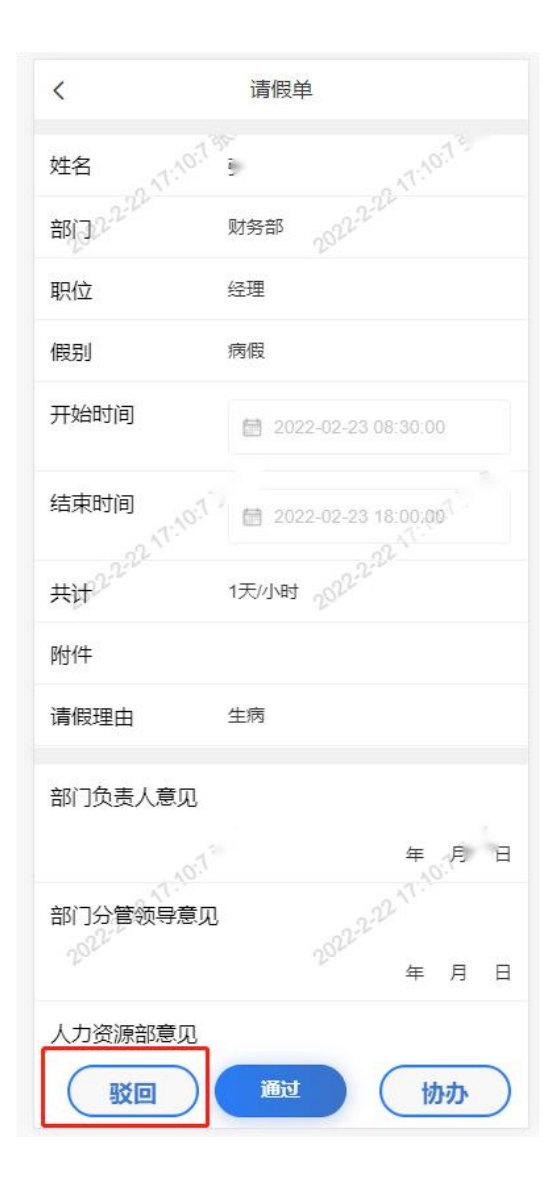

| A The American American |    |
|-------------------------|----|
| 选择驳回节点<br>请选择驳回节点       | >  |
| 审批意见                    | _  |
| 拒绝                      |    |
| 填与拒绝原因                  |    |
| 站内消息 短信通知               |    |
|                         |    |
| 选择通知方式                  |    |
| 上方填写完毕后, 确定             | 点击 |
| 取消 确定                   |    |

2. 协办

此节点通过审批,自定义选择一个用户,征求对方的审批意见。

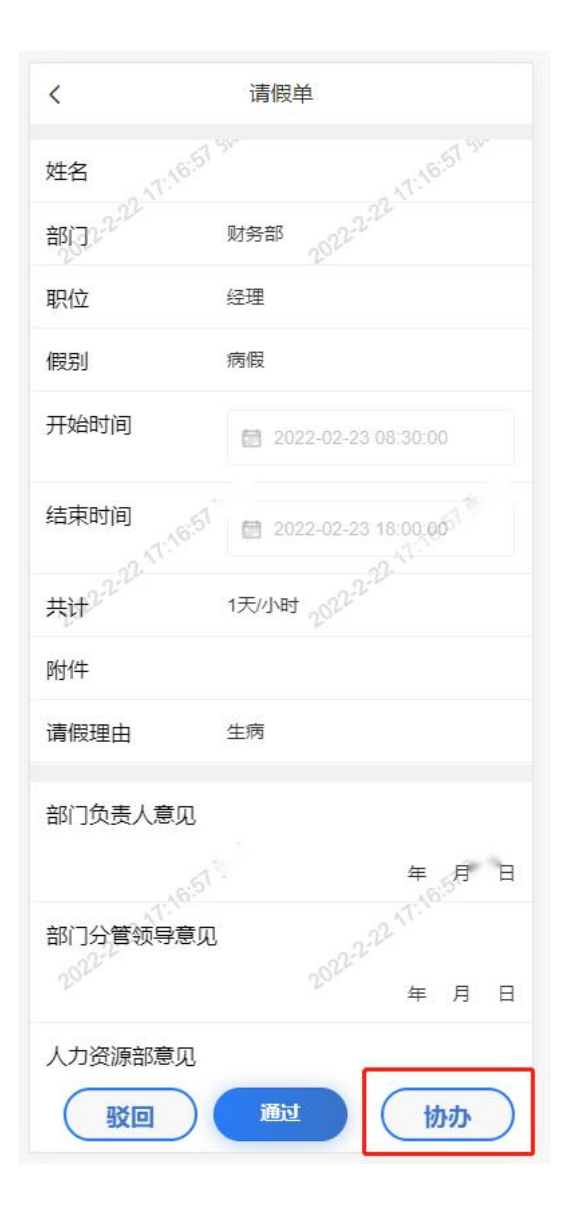

| く 茸                                  | 印批通过             |  |  |
|--------------------------------------|------------------|--|--|
| 审批人 选择协<br>请选择审批人                    | 办人员 >            |  |  |
| 审批意见<br>请填写审批意见<br><mark>填写当前</mark> | 审批意见             |  |  |
| 消息通知                                 | 5) 通知 (参) (告) 通知 |  |  |
|                                      |                  |  |  |
| 通知方式                                 |                  |  |  |
| 上方填写完毕后,点击确<br>定,发起协办                |                  |  |  |
| 取消                                   | 确定               |  |  |

3. 通过

| <                 | 请假单                                              |
|-------------------|--------------------------------------------------|
| 姓名 125 14         | 5 NT-25-WA 32                                    |
| 部门几个儿             | 财务部 2322-222                                     |
| 职位                | 经理                                               |
| 假别                | 病假                                               |
| 开始时间              | 2022-02-23 08:30:00                              |
| 结束时间              | 2022-02-23 18:00:00                              |
| 共计记记记             | 1天小时 2022年                                       |
| 附件                |                                                  |
| 请假理由              | 生病                                               |
| 部门负责人意见           |                                                  |
| .25 <sup>AA</sup> | 年月日                                              |
| 部门分管领导意见          | 1<br>2 <sup>0022-22</sup> <sup>11 -</sup><br>年月日 |
| 人力资源部意见           | 通过 协办                                            |

| <                                 | 审批通过        |
|-----------------------------------|-------------|
| 审批人<br>时建冬                        | 下一节点审批人     |
| 审批意见同意                            | 当前节点审批意见    |
| 消息通知<br>v<br><sup>站内消</sup><br>通知 | 息 短信通知 微信通知 |
|                                   |             |
|                                   |             |
|                                   | 植写完毕后 占未确定  |
|                                   | 通过此流程       |
|                                   | 2消 確定       |

## (三) 流程审批(菜单功能)

点击流程审批,进入流程审批页面。

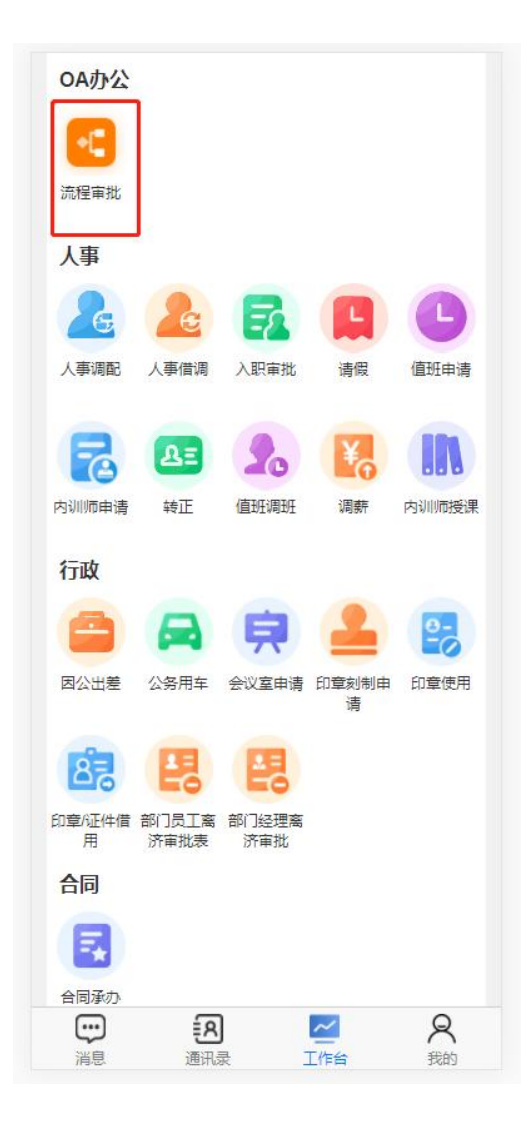

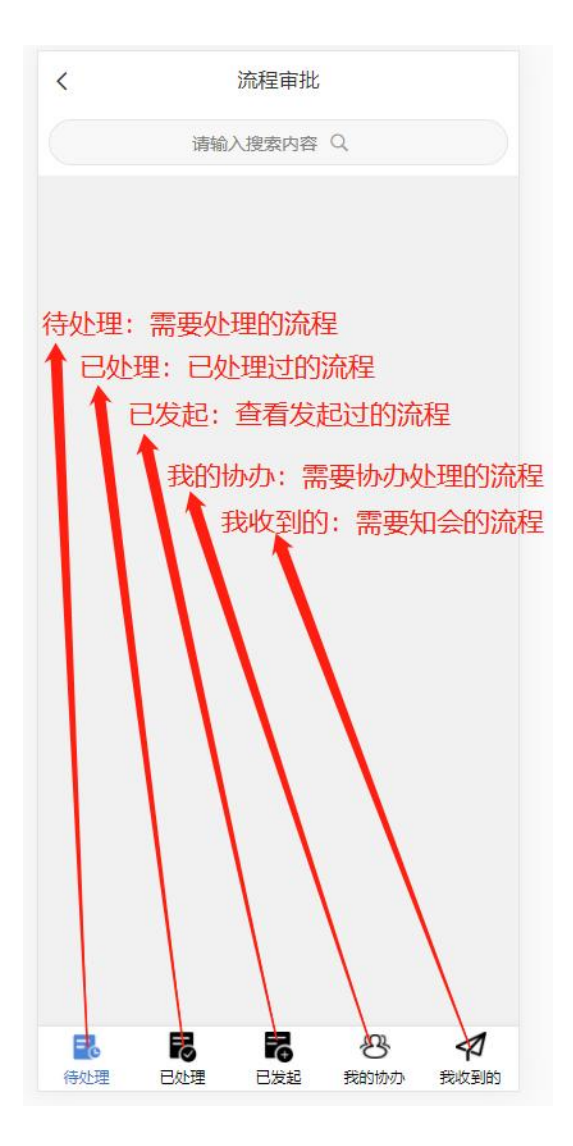

## (四) 公司新闻

展示公司新闻
|             |                | 貝            | 1               | <b>9-</b>      |
|-------------|----------------|--------------|-----------------|----------------|
| 因公出差        | 公务用车           | 会议室申请        | 印章刻制由<br>请      | 印章使用           |
| 878         | 멶              | 畏            |                 |                |
| 印章/证件借<br>用 | 部门员工离<br>济审批表  | 部门经理离<br>济审批 |                 |                |
| 合同          |                |              |                 |                |
| 民           |                |              |                 |                |
| 新闻中心        | ,              |              |                 |                |
|             | 4              |              |                 |                |
| 公司新闻        | 通知公告           | 规章制度         |                 |                |
| 我的邮箱        | í              |              |                 |                |
| 2           |                |              |                 |                |
| 草稿箱         | 收件箱            | 发件箱          | 垃圾箱             |                |
| 我的          |                |              |                 |                |
| Ľ           |                |              |                 |                |
| 工资条         | 我的考勤           |              |                 |                |
| ご調息         | <b>長</b><br>通讯 | )<br>灵       | <u>~</u><br>[作台 | <b>尺</b><br>我的 |

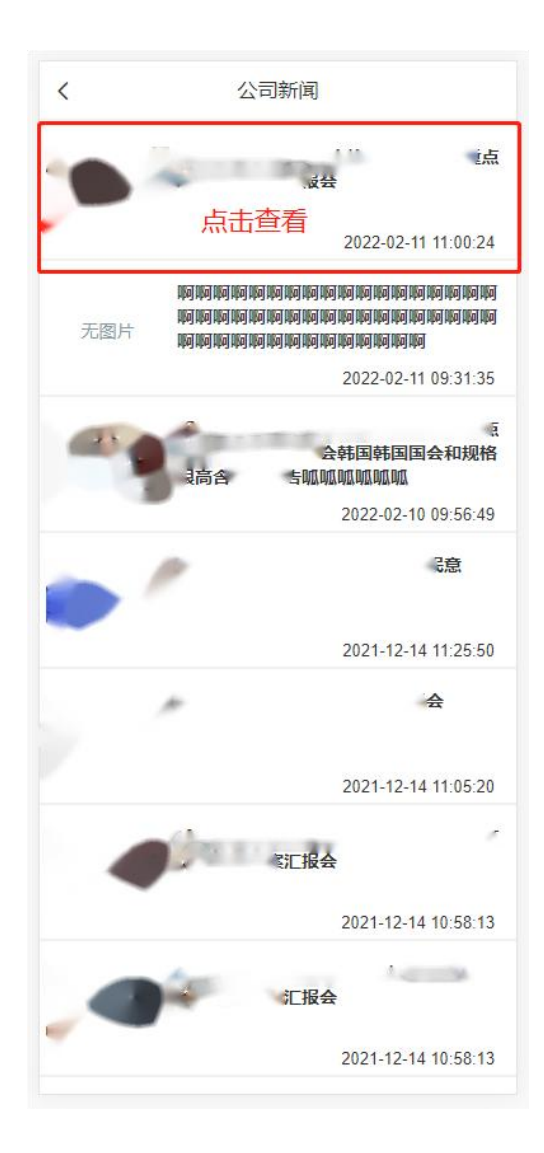

#### (五) 规章制度

点击规章制度,查看公司规章制度。

|             |                   | <b></b>      | 1          | <u></u>        |
|-------------|-------------------|--------------|------------|----------------|
| 因公出差        | 公务用车              | 会议室申请        | 印章刻制申<br>请 | 印章使用           |
| 82          | 思                 | 民            |            |                |
| 印章/证件借<br>用 | 部门员工离<br>济审批表     | 部门经理离<br>济审批 |            |                |
| 合同          |                   |              |            |                |
|             |                   |              |            |                |
| 合同承办        |                   |              |            |                |
| 新闻中心        |                   |              |            |                |
|             | 4                 | 1            |            |                |
| 公司新闻        | 通知公告              | 规章制度         |            |                |
| 我的邮箱        | i                 |              |            |                |
|             |                   |              |            |                |
| 草稿箱         | 收件箱               | 发件箱          | 垃圾箱        |                |
| 我的          |                   |              |            |                |
| E           | <b>10-0</b>       |              |            |                |
| 工资条         | 我的考勤              |              |            |                |
|             | <b>(</b> 名)<br>通讯 | )            |            | <b>尺</b><br>我的 |

| <                         | 规章制度   |            |
|---------------------------|--------|------------|
| 财权制度                      |        |            |
| 则方刺皮                      |        | 2021-12-28 |
| <mark>财务制度</mark><br>财务制度 |        |            |
|                           |        | 2021-12-14 |
| 运营制度<br>运营制度              |        |            |
| Marca and and a state     |        | 2021-12-14 |
| 规章制度<br>规章制度              |        |            |
| 1 the state               |        | 2021-12-14 |
| <b>请版制度</b><br>人事制度       | 点击查看   | 2021-12-14 |
|                           | 我是有底线的 |            |
|                           |        |            |
|                           |        |            |
|                           |        |            |
|                           |        |            |
|                           |        |            |
|                           |        |            |
|                           |        |            |

# (六) 通知公告

查看所有通知公告。

| 新闻中心  |      | a    |      |       |
|-------|------|------|------|-------|
|       | E.   |      |      |       |
| 公司新闻  | 通知公告 | 规章制度 |      |       |
| 项目工作  |      |      |      |       |
| 0-0   |      | での月  | F    | 61    |
| 值班排班表 | 工作汇报 | 工作月报 | 文件传阅 | 员工培训统 |
| ÷     | ٩    |      | ~    | 8     |
| 消息    | 通讯题  | R 1  | 工作台  | 我的    |

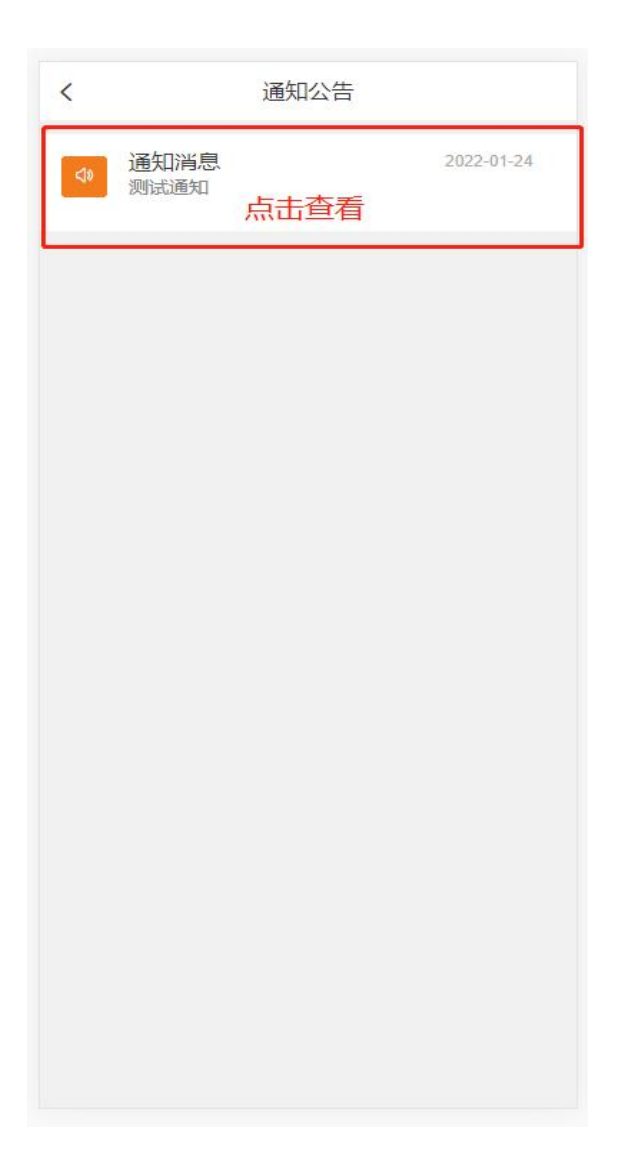

#### (七) 值班排班表

展示值班排班表。

现场主管可以查看本部门的所有数据;

项目助理、项目经理只能查看到本部门已提交的数据;

分管领导可以查看分管部门的已提交数据。

| 15   |              |                                                                                  |                                                                                                |
|------|--------------|----------------------------------------------------------------------------------|------------------------------------------------------------------------------------------------|
|      |              |                                                                                  |                                                                                                |
| 通知公告 | 规章制度         |                                                                                  |                                                                                                |
| 0    |              |                                                                                  |                                                                                                |
|      | リリ           | -                                                                                | Ш                                                                                              |
| 工作汇报 | 工作月报         | 文件传阅                                                                             | 员工培训统<br>计                                                                                     |
| E8   | [            | ~                                                                                | 8                                                                                              |
|      | 道知公告<br>通知公告 | <ul> <li>通知公告</li> <li>通知公告</li> <li>規章制度</li> <li>工作に报</li> <li>工作月报</li> </ul> | <ul> <li>通知公告</li> <li>通知公告</li> <li>規章制度</li> <li>正作に报</li> <li>正作月报</li> <li>文件传阅</li> </ul> |

| く値                                  | 值班排班表       |            |  |
|-------------------------------------|-------------|------------|--|
| <b>2021-12值班表_1</b><br>心            | .xlsx       |            |  |
| 2021-11值班表_1<br><sup>心</sup><br>点击查 | 3.xlsx<br>看 | 2022-01-06 |  |
| 我                                   | 是有底线的       |            |  |
|                                     |             |            |  |
|                                     |             |            |  |

# (八) 工作汇报

查看工作汇报。

项目助理只能查看到本部门的数据;

分管领导可以查看分管部门的已提交数据。

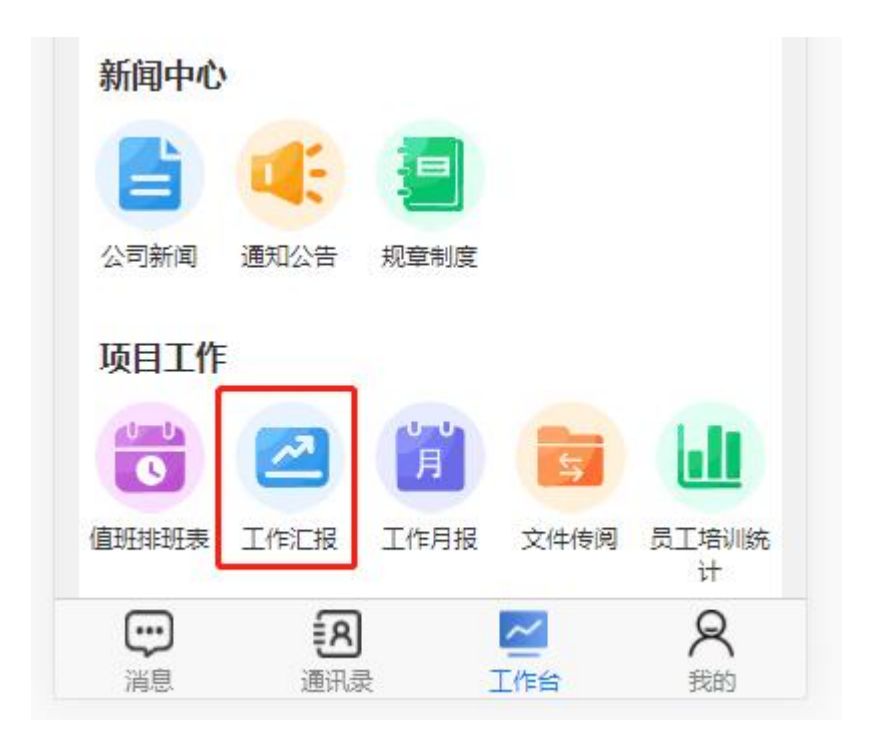

#### (九) 工作月报

项目助理只能查看到本部门的数据;

分管领导可以查看分管部门的已提交数据。

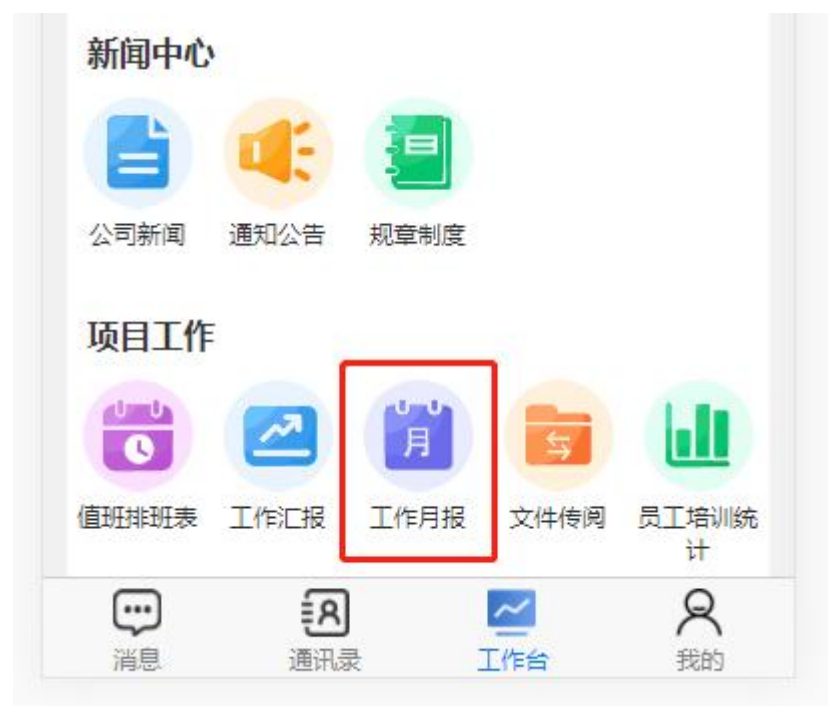

#### (十) 文件传阅

Web 端推送后,部门内成员可见,部门内的文件传阅。

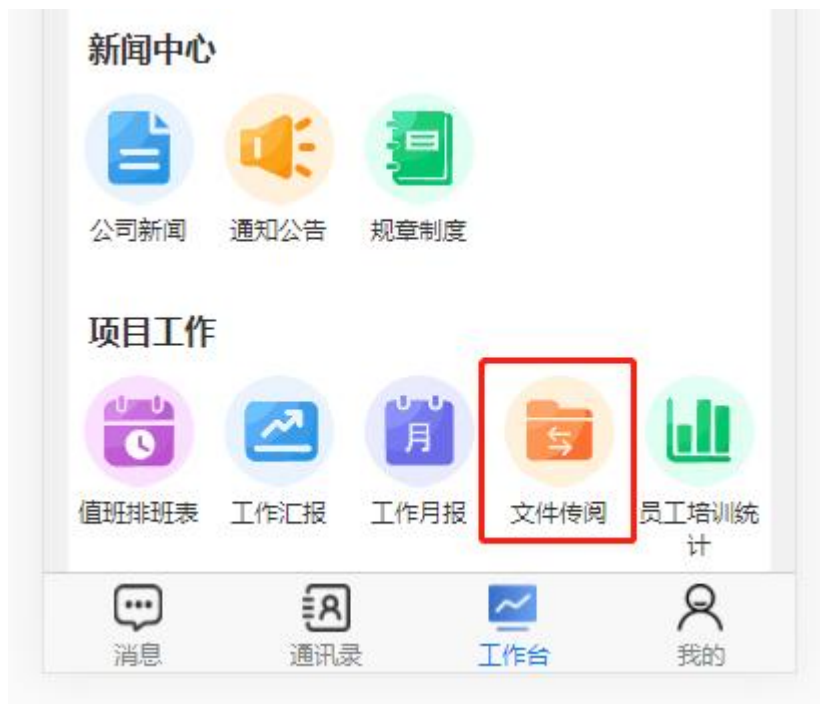

#### (十一)员工培训统计

现场主管可以查看本部门的所有数据; 项目助理、项目经理只能查看到本部门已提交的数据; 分管领导可以查看分管部门的已提交数据。

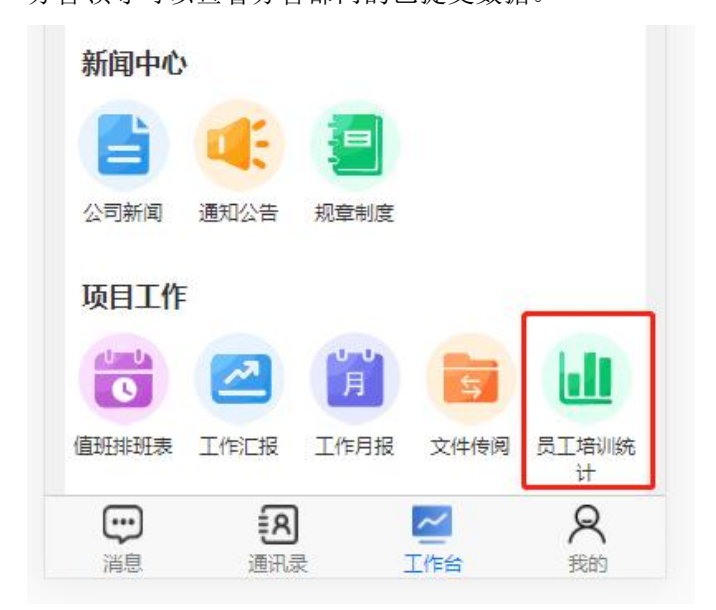

(十二) 草稿箱

查看保存的草稿,或写邮件

|             |                  | <b></b>      | 1          | <u>-</u>       |
|-------------|------------------|--------------|------------|----------------|
| 因公出差        | 公务用车             | 会议室申请        | 印章刻制申<br>请 | 印章使用           |
| 83          | 멶                | 2            |            |                |
| 印章/证件借<br>用 | 部门员工离<br>济审批表    | 部门经理离<br>济审批 |            |                |
| 合同          |                  |              |            |                |
|             |                  |              |            |                |
| 合同承办        |                  |              |            |                |
| 新闻中心        | ,                |              |            |                |
|             | 4                | 1            |            |                |
| 公司新闻        | 通知公告             | 规章制度         |            |                |
| 我的邮箱        | i                |              |            |                |
| 2           |                  |              |            |                |
| 草稿箱         | 收件箱              | 发件箱          | 垃圾箱        |                |
| 我的          |                  |              |            |                |
| Ľ           | 10-0<br>         |              |            |                |
| 工资条         | 我的考勤             |              |            |                |
| い、消息        | <b>〔8</b><br>通讯。 | ) (<br>z     |            | <b>尺</b><br>我的 |

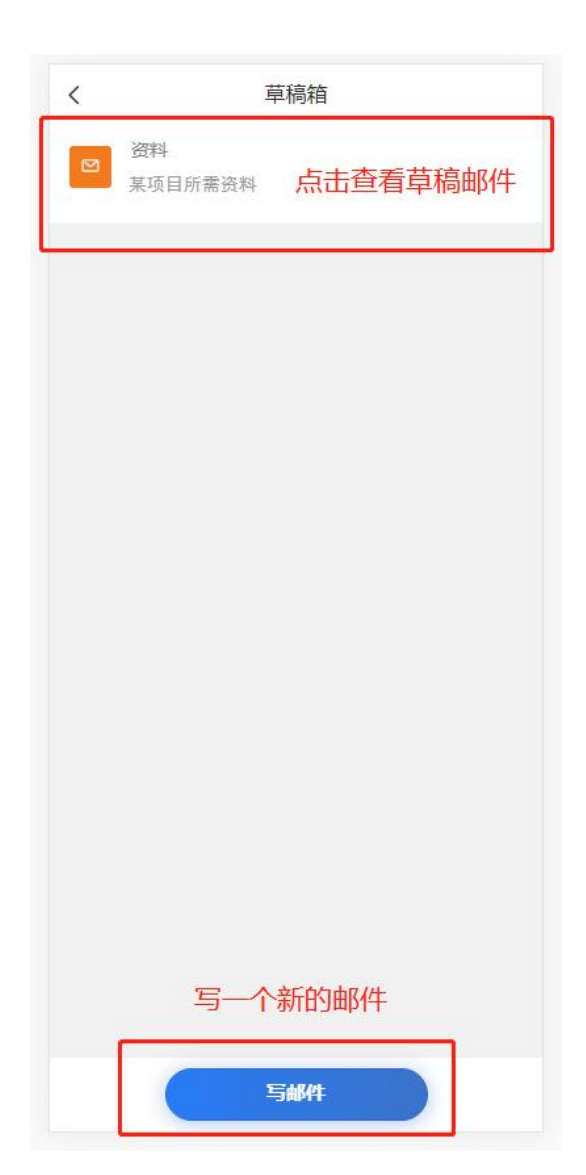

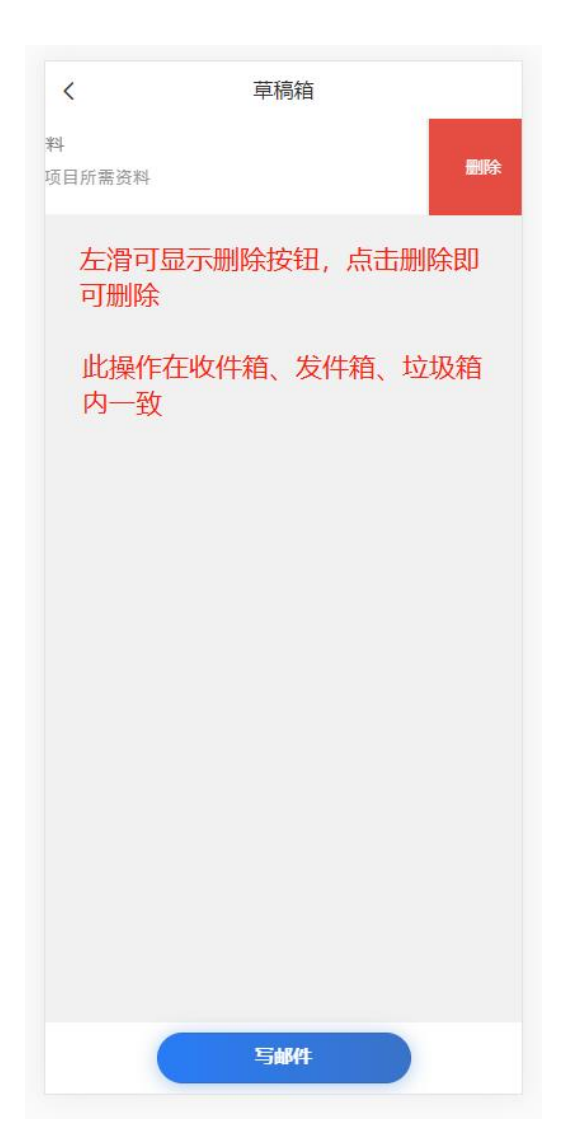

| <                   | 写邮件     |             |
|---------------------|---------|-------------|
| 收件人                 | Э       | >           |
| 主题                  | 资料      |             |
| <b>邮件内容</b><br>某项目所 | 「需资料    | 14/200      |
| 抄送                  | 请选择抄送人  | >           |
| <b>岸</b>            | 商箱, 点击邮 | 件进入此页面      |
| 点击发                 | 送,发送该草和 | 高邮件         |
| 发送                  |         | <b>序为草稿</b> |

| <                       | 写邮件                                       |                     |
|-------------------------|-------------------------------------------|---------------------|
| 收件人                     | 请选择收件人                                    | >                   |
| 主题                      | 请填写主题                                     |                     |
| <b>邮件内容</b><br>请填写邮件内容  |                                           | 0/200               |
| 抄送                      | 请选择抄送人                                    | >                   |
| 添加附件                    |                                           | >                   |
| 点击写邮(<br>后,点击;<br>点击存为; | 牛进入此页面,境<br>发 <u>送</u> ,即可发送该<br>草稿,即可存到草 | 镇写完成<br>这邮件;<br>互稿箱 |
| 发送                      | 存为草                                       | 稿                   |

# (十三) 收件箱

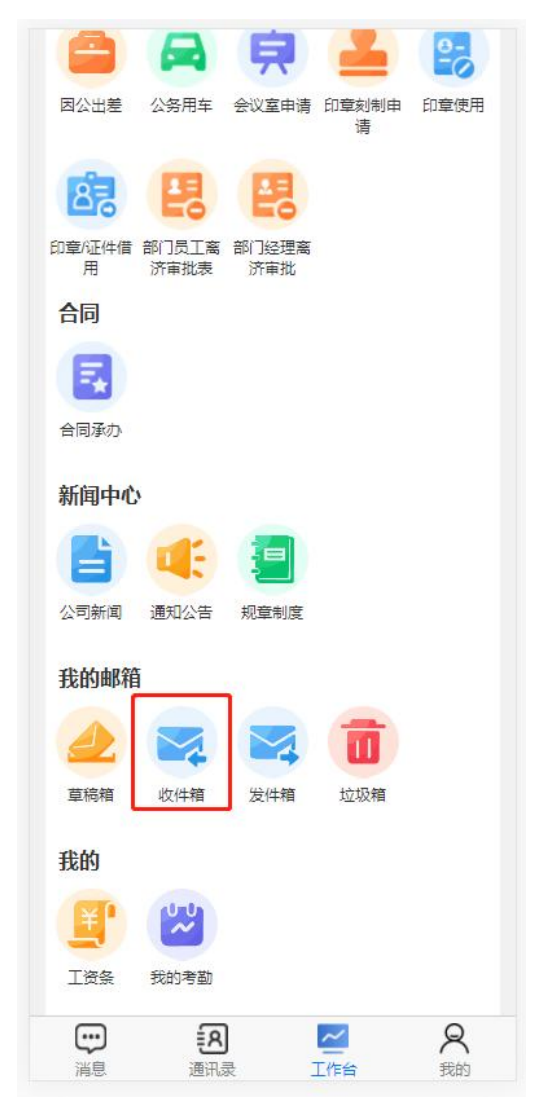

点击进入查看收到的邮件

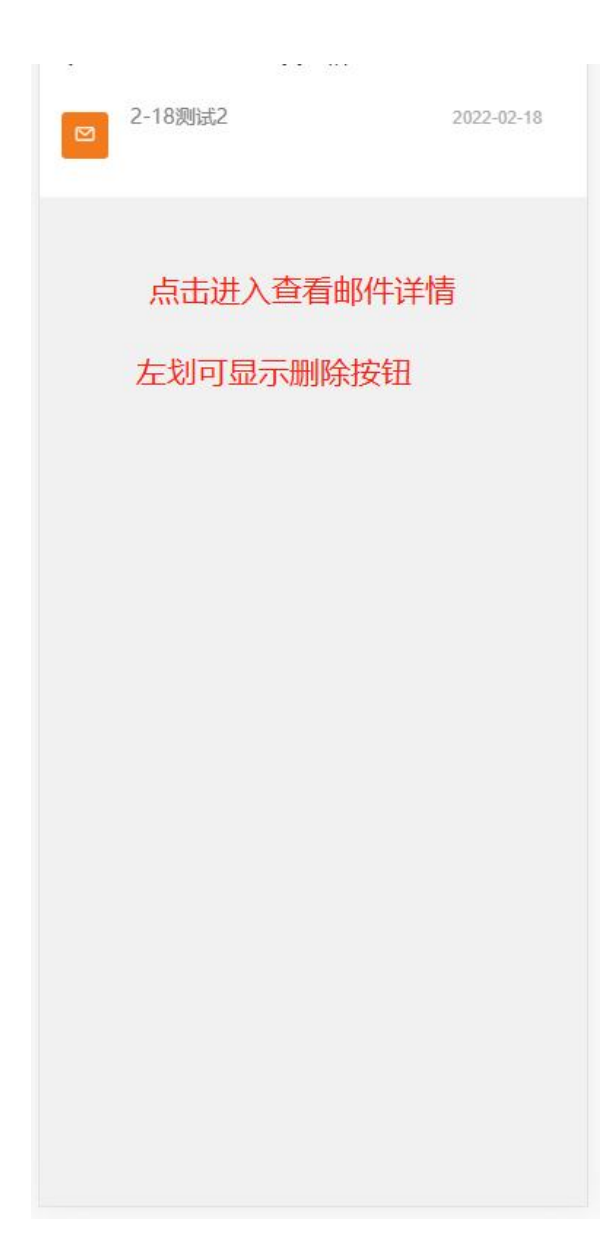

#### (十四)发件箱

展示发送过的邮件。

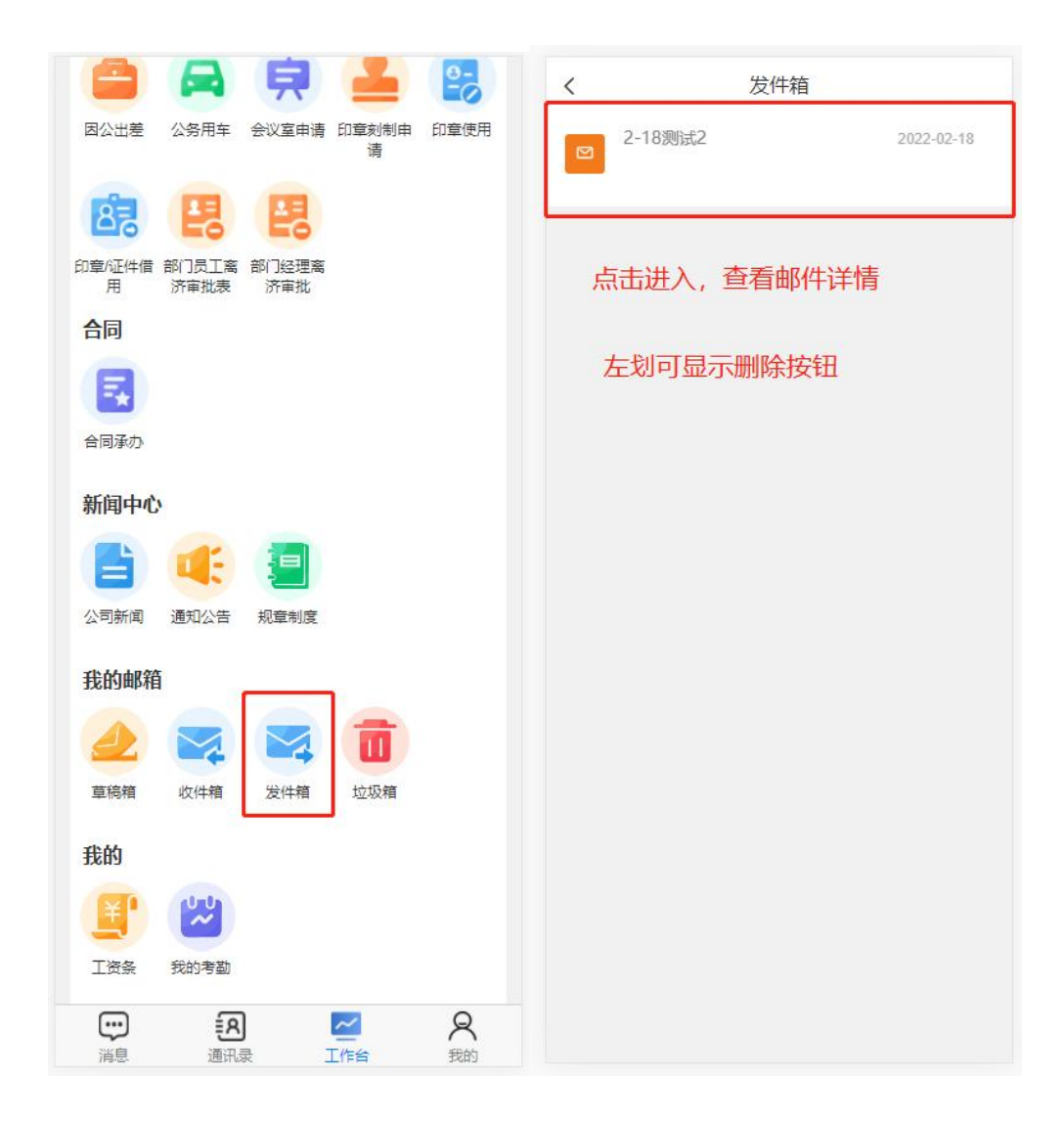

#### (十五) 垃圾箱

展示删除过的邮件,可查看已删邮件,或彻底删除邮件(左划展示删除)。

|             |                 | 泉            | 1                     | 8-<br>-0       |
|-------------|-----------------|--------------|-----------------------|----------------|
| 因公出差        | 公务用车            | 会议室申请        | 印章刻制申<br>请            | 印章使用           |
| 83          | 멶               | 畏            |                       |                |
| 印章/证件借<br>用 | 部门员工离<br>济审批表   | 部门经理离<br>济审批 |                       |                |
| 合同          |                 |              |                       |                |
|             |                 |              |                       |                |
| 合同承办        |                 |              |                       |                |
| 新闻中心        | ,               |              |                       |                |
|             |                 |              |                       |                |
| 公司新闻        | 通知公告            | 规章制度         |                       |                |
| 我的邮箱        | 1               |              |                       | -              |
|             |                 |              |                       |                |
| 草稿箱         | 收件箱             | 发件箱          | 垃圾箱                   |                |
| 我的          |                 |              |                       |                |
| Ľ           | <b>10-0</b>     |              |                       |                |
| 工资条         | 我的考勤            |              |                       |                |
| い、消息        | <b>長</b><br>通讯。 | )<br>z       | <mark>/</mark><br>L作台 | <b>尺</b><br>我的 |

# (十六) 工资条

点击查看工资条。

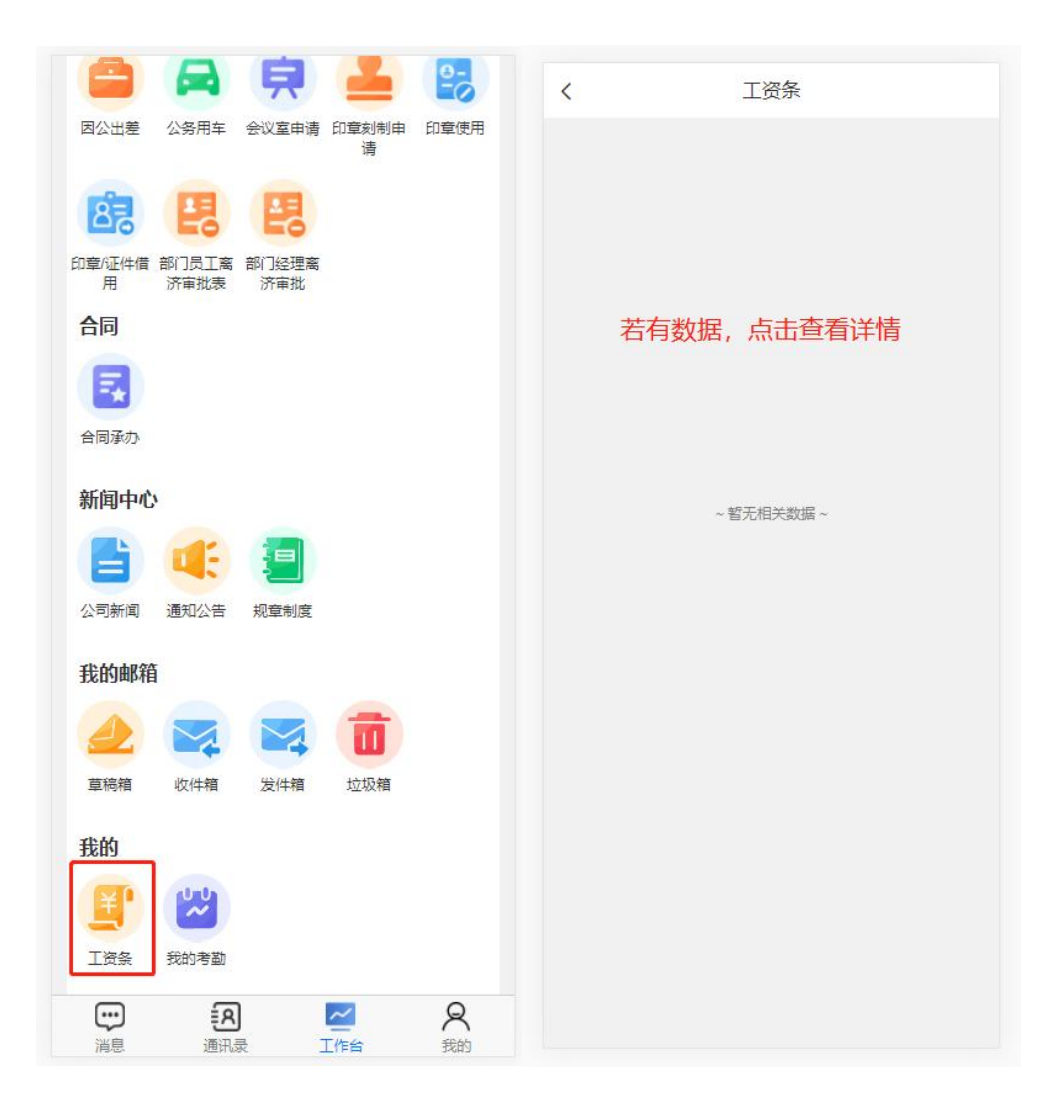

#### (十七) 我的考勤

点击我的考勤,查看考勤详情。

|                   |                 | 貝            | 1                     | <b>9-</b>      |
|-------------------|-----------------|--------------|-----------------------|----------------|
| 因公出差              | 公务用车            | 会议室申请        | 印章刻制申<br>请            | 印章使用           |
| 82                | 멶               | 8            |                       |                |
| 印章/证件借<br>用       | 部门员工离<br>济审批表   | 部门经理离<br>济审批 |                       |                |
| 合同                |                 |              |                       |                |
|                   |                 |              |                       |                |
| 合同承小              |                 |              |                       |                |
| 新闻中心              | ,               |              |                       |                |
|                   |                 |              |                       |                |
| 公司新闻              | 通知公告            | 规章制度         |                       |                |
| 我的邮箱              | 1               |              |                       |                |
|                   |                 |              |                       |                |
| 草稿箱               | 收件箱             | 发件箱          | 垃圾箱                   |                |
| 我的                |                 |              |                       |                |
| Ľ                 | 20              |              |                       |                |
| 工资条               | 我的考勤            |              |                       |                |
| <b>::</b> )<br>消息 | <b>氏</b><br>通讯: | )<br>灵       | <mark>~</mark><br>E作台 | <b>尺</b><br>我的 |

| く我的     | 的考勤    |   |
|---------|--------|---|
| 2022年1月 | 出勤天数:0 | ~ |
| 2022年 习 | 出勤天数:0 | ~ |
| 2022年 月 | 出勤天数:0 | ~ |
| 点击展开,   | 查看考勤详情 |   |
|         |        |   |

# 八、我的

| (1)<br>(1)<br>(1)<br>(1)<br>(1)<br>(1)<br>(1)<br>(1)<br>(1)<br>(1) |     | -   | 经理   |
|--------------------------------------------------------------------|-----|-----|------|
| 个人资料                                                               |     |     | 5    |
| 修改密码                                                               |     |     | >    |
| 微信绑定                                                               |     |     | >    |
| 意见反馈                                                               |     |     | >    |
| 退出登录                                                               |     |     |      |
|                                                                    |     |     |      |
| い、消息                                                               | 通讯录 | 工作台 | 2 我的 |

#### (一) 个人资料

点击个人资料,进入查看、或修改个人资料。

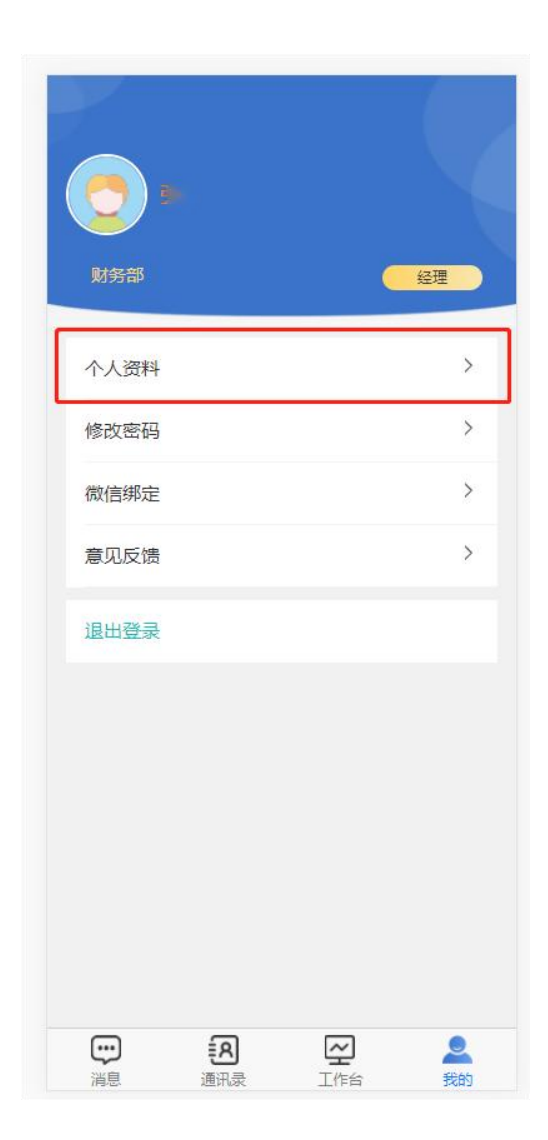

| < | 作人資料                   |
|---|------------------------|
|   | 手机号 15                 |
|   | 姓名                     |
|   | 性别。男女                  |
|   | 生 日 请选择日期              |
|   | 邮 箱 请输入您的邮箱            |
| [ | 修改资料                   |
|   | 如有修改, 点击保存, 更新个人信<br>息 |

(二)修改密码

点击修改密码,进入修改密码页面。

|              | ()<br>()<br>()<br>()<br>()<br>()<br>()<br>()<br>()<br>()<br>()<br>()<br>()<br>( |                  | ¢               | 经理      |
|--------------|---------------------------------------------------------------------------------|------------------|-----------------|---------|
|              | 个人资料                                                                            |                  |                 | >       |
|              | 修改密码                                                                            |                  |                 | >       |
|              | 微信绑定                                                                            |                  |                 | >       |
|              | 意见反馈                                                                            |                  |                 | >       |
|              | 退出登录                                                                            |                  |                 |         |
|              |                                                                                 |                  |                 |         |
|              | 記                                                                               | 通讯录              | マリエ             | 是我的     |
| <pre>c</pre> | ご思                                                                              | 通讯录              | <b>八</b><br>工作台 | 是我的     |
|              | 演記<br>満息<br>原密码<br>请输入密码                                                        | 通讯录修改密码          | 「上作台            | 我的      |
|              | <ul> <li>課息</li> <li>原密码</li> <li>请输入密码</li> <li>新密码</li> <li>请输入新密码</li> </ul> | 通讯录              | 工作台             | 我的      |
|              | 原密码         请输入密码         新密码         请输入新密码         请输入新密码                     | で<br>通讯录<br>修改密码 | 工作台             | L<br>我的 |

#### (三) 意见反馈

|                                                                       | く意见反馈                      |
|-----------------------------------------------------------------------|----------------------------|
|                                                                       | <b>内容</b> 0/300<br>请填写信息内容 |
| 《2世》<br>《2世》                                                          |                            |
| 修改密码 >                                                                | 图片                         |
| 微信绑定 >                                                                |                            |
| 意见反馈 >                                                                | +                          |
| 退出登录                                                                  | <b>反馈类型</b> 请选择反馈类型 >      |
|                                                                       | 提交                         |
|                                                                       |                            |
|                                                                       |                            |
|                                                                       |                            |
| 記         二         2           消息         通讯录         工作台         我的 |                            |

此功能,可向开发人员反应意见建议,或是软件问题。

填写完毕后,点击提交,即可。

#### (四)退出登录

点击退出登录即可。

| D<br>D<br>D<br>S<br>部 |      | C  | 经理   |
|-----------------------|------|----|------|
| 个人资料                  |      |    | >    |
| 修改密码                  |      |    | >    |
| 微信绑定                  |      |    | >    |
| 意见反馈                  |      |    | >    |
| 退出登录                  |      |    |      |
|                       |      |    |      |
| い。                    | 图通讯录 | ビー | 2 我的 |